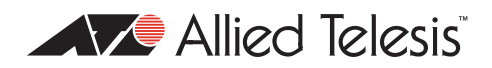

# AlliedWare<sup>™</sup> OS

How To | Create Concurrent VPNs with Remote Routers, Microsoft Windows Vista Clients and XP Clients, over NAT-T

# Contents

| Introduction                                            | 2   |
|---------------------------------------------------------|-----|
| What information will you find in this How To Note?     | 2   |
| Related How To Notes                                    | 3   |
| Which products and software version does this apply to? | 3   |
| The network                                             | 4   |
| Network diagram                                         | . 4 |
| Configure the head office router                        | 5   |
| Initial security setup                                  | 5   |
| Configuration template                                  | 7   |
| Configure the remote office router                      | 10  |
| Initial security setup                                  | 10  |
| Configuration template                                  | П   |
| Configure a Microsoft Windows Vista client              | 12  |
| Create the connection                                   | 12  |
| Modify the connection                                   | 18  |
| Connect                                                 | 23  |
| Example debugging output                                | 26  |
| A remote office initiates a tunnel                      | 27  |
| A Vista client initiates a tunnel                       | 50  |
| An XP client initiates a tunnel                         | 65  |
| An XP client is disconnected                            | 81  |
| A Vista client is disconnected                          | 83  |
|                                                         |     |

# Introduction

This document describes how to provide secure remote access through IP security (IPsec) Virtual Private Networks (VPNs), with an emphasis on using an Allied Telesis router at a head office and roaming Vista clients.

This VPN solution is suitable for any business deployment and provides your office with secure Internet access and firewall protection, plus remote encrypted VPN access for your travelling staff. The solution includes an office-to-office VPN as well, so that a remote office can securely access the head office.

The solution allows for IPsec NAT Traversal, which permits VPN clients to communicate through Network Address Translation (NAT) gateways over the Internet. For example, business travellers (road warriors) commonly use IPsec on their laptop to gain remote VPN access to the central office. When working off-site, these users sometimes need to connect to the Internet through a NAT gateway such as from a hotel. Also, NAT gateways are often part of a company's firewall and let its Local Area Network (LAN) appear as one IP address to the world.

For more information about NAT gateways, see RFC 1631 *The IP Network Address Translator* (*NAT*), and the Network Address Translation section in the Firewall chapter of your device's Software Reference.

# What information will you find in this How To Note?

This How To Note starts with the configuration for a head office router on page 5. This configuration allows the head office to create concurrent VPN tunnels with:

- a remote office router. The configuration for this starts on page 10.
- Windows Vista roaming clients. The configuration for these starts on page 12.
- Windows XP roaming clients. This Note does not include the configuration for these see the How To Note How To Create a VPN between an Allied Telesis Router and a Microsoft Windows XP Client, over NAT-T.

Then the How To Note displays debugging output from when:

- the remote office router initiates a tunnel
  - output from the head office router, from page 27
  - output from the remote office router, from page 39
- a Vista client initiates a tunnel, from page 50
- an XP client initiates a tunnel, from page 65
- you disconnect an XP client, from page 81
- you disconnect a Vista client, from page 83

**Color coding** For your convenience, the configuration and debugging output pages are color-coded:

```
head office
```

remote office

Vista client

XP client

# **Related How To Notes**

Allied Telesis offers How To Notes with a wide range of VPN solutions, from quick and simple solutions for connecting home and remote offices, to advanced multi-feature setups. Notes also describe how to create a VPN between an Allied Telesis router and equipment from a number of other vendors.

For a complete list of VPN How To Notes, see the Overview of VPN Solutions in How To Notes in the How To Library at www.alliedtelesis.com/resources/literature/howto.aspx.

The collection includes Notes that describe how to interoperate with Windows 2000 and XP clients.

# Which products and software version does this apply to?

This How To Note applies to the following routers and switches, running AlliedWare software version 291-08 or later:

- AR400 Series routers
- AR750S and AR770S routers
- Rapier i Series switches
- AT-8800 Series switches

It requires firewall and 3DES licenses. If these licenses are not already installed on your device, you can purchase them from your Allied Telesis distributor.

# The network

## Network diagram

We set up the three solutions in a lab, using the network shown in the following figure.

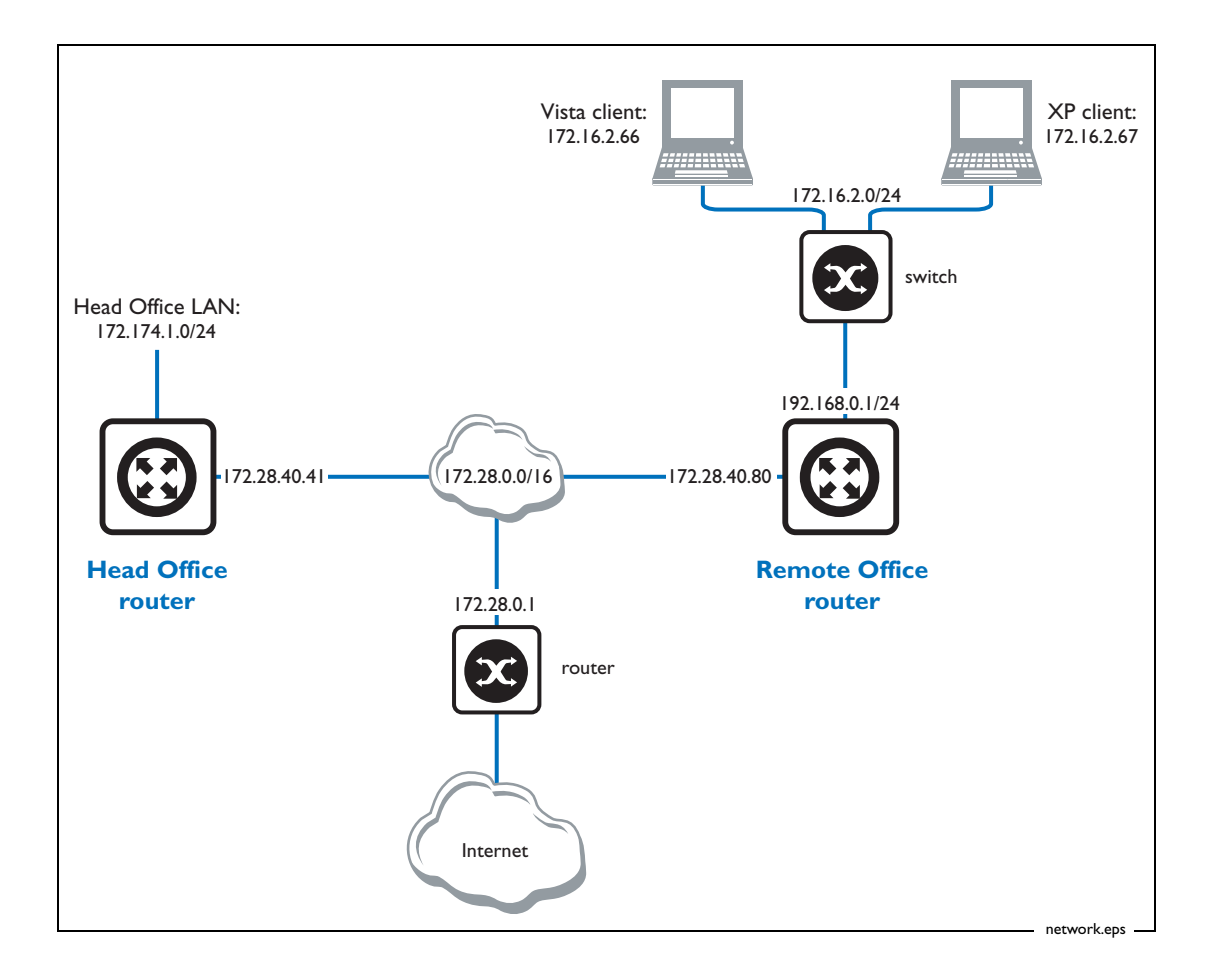

The figure shows a head office and a remote office.

The head office router is connected to a LAN (through 172.174.1.0/24), and to the Internet and the remote office (through 172.28.0.0/16).

The remote office router is also connected to a LAN, the head office and the Internet. However, the remote office router performs two completely separate roles in this How To Note:

- in the remote office configuration (page 10), the remote office router acts as a VPN peer to the head office.
- in the Vista client configuration (page 12) and with the XP client, the remote office router acts as a NAT gateway. In a real-world setting, the clients would be roaming and the NAT gateway would be at a location such as a hotel.

## **Configure the head office router**

## **Initial security setup**

Before adding the ISAKMP and IPSec configuration, set up the router with the following important details.

#### I. Create two keys to use for Secure Shell (SSH)

#### Use the commands:

create enco key=1 description="Server Key" type=rsa length=768 format=ssh create enco key=2 description="Host Key" type=rsa length=1024 format=ssh

After each of these commands, the router displays the following information.

```
Info (1073278): RSA Key Generation process started.
Manager >
Info (1073279): RSA Key generation process completed.
```

#### 2. Create a third key for ISAKMP to use as a preshared key

For security reasons, do not use the same value as this example.

#### Use the command:

create enco key=3 description="ISAKMP PSK" type=general value=secret

We use this encryption key on the Vista clients (see step 5 on page 21).

#### 3. Check the key configuration

#### Use the command:

show enco key

This results in the following output.

 ID
 Type
 Length Digest
 Description
 Mod
 IP

 1
 RSA-PRIVATE
 768
 A40EB1F4
 Server Key

 2
 RSA-PRIVATE
 1024
 2BB712B4
 Host Key

 3
 GENERAL
 6
 EE635A9D
 ISAKMP PSK

#### 4. Check feature licences

Check that you have a 3DES feature licence for the ISAKMP policy.

show feature

You can purchase feature licences from your Allied Telesis distributor.

If necessary, install the licence, using the password provided by your distributor.

enable feature=3des pass=<licence-number>

#### 5. Add a security officer

Add a security officer. This step is important because a security officer must exist before you enable system security (which you do in the next step).

add user=secoff pass=<password> priv=securityOfficer telnet=yes login=yes

After this command, the router displays the following information.

#### 6. Enable system security

Enable system security so that the newly created keys will be stored permanently. They would otherwise be deleted if the router restarted.

enable system security

Once security mode is enabled, you need to log in as the security officer to enter most configuration-altering commands.

7. Save the configuration and set the router to use it at startup

#### Use the command:

create config=vpn.cfg set

## **Configuration template**

This section contains a configuration script for the head office. You can copy and paste the script to an editor on your PC, modify addresses, passwords and any other requirements for all your individual sites, and then use TFTP, HTTP or ZMODEM to transfer the files to your routers.

Please refer to the "Managing Configuration Files and Software Versions" chapter in the *Software Reference* for more information about loading files onto the router.

For detailed explanations about the CLI configuration, see the How To Note How To Configure VPNs In A Corporate Network, With Optional Prioritisation Of VoIP.

```
set system name="Head Office"
# User configuration
add user=secoff pass=<your-secoff-password> priv=securityOfficer lo=yes
set user=secoff telnet=yes netmask=255.255.255.255
add user=vista_user pass=<user-password> lo=no
# Specify the IP address that L2TP will issue to the VPN user who logs in
# as vista_user.
set user=vista_user telnet=no ipaddr=192.168.254.99 netmask=255.255.255.255
add user=xp_user pass=<user-password> lo=no
set user=xp_user telnet=no ipaddr=192.168.254.66 netmask=255.255.255.255
# PPP templates configuration
create ppp template=1
set ppp template=1 bap=off ippool="myippool" authentication=chap
  mssheader=120 echo=30
# L2TP configuration
enable 12tp
enable 12tp server=both
add l2tp ip=1.1.1.1-255.255.255.254 ppptemplate=1
# VLAN general configuration
create vlan="vlan100" vid=100
# VLAN port configuration
add vlan="100" port=1-5
# IP configuration
enable ip
add ip int=eth0 ip=172.28.40.41
add ip int=vlan100 ip=172.174.1.254 mask=255.255.255.0
add ip rou=0.0.0.0 mask=0.0.0.0 int=eth0 next=172.28.0.1
create ip pool="myippool" ip=192.168.66.66-192.168.66.77
add ip dns prim=10.32.16.105 seco=202.49.72.50
```

```
# Firewall configuration
enable firewall
enable firewall notify=mail to=<administrator-email-address>
create firewall policy="fw"
create firewall policy="fw" dy=dynamic
add firewall policy="fw" dy=dynamic us=ANY
enable firewall policy="fw" icmp_f=all
add firewall policy="fw" int=vlan100 type=private
add firewall policy="fw" int=dyn-dynamic type=private
add firewall policy="fw" int=eth0 type=public
# NAT for local users
add firewall poli="fw" nat=enhanced int=vlan100 gblin=eth0
# NAT for the IPSec users
add firewall poli="fw" nat=enhanced int=dyn-dynamic gblin=eth0
# Permit incoming SSH
add firewall poli="fw" ru=1 ac=allo int=eth0 prot=tcp po=22 ip=172.28.40.41
  gblip=172.28.40.41 gblp=22
# Permit incoming ISAKMP
add firewall poli="fw" ru=2 ac=allo int=eth0 prot=udp po=500 ip=172.28.40.41
   gblip=172.28.40.41 gblp=500
# Permit ESP over UDP (for IPSec NAT-T)
add firewall poli="fw" ru=3 ac=allo int=eth0 prot=udp po=4500 ip=172.28.40.41
  gblip=172.28.40.41 gblp=4500
# Permit L2TP specifically over IPSec
add firewall poli="fw" ru=4 ac=allo int=eth0 prot=udp po=1701 ip=172.28.40.41
  gblip=172.28.40.41 gblp=1701 encap=ipsec
# Do not apply NAT on incoming traffic destined for private LAN addresses;
# send to IPSec instead
add firewall poli="fw" ru=5 ac=non int=eth0 prot=ALL ip=172.174.1.0-
   172.174.1.254 enc=ips
# Do not apply NAT to traffic from LAN destined for remote office
add fire poli=fw ru=6 int=vlan100 act=nonat proto=all ip=172.174.1.1-
  172.174.1.254 remoteip=192.168.0.1-192.168.0.254
# SSH configuration
enable ssh server serverkey=1 hostkey=2 expirytime=0 logintimeout=60
add ssh user=secoff password=secoff
# IPSEC configuration
create ipsec sas=1 key=isakmp prot=esp enc=3desouter hasha=sha
set ipsec sas=1 mod=transport
create ipsec sas=2 key=isakmp prot=esp enc=3desouter hasha=md5
set ipsec sas=2 mod=transport
create ipsec sas=3 key=isakmp prot=esp enc=des hasha=sha
set ipsec sas=3 mod=transport
create ipsec sas=4 key=isakmp prot=esp enc=des hasha=md5
set ipsec sas=4 mod=transport
create ipsec bund=1 key=isakmp string="1 or 2 or 3 or 4"
```

```
# IPSec is interested in the following traffic types
create ipsec pol="isakmp" int=eth0 ac=permit lp=500 rp=500
create ipsec pol="natt_udp" int=eth0 ac=permit lp=4500
# Windows (Vista/XP) hosts will match the following policy
create ipsec pol="windows_warriors" int=eth0 ac=ipsec key=isakmp bund=1
   peer=ANY isa="windows_isakmp" lp=1701 tra=UDP
create ipsec sas=10 key=isakmp prot=esp enc=3desouter hasha=sha
create ipsec bund=10 key=isakmp string="10"
create ipsec pol="office" int=eth0 ac=ipsec key=isakmp bund=10 peer=any
   isa="office" lad=172.174.1.0 lma=255.255.255.0 rad=192.168.0.0
   rmas=255.255.255.0
# All other traffic is defined here.
create ipsec pol="internet" int=eth0 ac=permit
enable ipsec
# ISAKMP configuration
# Vista and XP definition, don't define localid or remoteid
create isakmp pol="windows_isakmp" pe=any enc=3desouter key=3 natt=true gro=2
# Remote office definition
create isakmp pol="office" pe=any key=3 natt=true
```

```
enable isakmp
```

# **Configure the remote office router**

# Initial security setup

Before adding the ISAKMP and IPSec configuration, set up the router with the following important details:

create a security officer (this needs to be in the script as well)

```
add user=secoff pass=<your-secoff-password> priv=securityofficer lo=yes
    telnet=yes
```

enable system security

enable system security

log in as the security officer

login secoff

• enable the 3DES feature licence if it is not factory-enabled

enable feature=3des pass=<licence-number>

define preshared encryption keys for SSH and ISAKMP

cre enco key=1 type=rsa length=768 desc="server key" format=ssh cre enco key=2 type=rsa length=1024 desc="host key" format=ssh cre enco key=3 type=general desc="ISAKMP PSK" value=<alphanumeric>

## **Configuration template**

This section contains a configuration script for the remote office router. You can copy and paste the script to an editor on your PC, modify addresses, passwords and any other requirements for all your individual sites, and then use TFTP, HTTP or ZMODEM to transfer the files to your routers.

Note that this router does not have a firewall configuration. A firewall configuration is not necessary for IPSec, but you should always configure a firewall on routers with public-facing interfaces.

```
# System configuration
set system name="Remote Office"
# User configuration
add user=secoff pass=secoff priv=securityOfficer lo=yes
set user=secoff telnet=yes netmask=255.255.255.255
# VLAN configuration
create vlan="vlan2" vid=2
add vlan=2 port=1-5
# IP configuration
enable ip
add ip int=vlan1 ip=172.28.40.80
add ip int=vlan2 ip=192.168.0.1
# SSH configuration
enable ssh server serverkey=1 hostkey=2 expirytime=0 logintimeout=60
add ssh user=secoff password=secoff
# IPSEC configuration
create ipsec sas=1 key=isakmp prot=esp enc=3desouter hasha=sha
create ipsec bund=1 key=isakmp string="1"
create ipsec pol="isakmp" int=vlan1 ac=permit
set ipsec pol="isakmp" lp=500 rp=500
create ipsec pol="remote_office" int=vlan1 ac=ipsec key=isakmp bund=1
   peer=172.28.40.41 isa="remote_office"
set ipsec pol="remote_office" lad=192.168.0.0 lma=255.255.255.0
   rad=172.174.1.0 rma=255.255.255.0
create ipsec pol="internet" int=vlan1 ac=permit
enable ipsec
# ISAKMP configuration
create isakmp pol="remote_office" pe=172.28.40.41 key=3 natt=true
enable isakmp
```

# **Configure a Microsoft Windows Vista client**

This section describes how to set up a VPN between a Vista client and the Head Office. Note that no registry hacks, special patches or service packs are required.

# **Create the connection**

### I. Open the Network and Sharing Center

Open the Start menu, as shown in the following figure, right-click on Network, and select Properties.

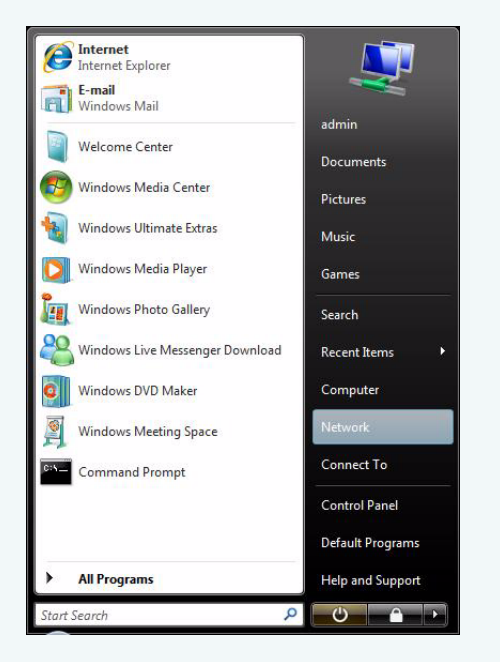

This opens the Network and Sharing Center.

### 2. Connect to the network

In the left-hand menu of the Network and Sharing Center, click on "Connect to a network", as shown in the following figure.

| Network and Inter                                                                   | net  Network and Sharing Cent                                  | er 🔫 49 Searc                                   | h P           |                      |
|-------------------------------------------------------------------------------------|----------------------------------------------------------------|-------------------------------------------------|---------------|----------------------|
| Tasks<br>View computers and devices                                                 | Network and Sharing C                                          | enter                                           | View full map | Connect to a network |
| Set up a connection or network<br>Manage network connections<br>Diagnose and repair | CSGVESTATEST-C<br>(This computer                               | W Network                                       | × Contract    |                      |
|                                                                                     | Network (Public network                                        | )                                               | Customize     |                      |
|                                                                                     | Access                                                         | Local only                                      |               |                      |
|                                                                                     | Connection                                                     | Local Area Connection                           | View status   |                      |
|                                                                                     | Sharing and Discovery                                          |                                                 | 5             |                      |
|                                                                                     | Network discovery                                              | © Off                                           | $\odot$       |                      |
| 1111 1                                                                              | File sharing                                                   | © Off                                           | •             |                      |
|                                                                                     | Public folder sharing                                          | e off                                           |               |                      |
|                                                                                     | Printer sharing                                                | Off (no printers installed)                     |               |                      |
|                                                                                     | Password protected sharing                                     | o On                                            | •             |                      |
| See also                                                                            | Media sharing                                                  | © Off                                           | $\odot$       |                      |
| Internet Options<br>Windows Firewall                                                | Show me all the files and fold<br>Show me all the shared netwo | ers I am sharing<br>rk folders on this computer |               |                      |

#### 3. Start creating the new connection

At the bottom of the resulting window, click on "Set up a connection or network", as shown in the following figure.

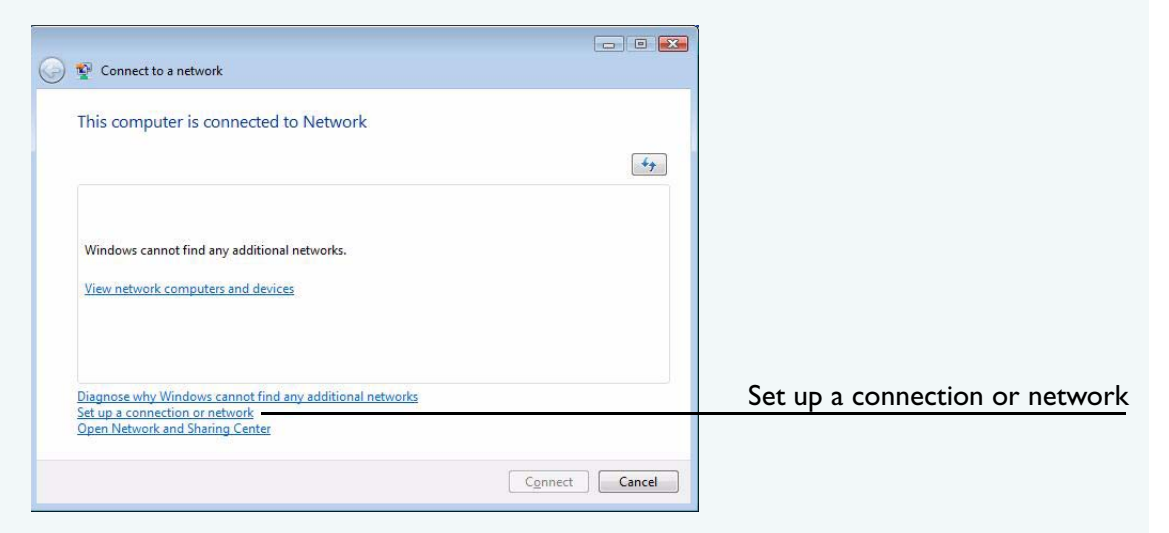

This opens the connection wizard.

### 4. Select the connection option

On the first page of the wizard, select "Connect to a workplace" and click the Next button.

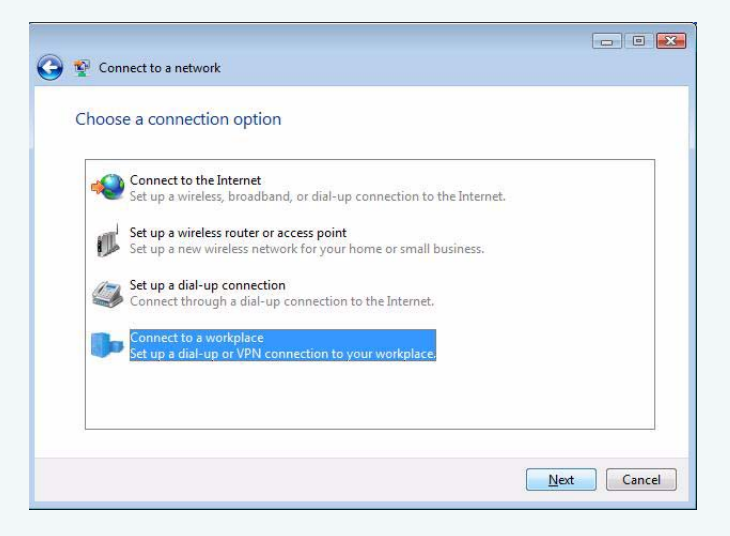

#### 5. Select to connect through a VPN

Select "Use my Internet connection (VPN)" and click the Next button.

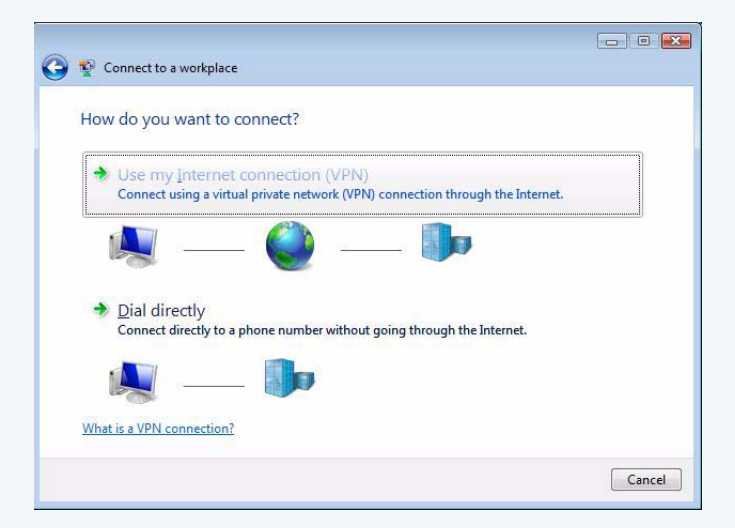

#### 6. Choose not to set up an Internet connection

Select "I'll set up an Internet connection later" and click the Next button.

In this example, we assume that the VPN will be initiated over the user's cable modem at home or (when the user is travelling) from a hotel local area network. Therefore the VPN will be initiated over a connection that is already up. If you are instead connecting via dial-up, you might need to set up a dial-up connection. You can do that at this stage, or later.

| Connect to a workplace                                                                                                    |       |
|----------------------------------------------------------------------------------------------------|-------|
| Do you want to set up an Internet connection before continuing?<br>An Internet connection is necessary for using a VPN connection. |       |
| ✤ Set up an Internet connection                                                                                                    |       |
| ◆ I'll set up an Internet connection later                                                                                         |       |
|                                                                                                    |       |
|                                                                                                    |       |
|                                                                                                    |       |
|                                                                                                    | Com   |
|                                                                                                    | Cance |

7. Type in the Internet address to connect to

In the "Internet address" field, type in the IP address of the Head Office. In this example, the IP is 172.28.40.41.

In the "Destination name" field, give the connection a meaningful name. The name has no effect on the operation of the VPN; it is just the connection name that appears in the list of network connections.

In this example, we do not use the smart card option. As administrator, you need to decide whether to use the smart card, and whether to allow other people who use this Vista PC to access this VPN connection.

### Then click the Next button.

| Connect to a workpl                                                             | ice                                                                                                    |             |
|---------------------------------------------------------------------------------|----------------------------------------------------------------------------------------------------|-------------|
| ype the Internet a                                                              | ddress to connect to                                                                                                    |             |
| Your network administra                                                         | tor can give you this address.                                                                                                 |             |
| Internet address:                                                               | 172.28.40.41                                                                                                    |             |
| Destination name:                                                               | Head Office                                                                                                    |             |
| Use a gmart card<br>Class a gmart card<br>Class option allow<br>On't connect no | le to use this connection<br>s anyone with access to this computer to use this con<br>w; just set it up so I can connect later | inection.   |
|                                                                                 |                                                                                                    | Next Cancel |

### 8. Choose a user name and password

Enter a user name and password, and choose whether to have Vista remember the password. We recommend **not** letting Vista remember passwords, particularly on a laptop. If the laptop is stolen, the VPN connection could be initiated by the thieves.

Then click the Create button.

| 🖞 Connect to a workpl | ace                    |        |
|-----------------------|------------------------|--------|
| Type your user nar    | ne and password        |        |
| User name:            | vista_user             | ]      |
| Password:             | •••••                  |        |
|                       | Show characters        |        |
| Domain (ontional)     | Kemember this password | 1      |
| Dougan (obrighting)   |                        |        |
|                       |                        |        |
|                       |                        |        |
|                       |                        |        |
|                       |                        | Create |

### 9. Close the wizard

Vista informs you that the connection is ready to use, but it is not yet ready. Ignore the message about setting up an Internet connection and click the Close button.

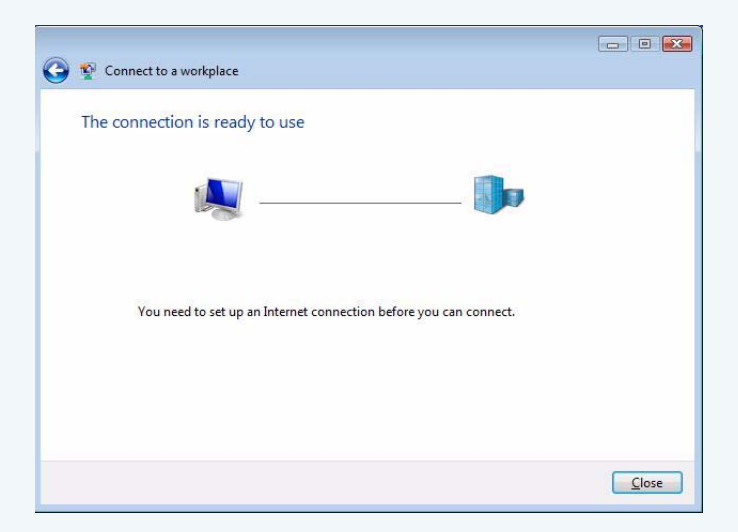

## Modify the connection

#### I. Open the Head office connection properties

From the Networking and Sharing Center, click on "Connect to a network". This time, the resulting window shows the Head Office connection, as shown in the following figure.

| Sho | w All       | •              |       |
|-----|-------------|----------------|-------|
| 2   | Head Office | VPN connection | Į     |
|     |             |                | Name: |
|     |             |                |       |
|     |             |                |       |

Open the Head Office properties by either

- double-clicking on it. This is possible if there is network connectivity, which you can see by looking for a PC shaped icon to the right of the connection name.
- right-clicking on it and choosing Properties. If there is no connectivity, you have to do this.

In this example, the connection is present, so we are able to double-click. This displays the following window.

| Connect Head                            | Office S                                                                 |            |
|-----------------------------------------|--------------------------------------------------------------------------|------------|
| <u>U</u> ser name:<br><u>P</u> assword: | vista_user                                                               |            |
| C Me only                               | ser name and password for the following users:<br>who uses this computer | P          |
| Connect                                 | Cancel Properties                                                        | Properties |

Press the "Properties" button, as shown in the above figure.

### 2. Check the destination address

On the General tab, the destination address should be the IP address of the Head Office router, as shown in the following figure.

| General                   | Options                                  | Security                  | Networking             | Sharing                |
|---------------------------|------------------------------------------|---------------------------|------------------------|------------------------|
| <u>H</u> ost na<br>157.54 | ame <mark>or IP</mark> a<br>.0.1 or 3ffe | ddress of a<br>:1234::111 | destination (su<br>1): | ch as microsoft.com or |
| First o                   | connect                                  |                           |                        |                        |
| Inter                     | net, before                              | e trying to e             | establish this v       | irtual connection.     |
|                           | <u>)</u> ial anothe                      | r connecti                | on first:              | *                      |
|                           |                                          |                           |                        |                        |
|                           |                                          |                           |                        |                        |
|                           |                                          |                           |                        |                        |
|                           |                                          |                           |                        |                        |
|                           |                                          |                           |                        |                        |

3. Configure the options settings

On the Options tab, deselect the "Include Windows logon domain" checkbox if you do not need it or do not know what it is.

| Dialing options           Display progress while connecting;           Prompt for name and password, certificate, etc.           Include Windows logon domain |    |
|----------------------------------------------------------------------------------------------------|----|
| Display progress while connecting     Prompt for name and password, certificate, etc.     Include <u>W</u> indows logon domain                                |    |
| ✓ Prompt for name and password, certificate, etc. ☐ Include <u>Windows logon domain</u>                                                                       |    |
| Include <u>W</u> indows logon domain                                                                                                    |    |
|                                                                                                    |    |
|                                                                                                    |    |
|                                                                                                    |    |
| Redialing options                                                                                                    |    |
| Padial attempte: 3                                                                                                    |    |
| Rediai attempts: 5                                                                                                    |    |
| Time between redial attempts:                                                                                                    | •  |
| Idle time before hanging up: never                                                                                                    | •  |
| ldl <u>e</u> threshold:                                                                                                    | Ψ. |
| Redial if line is dropped                                                                                                    |    |
|                                                                                                    |    |
|                                                                                                    |    |
| PPP Settings                                                                                                    |    |
|                                                                                                    |    |

## 4. Configure the security settings

On the Security tab, select "Advanced (custom settings)" and click on the Settings button.

| eneral   | Options                  | Security                   | Networking                     | Sharing                |
|----------|--------------------------|----------------------------|--------------------------------|------------------------|
| Secur    | ity options              |                            |                                |                        |
| OL       | pical (reco              | ommended                   | settings)                      |                        |
| V        | erify my ide             | entity as fo               | llows:                         |                        |
|          |                          |                            |                                |                        |
|          | Automati<br>passwor      | ically use n<br>d (and dom | ny Windows lo<br>nain, if any) | gon name and           |
|          | Require                  | data encry                 | ption (disconn                 | ect if none)           |
| ()<br>() | dvanced (o               | custom sett                | tings)                         |                        |
| U        | sing these<br>security p | settings re<br>rotocols.   | equires a know                 | ledge <u>S</u> ettings |
| See of   | our online pation.       | privacy stat               | tement for data                | a collection and us    |
|          |                          |                            |                                |                        |
|          |                          |                            |                                |                        |
|          |                          |                            |                                |                        |
|          |                          |                            |                                |                        |
|          |                          |                            |                                |                        |
|          |                          |                            | 6                              |                        |
|          |                          |                            |                                | UK                     |

This opens the Advanced Settings window, as shown in the following figure. In "Data encryption", select "Maximum strength encryption". In "Allow these protocols", deselect the "Automatically use my Windows logon name and password (and domain, if any)" checkbox, because this example does not use this option. CHAP v2 is also unnecessary so you can optionally deselect it.

| ocol (EAP)             |
|------------------------|
| ocol (EAP)             |
|                        |
|                        |
| Properties             |
|                        |
|                        |
| cation Protocol (CHAP) |
| CHAP v2)               |
| ows logon name and ny) |
|                        |
|                        |
|                        |

Click on the OK button to return to the Head Office properties.

## 5. Configure the networking settings

On the Networking tab, set the "Type of VPN" to "L2TP IPsec VPN".

You may also deselect any of the protocols and networks in the box below except for "Internet Protocol Version 4 (TCP/IPv4)". The IPSec tunnel will complete faster if you turn off unnecessary protocols and networks.

| Typ <u>e</u> of VPN:<br>L2TP IPsec VPN<br>IPsec Settings<br>This connection uses the following items:<br>Solution of the internet Protocol Version 6 (TCP/IPv6)<br>Solution A (TCP/IPv4)<br>File and Printer Sharing for Microsoft Networks<br>Gos Packet Scheduler<br>Client for Microsoft Networks<br>Client for Microsoft Networks<br>Description<br>TCP/IP version 6. The latest version of the internet protocol<br>that provides communication across diverse interconnected<br>networks.                                                                                                    | eneral                          | Options                                                   | Security                | Networking                                             | Sharing                     |                                 |
|----------------------------------------------------------------------------------------------------|---------------------------------|-----------------------------------------------------------|-------------------------|--------------------------------------------------------|-----------------------------|---------------------------------|
| L2TP IPsec VPN         IP_sec Settings         This connection uses the following items:         Image: Internet Protocol Version 6 (TCP/IPv6)         Image: Internet Protocol Version 4 (TCP/IPv4)         Image: File and Printer Sharing for Microsoft Networks         Image: QoS Packet Scheduler         Image: Client for Microsoft Networks         Image: Install         Image: Install         Image: Install         Image: Install         Image: Install         Image: Install         Image: Install         Image: Install         Image: Install         Image: Image:                                                                                                    | Type of                         | VPN:                                                      |                         |                                                        |                             |                                 |
| IP_sec Settings         IP_sec Settings         This connection uses the following items:         Image: Section 1       (TCP/IPv6)         Image: Section 1       (TCP/IPv6)         Image: Section 2       Internet Protocol Version 6 (TCP/IPv4)         Image: Section 2       Image: Section 1         Image: Section 2       Output         Image: Section 2       Image: Section 2         TCP/IP version 6. The latest version of the internet protocol that provides communication across diverse interconnected networks.                                                                                                    | L2TP                            | Psec VPN                                                  | ł                       |                                                        |                             | -                               |
| This connection uses the following items:         Internet Protocol Version 6 (TCP/IPv6)         Internet Protocol Version 4 (TCP/IPv4)         Image: File and Printer Sharing for Microsoft Networks         Image: Gos Packet Scheduler         Image: Gient for Microsoft Networks         Image: Install         Image: Install         Image: Install         Image: Install         Image: Install         Image: Image: Ima |                                 |                                                           |                         |                                                        | IPassa                      | Cottingo                        |
| This connection uses the following items:          Internet Protocol Version 6 (TCP/IPv6)         Internet Protocol Version 4 (TCP/IPv4)         Image: File and Printer Sharing for Microsoft Networks         Image: Gos Packet Scheduler         Image: Gos Packet Scheduler         Image: Gos Packet Scheduler         Image: Gient for Microsoft Networks         Image: Image: Gient for Microsoft Networks         Image: Image: Gient for Microsoft Networks         Image: Image: Gient for Microsoft Networks         Image: Image: Gient for Microsoft Networks         Image: Image: Gient for Microsoft Networks         Image: Image: Image: Gient for Microsoft Networks         Image: Image: Image: Gient for Microsoft Networks         Image: Image: Image: Image: Gient for Microsoft Networks         Image: Image: Image                                                                                 | 22/00/00                        |                                                           |                         | Land to the state of the                               | Insec                       | Settings                        |
| ✓ ss. Internet Protocol Version 6 (TCP/IPv6)         ✓ Internet Protocol Version 4 (TCP/IPv4)         ✓ File and Printer Sharing for Microsoft Networks         ✓ QoS Packet Scheduler         ✓ Client for Microsoft Networks         ✓ Topperties         Description         TCP/IP version 6. The latest version of the internet protocol that provides communication across diverse interconnected networks.                                                                                                    | This co                         | innection u                                               | uses the fo             | llowing items:                                         |                             |                                 |
| Internet Protocol Version 4 (TCP/IPv4) File and Printer Sharing for Microsoft Networks QoS Packet Scheduler Client for Microsoft Networks Client for Microsoft Networks Install Properties Description TCP/IP version 6. The latest version of the internet protocol that provides communication across diverse interconnected networks.                                                                                                    | 🗹 💩                             | Internet F                                                | rotocol Ve              | rsion 6 (TCP/I                                         | Pv6)                        |                                 |
|                                                                                                    | V                               | Internet F                                                | rotocol Ve              | rsion 4 (TCP/I                                         | Pv4)                        |                                 |
| Gos Packet Scheduler     Guest for Microsoft Networks      Client for Microsoft Networks      Description     TCP/IP version 6. The latest version of the internet protocol that provides communication across diverse interconnected networks.                                                                                                    |                                 | File and F                                                | ninter Shar             | ing for Micros                                         | oft Networks                |                                 |
| Client for Microsoft Networks  Client for Microsoft Networks  Properties  Description  TCP/IP version 6. The latest version of the internet protocol that provides communication across diverse interconnected networks.                                                                                                    |                                 | Oos Pad                                                   | cat Schad               | ller                                                   |                             |                                 |
| Client for Microsoft Networks  Install  Properties  Description  TCP/IP version 6. The latest version of the internet protocol that provides communication across diverse interconnected networks.                                                                                                    |                                 | GUJ I ALI                                                 |                         |                                                        |                             |                                 |
| Install         Properties           Description         TCP/IP version 6. The latest version of the internet protocol that provides communication across diverse interconnected networks.                                                                                                    |                                 | Client for                                                | MICTOSOTT I             | vetworks                                               |                             |                                 |
| Install         Properties           Description         TCP/IP version 6. The latest version of the internet protocol that provides communication across diverse interconnected networks.                                                                                                    |                                 |                                                           |                         |                                                        |                             |                                 |
| Install         Properties           Description         TCP/IP version 6. The latest version of the internet protocol that provides communication across diverse interconnected networks.                                                                                                    |                                 |                                                           |                         |                                                        |                             |                                 |
| Install         Properties           Description         TCP/IP version 6. The latest version of the internet protocol that provides communication across diverse interconnected networks.                                                                                                    |                                 |                                                           |                         |                                                        |                             |                                 |
| Description<br>TCP/IP version 6. The latest version of the internet protocol<br>that provides communication across diverse interconnected<br>networks.                                                                                                    |                                 |                                                           |                         |                                                        |                             |                                 |
| Description<br>TCP/IP version 6. The latest version of the internet protocol<br>that provides communication across diverse interconnected<br>networks.                                                                                                    |                                 | br . u                                                    |                         |                                                        |                             |                                 |
| TCP/IP version 6. The latest version of the internet protocol<br>that provides communication across diverse interconnected<br>networks.                                                                                                    |                                 | l <u>n</u> stall                                          |                         |                                                        | Pņ                          | operties                        |
| hat provides communication across diverse interconnected<br>networks.                                                                                                    | Desc                            | Install                                                   |                         | 🕐 Uninstall                                            |                             | operties                        |
| networks.                                                                                                    | Descr                           | Install                                                   |                         | 🔊 <u>U</u> ninstall                                    | P                           | operties                        |
|                                                                                                    | Desci<br>TCP.                   | Install<br>ription<br>/IP versior                         | n 6. The la             | 🕐 Uninstall                                            | the internet                | pperties                        |
|                                                                                                    | Desci<br>TCP.<br>that           | Install<br>ription<br>/IP versior<br>provides c           | n 6. The la             | Uninstall<br>test version of<br>tion across div        | the internet perse intercor | operties<br>protocol<br>inected |
|                                                                                                    | Desci<br>TCP.<br>that pretwork  | Install<br>ription<br>/IP versior<br>provides c<br>rorks. | n 6. The la<br>ommunica | Uninstall<br>test version of<br>tion across div        | the internet perse intercor | operties<br>protocol<br>inected |
|                                                                                                    | Desci<br>TCP.<br>that p<br>netw | Install<br>ription<br>/IP versior<br>provides c<br>rorks. | n 6. The la             | Turinstall<br>test version of<br>tion across div       | the internet intercor       | operties<br>protocol<br>inected |
| OK Cancel                                                                                                    | Desca<br>TCP<br>that<br>netw    | lnstall<br>ription<br>/IP versior<br>provides c<br>rorks. | n 6. The la             | Thinstall Uninstall test version of tion across div    | the internet perse intercor | operties<br>protocol<br>inected |
| UK Cancel                                                                                                    | Desca<br>TCP<br>that p<br>netw  | Install<br>ription<br>/IP versior<br>provides c<br>rorks. | n 6. The la             | <u>Uninstall</u><br>test version of<br>tion across div | the internet perse intercor | pperties<br>protocol<br>inected |

Then click on the "IPSec Settings ..." button. This opens the IPsec Settings window, as shown in the following figure. Enter the preshared key. On the Head Office router this is encryption key number 3 (see step 2 on page 5) and has a value of "secret".

| IPsec Settings |                                                               | X |
|----------------|---------------------------------------------------------------|---|
| Use presi      | nared key for authentication                                  |   |
| <u>K</u> ey:   |                                                               |   |
| 🔘 Use certi    | icate for authentication                                      |   |
|                | ify the Name and Usage attributes of the server's certificate |   |
|                |                                                               |   |
|                | OK Cancel                                                     |   |
|                |                                                               | _ |

Click on the OK button to return to the Head Office properties.

# 6. Check the sharing settings

No changes need to be made on the Sharing tab. Click OK to close the connection properties.

| Internet Connection Sharing           Internet Connection Sharing           Image: Allow other network users to connect through this computer's Internet connection           Image: Establish a dial-up connection whenever a computer of my network attempts to access the Internet           Image: Allow other network users to control or disable the shared Internet connection           Using ICS (Internet Connection Sharing)   Settings |    |
|----------------------------------------------------------------------------------------------------|----|
| <ul> <li>Allow other <u>network users to connect through this</u><br/><u>computer's Internet connection</u></li> <li>Establish a dial-up connection whenever a computer of<br/>my network attempts to access the Internet</li> <li>Allow other network users to control or disable the<br/>shared Internet connection</li> <li>Using ICS (Internet Connection Sharing)</li> </ul>                                                                  |    |
| <ul> <li>Establish a dial-up connection whenever a computer of my network attempts to access the Internet</li> <li>Allow other network users to control or disable the shared Internet connection</li> <li>Using ICS (Internet Connection Sharing)</li> </ul>                                                                                                    |    |
| Allow other network users to control or disable the shared Internet connection     Using ICS (Internet Connection Sharing)     Settings                                                                                                    | 'n |
| Using ICS (Internet Connection Sharing) Settings                                                                                                    |    |
|                                                                                                    |    |
|                                                                                                    |    |
|                                                                                                    |    |
|                                                                                                    |    |
|                                                                                                    |    |

## Connect

I. If necessary, start the connection that the VPN will initiate over

If you are not connected to a LAN, start the connection that the VPN will initiate over (such as dialup).

### 2. Start the VPN

Open the "Connect Head Office" window and enter the username and password. Click on the Connect button.

| Connect Head       | Office                                                                                                   |
|--------------------|----------------------------------------------------------------------------------------------------|
| <u>U</u> ser name: | vista_user                                                                                               |
| Password:          |                                                                                                    |
| Save this u        | Iser name and password for the following users:<br>/<br>who uses this computer<br>Cancel Properties Help |

The IPSec tunnel should come up and the following window should display. This indicates that the tunnel is up. Windows may spend some time "registering" if you did not deselect the networks mentioned in step 5 on page 21.

| Connect to a network                     |        |
|------------------------------------------|--------|
| Connecting to Head Office                |        |
| i                                        |        |
| Registering your computer on the network |        |
|                                          |        |
|                                          |        |
|                                          | Cancel |
|                                          |        |

#### 3. Answer Vista's questions

Because this is the first time that the connection has been started, Vista will ask you some security and location-related details about it. Answer appropriately for your situation.

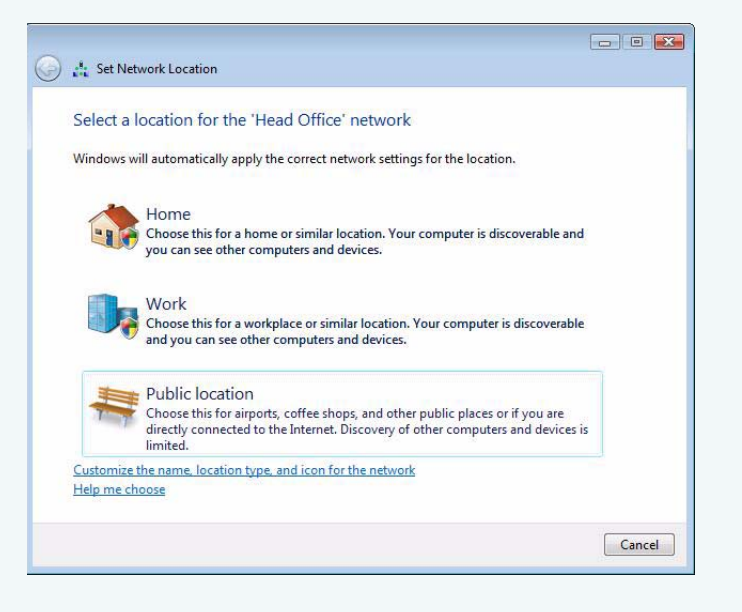

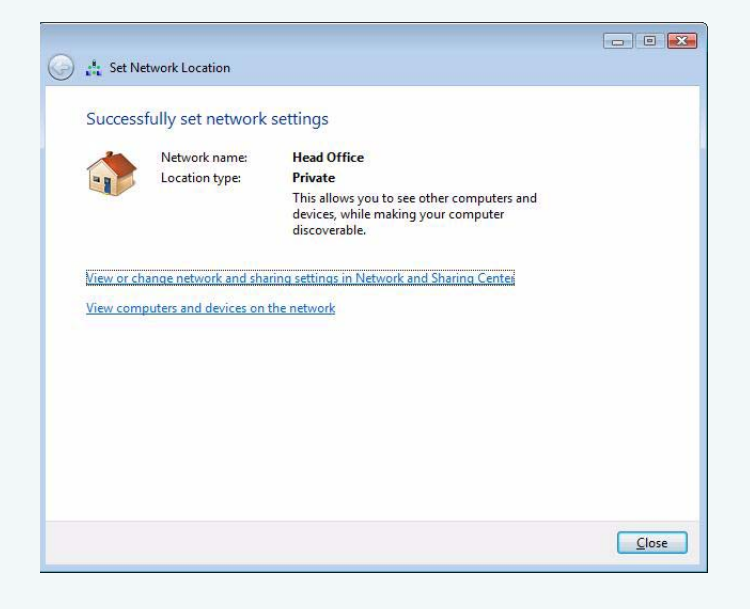

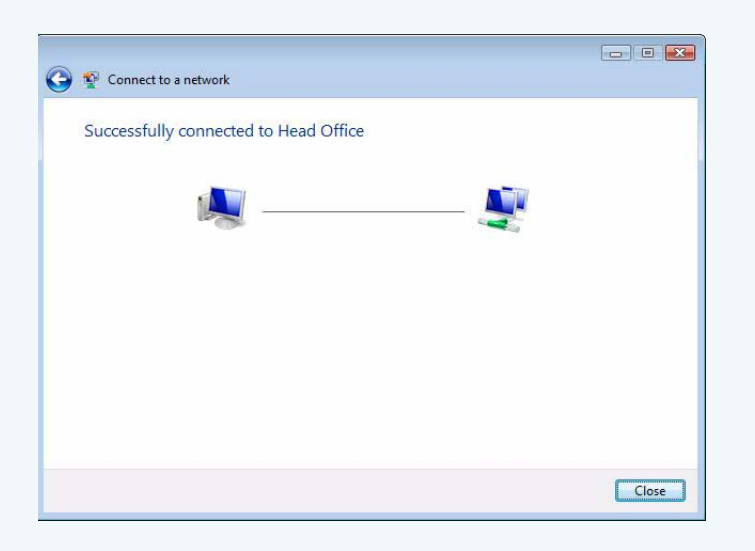

Once the connection is successful, you will see the following window.

Click Close to close the window.

### 4. Check the Network and Sharing Center

The Head Office network now appears in the Network and Sharing Center, as shown in the following figure. You can disconnect the VPN here when required.

| NN III NAL I III                                                                                                    |                                                            |                                                |                                                        |             |
|----------------------------------------------------------------------------------------------------|------------------------------------------------------------|------------------------------------------------|--------------------------------------------------------|-------------|
| Tasks         View computers and devices         Connect to a network         Set up a connection or network         Manage network connections         Diagnose and repair | net   Network and Sharin Network and Shari                 | g Center   Genter  TEST-DV Multiple networks   | View full map                                          |             |
|                                                                                                    | Vetwork (Public n<br>Access<br>Connection                  | etwork)<br>Local only<br>Local Area Connection | Customize E<br>View status<br>Customize                | Head Office |
|                                                                                                    | Access<br>Connection                                       | Local only<br>Head Office                      | View status<br>Disconnect                              |             |
| See also<br>Internet Options<br>Windows Firewall                                                                                                    | Network discovery<br>File sharing<br>Public folder sharing | © Off<br>© Off<br>© Off                        | <ul> <li>♥</li> <li>♥</li> <li>♥</li> <li>♥</li> </ul> |             |

# Example debugging output

This section provides a snapshot of the debugging output when tunnels are working properly, in the following situations:

- "A remote office initiates a tunnel" on page 27
  - "ISAKMP debug output on the head office router" on page 27
  - "IPSec and ISAKMP SAs on the head office router" on page 36
  - "ISAKMP debug output on the remote office router" on page 39
  - "IPSec and ISAKMP SAs on the remote office router" on page 47
- "A Vista client initiates a tunnel" on page 50
  - "ISAKMP debug output on the head office router" on page 50
  - "IPSec and ISAKMP SAs on the head office router" on page 62
- "An XP client initiates a tunnel" on page 65
  - "ISAKMP debug output on the head office router" on page 65
  - "IPSec and ISAKMP SAs on the head office router" on page 78
- "An XP client is disconnected" on page 81
- "A Vista client is disconnected" on page 83

If you encounter problems initiating tunnels, this section may be a useful reference. It also illustrates the following three useful debug tools:

#### enable isakmp debug=all

This command provides real time debugging of ISAKMP and IPSec packets. It shows every step that the router follows when setting up and maintaining the ISAKMP and IPSec Security Associations (SAs).

#### show isakmp sa

This command's output shows the status and characteristics of ISAKMP Security Associations.

#### show ipsec sa

This command's output shows the status and characteristics of IPsec Security Associations.

## A remote office initiates a tunnel

This section contains the following:

- "ISAKMP debug output on the head office router" on page 27
- "IPSec and ISAKMP SAs on the head office router" on page 36
- "ISAKMP debug output on the remote office router" on page 39
- "IPSec and ISAKMP SAs on the remote office router" on page 47

#### ISAKMP debug output on the head office router

The following debug is the output from the command **enable isakmp debug=all** on the Head Office router.

```
SecOff Head Office> ena isakmp debug=all
```

Info (1082057): ISAKMP Debugging has been enabled.

raw SecOff Head Office> ISAKMP Network Rx:

ISAKMP remotePort=9882 localPort=500 af 98 24 b4 96 c1 59 52 00 00 00 00 00 00 00 00 01 10 02 00 payload 00 00 00 00 00 00 00 7c 0d 00 00 38 00 00 01 00 00 01 0 00 00 00 2c 01 01 00 01 00 00 00 24 01 01 00 00 80 01 00 01 80 02 00 02 80 03 00 01 80 04 00 01 80 0b 00 01 00 0c 00 04 00 01 51 80 0d 00 00 14 90 cb 80 91 3e bb 69 6e 08 63 81 b5 ec 42 7b 1f 00 00 00 14 8f 8d 83 82 6d 24 6b 6f c7 a8 a6 a4 28 cl 1d e8 ISAKMP MAIN exchange 19: New State: IDLE ISAKMP MAIN: RESP: xchg 19: Started with peer 172.28.40.80 decoded ISAKMP Rx Message **ISAKMP** Cookies: af9824b496c15952:000000000000000 payload Xchg Type: IDPROT(2) Ver: 10 Flags: 00 MessageID: 00000000 Total Length: 124 Payload #: 0 Length: 56 Type: Security Association (SA) DOI: IPSEC(0) Situation: 0000001 Proposal#: 1 Protocol: ISAKMP(1) #Trans: 1 SPI: Transform#: 1 Transform Id ..... IKE(1) Encryption Algorithm..... DES(1) Authentication Algorithm..... SHA(2) Authentication Method..... PRESHARED(1) Group Description..... 768(1) Group Type..... MODP Expiry Seconds..... 86400 Payload #: 1 Length: 20 Type: Vendor ID (VID) string=draft-ietf-ipsec-nat-t-ike-02\n 90 cb 80 91 3e bb 69 6e 08 63 81 b5 ec 42 7b 1f Payload #: 2 Length: 20 Type: Vendor ID (VID) string=draft-ietf-ipsec-nat-t-ike-08 8f 8d 83 82 6d 24 6b 6f c7 a8 a6 a4 28 c1 1d e8 ISAKMP MAIN: RESP: xchq 19: Rx NAT-T version 2 vendor ID ISAKMP MAIN: RESP: xchq 19: Rx NAT-T version 8 vendor ID ISAKMP MAIN exchange 19: New State: SARECV ISAKMP MAIN: RESP: xchg 19: Found matching policy = office

```
ISAKMP Tx Message
    Cookies:
              af9824b496c15952:5328549750db971e
    Xchg Type: IDPROT(2) Ver: 10 Flags: 00
    MessageID: 0000000
                          Total Length: 184
    Payload #: 0 Length: 56 Type: Security Association (SA)
      DOI: IPSEC(0) Situation: 0000001
        Proposal#: 1 Protocol: ISAKMP(1)
                                          #Trans: 1 SPI:
          Transform#: 1
            Transform Id ..... IKE(1)
            Encryption Algorithm..... DES(1)
            Authentication Algorithm..... SHA(2)
            Authentication Method..... PRESHARED(1)
            Group Description..... 768(1)
            Group Type..... MODP
            Expiry Seconds..... 86400
    Payload #: 1 Length: 20 Type: Vendor ID (VID)
      string=draft-ietf-ipsec-nat-t-ike-02\n
      90 cb 80 91 3e bb 69 6e 08 63 81 b5 ec 42 7b 1f
    Payload #: 2 Length: 20 Type: Vendor ID (VID)
      string=draft-ietf-ipsec-nat-t-ike-02 (no \n)
      cd 60 46 43 35 df 21 f8 7c fd b2 fc 68 b6 a4 48
    Payload #: 3 Length: 20 Type: Vendor ID (VID)
      string=draft-ietf-ipsec-nat-t-ike-03
      7d 94 19 a6 53 10 ca 6f 2c 17 9d 92 15 52 9d 56
    Payload #: 4 Length: 20 Type: Vendor ID (VID)
      string=draft-ietf-ipsec-nat-t-ike-08
      8f 8d 83 82 6d 24 6b 6f c7 a8 a6 a4 28 c1 1d e8
    Payload #: 5 Length: 20 Type: Vendor ID (VID)
      string=NAT-T RFC3947
      4a 13 1c 81 07 03 58 45 5c 57 28 f2 0e 95 45 2f
ISAKMP Tx Unencrypted
ISAKMP Network Tx:
    localPort=500 remotePort=9882
    af 98 24 b4 96 c1 59 52 53 28 54 97 50 db 97 1e 01 10 02 00
    00 00 00 00 00 00 00 b8 0d 00 00 38 00 00 01 00 00 01 00 00 01
    00 00 00 2c 01 01 00 01 00 00 00 24 01 01 00 00 80 01 00 01
    80 02 00 02 80 03 00 01 80 04 00 01 80 0b 00 01 00 0c 00 04
    00 01 51 80 0d 00 00 14 90 cb 80 91 3e bb 69 6e 08 63 81 b5
    ec 42 7b 1f 0d 00 00 14 cd 60 46 43 35 df 21 f8 7c fd b2 fc
    68 b6 a4 48 0d 00 00 14 7d 94 19 a6 53 10 ca 6f 2c 17 9d 92
    15 52 9d 56 0d 00 00 14 8f 8d 83 82 6d 24 6b 6f c7 a8 a6 a4
    28 c1 1d e8 00 00 00 14 4a 13 1c 81 07 03 58 45 5c 57 28 f2
    0e 95 45 2f
ISAKMP MAIN exchange 19: New State: SASENT
ISAKMP Network Rx:
    remotePort=9882 localPort=500
    af 98 24 b4 96 c1 59 52 53 28 54 97 50 db 97 1e 04 10 02 00
    00 00 00 00 00 00 00 c8 0a 00 00 64 8e 35 b7 16 0c 64 93 4d
    56 fb b3 e8 7f 94 84 b6 b2 cc 30 fd 9c 77 e7 0b 80 05 e8 a3
    32 b7 97 4e 3b 15 13 05 64 58 43 c7 c0 cd f0 15 bb 8e e5 f5
    0a 87 3d 0f b1 33 dc a9 57 f8 f4 c9 47 cf b6 d2 6b ef 4a 1a
    25 4d 91 28 e2 eb a6 bb 1f 02 12 c2 d0 b7 e6 63 8e 89 b2 53
    f7 3a 16 b2 74 0a d5 3c 0f 00 00 18 2b 88 9c b8 e9 d4 37 f1
    c6 75 9c 10 a6 7b 0d 7b cf f1 cf 6a 0f 00 00 18 bd 35 90 fe
    6a 8c d9 62 7f 76 d3 8d 4a 68 29 d4 e2 45 97 d0 00 00 18
    e5 88 fc 6e 06 1d a0 e4 b5 23 0f 6e c6 d3 23 92 8c 24 cd 97
```

```
ISAKMP Rx Message
    Cookies:
               af9824b496c15952:5328549750db971e
    Xchg Type: IDPROT(2) Ver: 10 Flags: 00
    MessageID: 0000000
                           Total Length: 200
    Payload #: 0 Length: 100 Type: Key Exchange (KE)
      8e 35 b7 16 0c 64 93 4d 56 fb b3 e8 7f 94 84 b6 b2 cc 30 fd
      9c 77 e7 0b 80 05 e8 a3 32 b7 97 4e 3b 15 13 05 64 58 43 c7
      c0 cd f0 15 bb 8e e5 f5 0a 87 3d 0f b1 33 dc a9 57 f8 f4 c9
      47 cf b6 d2 6b ef 4a 1a 25 4d 91 28 e2 eb a6 bb 1f 02 12 c2
      d0 b7 e6 63 8e 89 b2 53 f7 3a 16 b2 74 0a d5 3c
    Payload #: 1 Length: 24 Type: Nonce (NONCE)
      2b 88 9c b8 e9 d4 37 f1 c6 75 9c 10 a6 7b 0d 7b cf f1 cf 6a
     Payload #: 2 Length: 24 Type: NAT-T Discovery (NAT-D)
      bd 35 90 fe 6a 8c d9 62 7f 76 d3 8d 4a 68 29 d4 e2 45 97 d0
    Payload #: 3 Length: 24 Type: NAT-T Discovery (NAT-D)
      e5 88 fc 6e 06 1d a0 e4 b5 23 0f 6e c6 d3 23 92 8c 24 cd 97
ISAKMP MAIN: RESP: xchg 19: NAT-D detected a remote NAT
ISAKMP MAIN exchange 19: New State: KERECV
ISAKMP MAIN: RESP: xchg 19: x 1=20 v=df5bfb9cb0d928a56fc47a1b5af215c5c025c06d
ISAKMP MAIN: RESP: xchg 19: g^x 1=96
   v=8e35b7160c64934d56fbb3e87f9484b6b2cc30fdc
ISAKMP MAIN: RESP: xchg 19: g^y 1=96
   v=af898c37776e55d97ac0728b83126cd3ea0805107
ISAKMP MAIN: RESP: xchg 19: g^xy 1=96
   v=a02ce1469a10aec0bf50aa75b3c1c13c4b937d51
ISAKMP MAIN: RESP: xchg 19: Ni 1=20
   v=2b889cb8e9d437f1c6759c10a67b0d7bcff1cf6a
ISAKMP MAIN: RESP: xchg 19: Nr 1=20
   v=9a0a0b8faac22cc1d66bc569aee1f71c5d4e9581
ISAKMP MAIN: RESP: xchg 19: COOKIE_I 1=8 v=af9824b496c15952
ISAKMP MAIN: RESP: xchq 19: COOKIE_R 1=8 v=5328549750db971e
ISAKMP MAIN: RESP: xchg 19: Key 1=6 v=667269656e64
ISAKMP MAIN: RESP: xchg 19: SKEYID 1=20
   v=03fe34c0cebe46f4b36f1e1a119da71e8d7f84
ISAKMP MAIN: RESP: xchg 19: SKEYID_d 1=20
   v=0740c8f80b1d43c99e30ac7ed8c896925e50
ISAKMP MAIN: RESP: xchg 19: SKEYID a 1=20
   v=83c7f8305a07f531e32a4a64981727ad0c04
ISAKMP MAIN: RESP: xchg 19: SKEYID_e 1=20
   v=27722ea1825f68d248b0507a594a3af57344
ISAKMP MAIN: RESP: xchg 19: EncKey 1=8 v=27722ea1825f68d2
ISAKMP MAIN: RESP: xchg 19: IV 1=8 v=15d302f818b44c04
ISAKMP Tx Message
    Cookies: af9824b496c15952:5328549750db971e
    Xchg Type: IDPROT(2) Ver: 10 Flags: 00
    MessageID: 0000000
                           Total Length: 200
    Payload #: 0 Length: 100 Type: Key Exchange (KE)
      af 89 8c 37 77 6e 55 d9 7a c0 72 8b 83 12 6c d3 ea 08 05 10
      88 9d 64 86 18 36 06 9d 3c cc 5a 18 df 73 2b d9 5d f4 0c 69
      be e5 01 91 50 04 30 49 ac 7b 79 d9 6a 2e 6c 2f 00 17 6f 34
      61 2b 51 fa b3 24 ca d5 e4 fd 7c e1 ab b6 96 3e bb 79 8a 49
      67 88 5c 26 2d 48 d7 e8 1f 83 33 0e 65 fd e4 97
     Payload #: 1 Length: 24 Type: Nonce (NONCE)
      9a 0a 0b 8f aa c2 2c c1 d6 6b c5 69 ae e1 f7 1c 5d 4e 95 81
     Payload #: 2 Length: 24 Type: NAT-T Discovery (NAT-D)
      79 03 40 7e 9c dc fc e4 f4 e5 5f c3 8f c6 d8 e1 f6 45 af d1
     Payload #: 3 Length: 24 Type: NAT-T Discovery (NAT-D)
      bd 35 90 fe 6a 8c d9 62 7f 76 d3 8d 4a 68 29 d4 e2 45 97 d0
```

|                                           | ISAKMP Tx Unencrypted                                                                                                    |  |  |
|-------------------------------------------|----------------------------------------------------------------------------------------------------|--|--|
|                                           | ISAKMP Network Tx:                                                                                                    |  |  |
|                                           | localPort=500 remotePort=9882                                                                                                    |  |  |
|                                           | ai 98 24 b4 96 ci 59 52 53 28 54 97 50 db 97 ie 04 10 02 00                                                                                                    |  |  |
|                                           | 7a c0 72 8b 83 12 6c d3 ea 08 05 10 88 9d 64 86 18 36 06 9d                                                                                                    |  |  |
|                                           | 3c cc 5a 18 df 73 2b d9 5d f4 0c 69 be e5 01 91 50 04 30 49                                                                                                    |  |  |
|                                           | ac 7b 79 d9 6a 2e 6c 2f 00 17 6f 34 61 2b 51 fa b3 24 ca d5                                                                                                    |  |  |
|                                           | e4 fd 7c e1 ab b6 96 3e bb 79 8a 49 67 88 5c 26 2d 48 d7 e8                                                                                                    |  |  |
|                                           | 1f 83 33 0e 65 fd e4 97 0f 00 00 18 9a 0a 0b 8f aa c2 2c c1                                                                                                    |  |  |
|                                           | d6 6b c5 69 ae e1 f7 1c 5d 4e 95 81 0f 00 00 18 79 03 40 7e                                                                                                    |  |  |
|                                           | 9c dc fc e4 f4 e5 5f c3 8f c6 d8 e1 f6 45 af d1 00 00 00 18                                                                                                    |  |  |
|                                           | bd 35 90 fe 6a 8c d9 62 7f 76 d3 8d 4a 68 29 d4 e2 45 97 d0                                                                                                    |  |  |
| encrypted<br>raw<br>ISAKMP<br>payload     | ISAKMP MAIN exchange 19: New State: KESENT<br>ISAKMP Network Rx:<br>remotePort=20438 localPort=4500<br>00 00 00 00 af 98 24 b4 96 c1 59 52 53 28 54 97 50 db 97 1e                                                                                                    |  |  |
|                                           | $b_{2} = 57 \ 77 \ 09 \ 00 \ 00 \ 00 \ 00 \ 00 \ 44 \ 93 \ 76 \ 40 \ 16 \ C4 \ 44 \ 67 \ aC$                                                                                                    |  |  |
|                                           | 1f ed 64 e6 31 6c 12 96 e1 dd eb a7                                                                                                    |  |  |
|                                           | ISAKMP Network Rx: Removed Non-ESP Marker.                                                                                                    |  |  |
|                                           |                                                                                                    |  |  |
| decrypted<br>raw<br>ISAKMP<br>payload     | ISAKMP Rx (decrypted)<<br>af 98 24 b4 96 c1 59 52 53 28 54 97 50 db 97 1e 05 10 02 01<br>00 00 00 00 00 00 44 08 00 00 0c 01 00 00 ac 10 02 44<br>00 00 00 18 07 9e 0b 5b 0a 0d d8 18 81 83 26 a3 04 f4 c6 cc<br>17 88 0d 51 00 00 00 03                                                                                                    |  |  |
| decrypted<br>decoded<br>ISAKMP<br>payload | <pre>ed ISAKMP Rx Message (decrypted)<br/>ed Cookies: af9824b496c15952:5328549750db971e<br/>1P Xchg Type: IDPROT(2) Ver: 10 Flags: 01<br/>ad MessageID: 00000000 Total Length: 64<br/>Payload #: 0 Length: 12 Type: Identification (ID)<br/>Type: IPV4_ADDR ProtocolId: 0 Port: 0<br/>Value: 172.16.2.68<br/>Payload #: 1 Length: 24 Type: Hash (HASH)<br/>07 9e 0b 5b 0a 0d d8 18 81 83 26 a3 04 f4 c6 cc 17 88 0d 51<br/>ISAKMP CORE: Info: exchange 19 local port changed from 500 to 4500</pre> |  |  |
|                                           | ISAKMP CORE: Info: exchange 19 remote port changed from 9882 to 20438                                                                                                    |  |  |
|                                           | ISAKMP MAIN exchange 19: New State: AUTHRECV<br>ISAKMP MAIN: RESP: xchg 19: RemoteID=172.16.2.68 OR 172.28.40.80 for NAT-<br>ISAKMP MAIN: RESP: xchg 19: Hi 1=20<br>v=079e0b5b0a0dd818818326a304f4c6cc17880d51<br>ISAKMP MAIN: RESP: xchg 19: Hr 1=20<br>v=0532e1272f4474db54947a680eb54529af6947fe                                                                                                    |  |  |
|                                           |                                                                                                    |  |  |
|                                           | af 98 24 b4 96 c1 59 52 53 28 54 97 50 db 97 1e 05 10 02 00                                                                                                    |  |  |
|                                           | 00 00 00 00 00 00 40 08 00 00 0c 01 00 00 ac 1c 28 29                                                                                                    |  |  |
|                                           | 00 00 00 18 05 32 e1 27 2f 44 74 db 54 94 7a 68 0e b5 45 29                                                                                                    |  |  |
|                                           | af 69 47 fe                                                                                                    |  |  |

```
ISAKMP Tx Message
     Cookies:
               af9824b496c15952:5328549750db971e
     Xchg Type: IDPROT(2) Ver: 10 Flags: 00
     MessageID: 0000000
                            Total Length: 64
     Payload #: 0 Length: 12 Type: Identification (ID)
       Type: IPV4_ADDR ProtocolId: 0 Port: 0
       Value: 172.28.40.41
     Payload #: 1 Length: 24 Type: Hash (HASH)
       05 32 el 27 2f 44 74 db 54 94 7a 68 0e b5 45 29 af 69 47 fe
ISAKMP Tx Encrypted
ISAKMP Network Tx:
     localPort=4500 remotePort=20438
     00 00 00 00 af 98 24 b4 96 c1 59 52 53 28 54 97 50 db 97 1e
     05 10 02 01 00 00 00 00 00 00 00 44 8e 60 41 35 ff 2d fe 8a
     85 11 68 ef 22 79 2a fd b1 12 9f 42 7e 97 ac 93 f6 54 52 ae
     14 e9 23 73 85 61 db ae 72 e5 70 88
ISAKMP MAIN exchange 19: New State: AUTHSENT
ISAKMP MAIN exchange 19: New State: UP
ISAKMP CORE: Exchange 19 done
ISAKMP Network Rx:
    remotePort=20438 localPort=4500
     00 00 00 00 af 98 24 b4 96 c1 59 52 53 28 54 97 50 db 97 1e
     08 10 20 01 29 4b f4 82 00 00 00 9c eb c0 ff 5f 16 de 10 53
     af c6 56 3d 2d 83 0f 97 6c 54 66 6c 8d 0b 80 34 c5 07 55 30
     2f 6e 5f 06 6b 16 7d 93 e2 dc 8a 57 08 dd c4 28 d8 54 89 04
    b8 ee 38 5e e5 df f8 96 20 be b0 3d 6a b0 bb 85 43 49 57 d3
     ca 65 1b 79 bc 80 43 29 cd 43 98 a0 af ef 9f 7f 6a 0e e5 14
     f7 9b 25 ee af 47 ee a2 39 c9 1d d0 82 14 21 99 c7 78 28 a5
     0c db 04 1c b6 27 5a b1 d9 29 c3 8c 00 91 e8 af 42 05 a7 37
ISAKMP Network Rx: Removed Non-ESP Marker.
ISAKMP QUICK: RESP: xchg 20: Started with peer 172.28.40.80
ISAKMP QUICK exchange 20: New State: WAIT_HASH_SA_NONCE
ISAKMP QUICK: RESP: xchg 20: COOKIE_I 1=8 v=af9824b496c15952
ISAKMP QUICK: RESP: xchg 20: COOKIE_R 1=8 v=5328549750db971e
ISAKMP QUICK: RESP: xchg 20: MessageID=294bf482
ISAKMP QUICK: RESP: xchg 20: IV 1=8 v=b3ae9834d91f35f9
ISAKMP Rx (decrypted) <---
af 98 24 b4 96 c1 59 52 53 28 54 97 50 db 97 1e 08 10 20 01
29 4b f4 82 00 00 00 9c 01 00 00 18 86 79 19 ff 7a a4 e0 81
10 37 48 c3 3a 05 07 73 ee 3a eb 73 0a 00 00 28 00 00 00 01
00 00 00 01 00 00 00 1c 01 03 04 01 e2 1b ae 85 00 00 00 10
01 03 00 00 80 04 00 03 80 05 00 02 05 00 00 18 ea ca e0 85
0a 8f 8c 93 53 a6 f9 1d 6b 06 46 c5 2b 99 fe 71 05 00 00 10
04 00 00 00 c0 a8 00 00 ff ff ff 00 00 00 10 04 00 00 00
ac ae 01 00 ff ff ff 00 00 00 00 00 00 00 00 07
```

```
ISAKMP Rx Message (decrypted)
    Cookies: af9824b496c15952:5328549750db971e
    Xchg Type: QUICK(32) Ver: 10 Flags: 01
    MessageID: 294bf482
                          Total Length: 148
    Payload #: 0 Length: 24 Type: Hash (HASH)
      86 79 19 ff 7a a4 e0 81 10 37 48 c3 3a 05 07 73 ee 3a eb 73
    Payload #: 1 Length: 40 Type: Security Association (SA)
      DOI: IPSEC(0) Situation: 00000001
        Proposal#: 1 Protocol: ESP(3) #Trans: 1 SPI: e21bae85
          Transform#: 1
            Transform Id ..... 3DESOUTER(3)
            Group Description ..... MODP768(1)
            Encapsulation Mode ..... UDP_ENCAP_TUNNEL(3)
            Authentication Algorithm ..... SHA(2)
    Payload #: 2 Length: 24 Type: Nonce (NONCE)
      ea ca e0 85 0a 8f 8c 93 53 a6 f9 1d 6b 06 46 c5 2b 99 fe 71
    Payload #: 3 Length: 16 Type: Identification (ID)
      Type: IPV4_ADDR_SUBNET ProtocolId: 0 Port: 0
      Value: 192.168.0.0:255.255.255.0
    Payload #: 4 Length: 16 Type: Identification (ID)
      Type: IPV4_ADDR_SUBNET ProtocolId: 0 Port: 0
      Value: 172.174.1.0:255.255.255.0
ISAKMP QUICK: RESP: xchg 20: rx msg 1: start
ISAKMP QUICK exchange 20: New State: RECEIVING_MESSAGE
ISAKMP QUICK: RESP: xchg 20: rx msg 1: rec PROP 0: # 1, protid 3, outspi
   e21bae
ISAKMP QUICK: RESP: xchg 20: rx msg 1: PROP 0 transforms good
ISAKMP QUICK: RESP: xchg 20: rx msg 1: SA proposals good
ISAKMP QUICK: RESP: xchg 20: rx msg 1: payloads good:
ISAKMP QUICK: RESP: xchg 20: rx msg 1: good
ISAKMP OR 20: HASH1: 01d5c114 100
294bf4820a000028000000100000010000001c01030401e21bae8500000010
01030000800400038005000205000018eacae0850a8f8c9353a6f91d6b0646c5
2b99fe710500001004000000c0a80000ffffff000000001004000000acae0100
ffffff00
ISAKMP QR 20: HASH1: result 867919ff7aa4e081103748c33a050773ee3aeb73
ISAKMP DOI: IPSEC: resp match pol:
  peerIP=172.28.40.80
  filtEnableFlag=00000005
  filtOpaqueFlag=00000000
  selectorsFromPktFlag=00000000
  lAddr=172.174.1.0
  1Mask=255.255.255.0
  lAddrLow=0.0.0.0
  lAddrHigh=0.0.0.0
  rAddr=192.168.0.0
  rMask=255.255.255.0
  rAddrLow=0.0.0.0
  rAddrHigh=0.0.0.0
  1Port=0
  rPort=0
  lName=
  rName=
  1AddrVer=4
  rAddrVer=4
```

```
ISAKMP DOI: IPSEC: Aquire Info -> Local Policy
 number of proposals 1
 proposal 0: # 1, protId 3, #transforms 1
    transform 0: # 1, id 3, sas 10
                  expiry: b 0-4294967295, s 0-28800
                  gr 1, mode 1, auth 2, keylen 0
ISAKMP QUICK: RESP: xchg 20: Match Pol: 2 Local (prot 1) found - 0
ISAKMP QUICK: RESP: xchg 20: Match Pol: 2 Remote (prot 1) found - 0
ISAKMP QUICK: RESP: xchg 20: Match Pol: prop match try: 1
   00000000000000001d5bc
ISAKMP QUICK: RESP: xchg 20: Match Pol: matching (prot 2) props 1
ISAKMP QUICK: RESP: xchq 20: Match Pol: (prot 2) tran match try: loc 0 - rem 0
ISAKMP QUICK: RESP: xchg 20: Match Tran: match good
ISAKMP QUICK: RESP: xchg 20: Match Pol: matched
ISAKMP QUICK: RESP: xchg 20: proc 1: done good
ISAKMP QI 20: HASH INK1: 01d60214 45
03b0f1c51feacae0850a8f8c9353a6f91d6b0646c52b99fe71ff4676ba2172ba
52ce6e602c53f9cb82e4a4a467
ISAKMP QI 20: HASH INK1: result dde98e71ff3b3bad106ddf6c78f7555b3976cb2e
ISAKMP OI 20: HASH OUTK1: 01d60214 45
03e21bae85eacae0850a8f8c9353a6f91d6b0646c52b99fe71ff4676ba2172ba
52ce6e602c53f9cb82e4a4a467
ISAKMP QI 20: HASH OUTK1: result 86581c245ae656a295b0f470bc01065c3357bf1a
ISAKMP QI 20: HASH INK2: 01d60200 65
dde98e71ff3b3bad106ddf6c78f7555b3976cb2e03b0f1c51feacae0850a8f8c
9353a6f91d6b0646c52b99fe71ff4676ba2172ba52ce6e602c53f9cb82e4a4a4
67
ISAKMP OI 20: HASH INK2: result 46e6dbab8f6c681fde7107e07b1534c685d5337a
ISAKMP QI 20: HASH OUTK2: 01d60200 65
86581c245ae656a295b0f470bc01065c3357bf1a03e21bae85eacae0850a8f8c
9353a6f91d6b0646c52b99fe71ff4676ba2172ba52ce6e602c53f9cb82e4a4a4
67
ISAKMP QI 20: HASH INK3: 01d60200 65
46e6dbab8f6c681fde7107e07b1534c685d5337a03b0f1c51feacae0850a8f8c
9353a6f91d6b0646c52b99fe71ff4676ba2172ba52ce6e602c53f9cb82e4a4a4
67
ISAKMP QI 20: HASH INK3: result 9a2379eb25ccb2c0cd32f3fb0b4abf3e6da7aad9
ISAKMP QI 20: HASH OUTK3: 01d60200 65
3e02b94fb270da5c0fde4fce4d829ece7f3b450803e21bae85eacae0850a8f8c
9353a6f91d6b0646c52b99fe71ff4676ba2172ba52ce6e602c53f9cb82e4a4a4
67
ISAKMP OI 20: HASH OUTK3: result 425ee9c2644877e1ce34329092dfa8af13dd6076
```

```
ISAKMP QUICK exchange 20: New State: SENDING_HASH_SA_NONCE
ISAKMP DOI: IPSEC: Exchange IDs not default:
 initiatorAddress
                      172.28.40.80
                       IPV4 ADDR SUBNET
 IDi: type
      protocol Id
                       0
      port
                       0
      data
                       c0a80000ffffff00
                      172.28.40.41
 responderAddress
 IDr: type
                      IPV4_ADDR_SUBNET
      protocol Id
                       0
      port
                       0
                       acae0100ffffff00
      data
ISAKMP QR 20: HASH1: ID Payload Created
ISAKMP QR 20: HASH2: 01d61254 120
294bf482eacae0850a8f8c9353a6f91d6b0646c52b99fe710a0000280000001
0000001000001c01030401b0f1c51f00000010010300008004000380050002
05000018ff4676ba2172ba52ce6e602c53f9cb82e4a4a4670500001004000000
c0a80000ffffff00000001004000000acae0100ffffff00
ISAKMP OR 20: HASH2: result 6356ea28e5179dc271c29c6a87a7d4fd4dbb3f30
ISAKMP Encrypt:
af 98 24 b4 96 c1 59 52 53 28 54 97 50 db 97 1e 08 10 20 00
29 4b f4 82 00 00 00 94 01 00 00 18 63 56 ea 28 e5 17 9d c2
71 c2 9c 6a 87 a7 d4 fd 4d bb 3f 30 0a 00 00 28 00 00 00 01
00 00 00 01 00 00 00 1c 01 03 04 01 b0 f1 c5 1f 00 00 00 10
01 03 00 00 80 04 00 03 80 05 00 02 05 00 00 18 ff 46 76 ba
21 72 ba 52 ce 6e 60 2c 53 f9 cb 82 e4 a4 a4 67 05 00 00 10
04 00 00 00 c0 a8 00 00 ff ff ff 00 00 00 10 04 00 00 00
ac ae 01 00 ff ff ff 00
ISAKMP Tx Message
    Cookies: af9824b496c15952:5328549750db971e
    Xchg Type: QUICK(32) Ver: 10 Flags: 00
    MessageID: 294bf482
                          Total Length: 148
    Payload #: 0 Length: 24 Type: Hash (HASH)
      63 56 ea 28 e5 17 9d c2 71 c2 9c 6a 87 a7 d4 fd 4d bb 3f 30
    Payload #: 1 Length: 40 Type: Security Association (SA)
      DOI: IPSEC(0) Situation: 0000001
        Proposal#: 1 Protocol: ESP(3) #Trans: 1 SPI: b0f1c51f
          Transform#: 1
            Transform Id ..... 3DESOUTER(3)
            Group Description ..... MODP768(1)
            Encapsulation Mode ..... UDP_ENCAP_TUNNEL(3)
            Authentication Algorithm ..... SHA(2)
    Payload #: 2 Length: 24 Type: Nonce (NONCE)
      ff 46 76 ba 21 72 ba 52 ce 6e 60 2c 53 f9 cb 82 e4 a4 a4 67
    Payload #: 3 Length: 16 Type: Identification (ID)
      Type: IPV4_ADDR_SUBNET ProtocolId: 0 Port: 0
      Value: 192.168.0.0:255.255.255.0
    Payload #: 4 Length: 16 Type: Identification (ID)
      Type: IPV4_ADDR_SUBNET ProtocolId: 0 Port: 0
      Value: 172.174.1.0:255.255.255.0
ISAKMP Tx Encrypted
```

ISAKMP Network Tx: localPort=4500 remotePort=20438 00 00 00 00 af 98 24 b4 96 c1 59 52 53 28 54 97 50 db 97 1e 08 10 20 01 29 4b f4 82 00 00 00 9c 81 b1 63 1a d9 67 15 b6 95 14 e0 66 d9 3b ef 41 3c 83 43 e8 8b 59 4b 23 cd 12 89 bc 0d 05 d0 da b0 82 9c 2c ef e0 4f 48 a7 9f d4 d7 c4 62 58 d9 82 0b 12 99 82 87 cf 12 93 3c 1f 4d 47 6c 20 58 fd 31 12 ab 7e 5a b0 ec 22 b0 4e c5 00 d4 b7 af fe f8 7f ac a5 db dd 37 14 20 80 90 8d ae 63 1a 37 31 7a 76 72 d0 31 65 e2 9d da 2d f2 ce 62 d1 c3 cb a2 c3 99 fc 3e 46 98 2f c6 d4 77 a3 0c d7 ISAKMP Network Rx: remotePort=20438 localPort=4500 00 00 00 00 af 98 24 b4 96 c1 59 52 53 28 54 97 50 db 97 1e 08 10 20 01 29 4b f4 82 00 00 00 3c f8 83 c6 7b 36 f8 27 89 f3 5d a0 57 89 88 b7 87 4f 5a 1d 51 0f ef 42 e1 96 8f 37 3c dc 1c 9f c2 ISAKMP Network Rx: Removed Non-ESP Marker. ISAKMP Rx (decrypted) <--af 98 24 b4 96 c1 59 52 53 28 54 97 50 db 97 1e 08 10 20 01 29 4b f4 82 00 00 00 3c 00 00 18 57 8e f2 bc 80 aa 26 88 cb b5 55 f1 4e 31 14 df 92 e2 26 d0 00 00 00 00 00 00 07 ISAKMP Rx Message (decrypted) Cookies: af9824b496c15952:5328549750db971e Xchg Type: QUICK(32) Ver: 10 Flags: 01 MessageID: 294bf482 Total Length: 52 Payload #: 0 Length: 24 Type: Hash (HASH) 57 8e f2 bc 80 aa 26 88 cb b5 55 f1 4e 31 14 df 92 e2 26 d0 ISAKMP QUICK: RESP: xchg 20: rx msg 1: start ISAKMP QUICK exchange 20: New State: RECEIVING\_MESSAGE ISAKMP QUICK: RESP: xchg 20: rx msg 2: payloads good: ISAKMP QUICK: RESP: xchg 20: rx msg 2: good ISAKMP QR 20: HASH3: 01d6b4d4 45 00294bf482eacae0850a8f8c9353a6f91d6b0646c52b99fe71ff4676ba2172ba 52ce6e602c53f9cb82e4a4a467 ISAKMP QR 20: HASH3: result 578ef2bc80aa2688cbb555f14e3114df92e226d0 ISAKMP CORE: Exchange 20 done ISAKMP QUICK exchange 20: New State: DONE SecOff AR450S> dis isakmp debug=all Info (1082056): ISAKMP Debugging has been disabled.

## IPSec and ISAKMP SAs on the head office router

This section shows the output of the commands show ipsec sa and show isakmp sa on the head office router. For each command, specifying the SA number gives much more detail.

### show ipsec sa

| SA | Id | Policy | Bundle | State | Protoco | l OutSPI   | InSPI      |
|----|----|--------|--------|-------|---------|------------|------------|
|    | 5  | office | 10     | Valid | ESP     | 3793464965 | 2968634655 |

### show ipsec sa=5

| SA Id                                | 5                  |
|--------------------------------------|--------------------|
| Policy                               | office             |
| Bundle                               | 1                  |
| SA Specification Used                | 10                 |
| State                                | Valid              |
| Protocol                             | ESP                |
| Role                                 | RESPONDER          |
| Mode                                 | UDP_ENCAP_TUNNEL   |
| Outbound SPI                         | 3793464965         |
| Inbound SPI                          | 2968634655         |
| Local tunnel IP address              | 172.28.40.41       |
| Remote tunnel IP address             | 172.28.40.80       |
| Encryption algorithm                 | 3desouter          |
| Encryption ENCO channel              | 1                  |
| Hash algorithm                       | SHA                |
| Hash ENCO channel                    | 2                  |
| NAT-Traversal NAT-OA                 |                    |
| Peer original source IP address      | n/a in tunnel mode |
| Peer original destination IP address | n/a in tunnel mode |
| Filters                              |                    |
| Local IP address                     | 172.174.1.0        |
| Local IP address mask                | 255.255.255.0      |
| Remote IP address                    | 192.168.0.0        |
| Remote IP address mask               | 255.255.255.0      |
| NAPT remote port number              | n/a in tunnel mode |
| Local Name                           | ANY                |
| Remote Name                          | ANY                |
| DF Bit                               | CLEAR              |
| Last sent sequence number            | 1                  |
| Anti-replay checking enabled         | FALSE              |
| Debug device                         | 16                 |
| Filter debug flags                   | 0000000            |
| Packet debug flags                   | 0000000            |
| Trace debug flags                    | 0000000            |
| Packet debug length                  | 72                 |
|                                      |                    |
## show isakmp sa

| SA Id | PeerAddress  | EncA. | HashA. | Expiry Lim<br>Bytes | nits - hard/ | soft/used<br>Seconds |
|-------|--------------|-------|--------|---------------------|--------------|----------------------|
| 1     | 172.28.40.80 | DES   | SHA    | -/-/-               |              | 86400/75593/19521    |

# show isakmp sa=1

| SA Id                                 | 1                      |
|---------------------------------------|------------------------|
| Initiator Cookie                      | af9824b496c15952       |
| Responder Cookie                      | 5328549750db971e       |
| DOI                                   | IPSEC                  |
| Policy name                           | office                 |
| State                                 | ACTIVE                 |
| Local address                         | 172.28.40.41           |
| Remote Address                        | 172.28.40.80           |
| Remote Port                           | 20438                  |
| Time of establishment                 | 18-May-2007:08:15:35   |
| Commit bit set                        | FALSE                  |
| Send notifies                         | FALSE                  |
| Send deletes                          | FALSE                  |
| Always send ID                        | FALSE                  |
| Message Retry Limit                   | 8                      |
| Initial Message Retry Timeout (s)     | 4                      |
| Message Back-off                      | Incremental            |
| Exchange Delete Delay (s)             | 30                     |
| Do Xauth                              | FALSE                  |
| Xauth Finished                        | TRUE                   |
| Expiry Limit (bytes)                  | -                      |
| Soft Expiry Limit (bytes)             | -                      |
| Bytes seen                            | -                      |
| Expiry Limit (seconds)                | 86400                  |
| Soft Expiry Limit (seconds)           | 75593                  |
| Seconds since creation                | 19523                  |
| Number of Phase 2 exchanges allowed . | 4294967294             |
| Number of acquires queued             | 0                      |
|                                       |                        |
| Sa Definition Information:            |                        |
| Authentication Type                   | PRESHARED              |
| Encryption Algorithm                  | DES - 56 bit           |
| Hash Algorithm                        | SHA                    |
| group Type                            | MODP                   |
| group Description                     | MODP768                |
| DH Private Exponent Bits              | 160                    |
| expiry seconds                        | 86400                  |
| expiry kilobytes                      | -                      |
|                                       |                        |
|                                       | continued on next page |
|                                       |                        |

|                            | continued from previous page |
|----------------------------|------------------------------|
| Sa Definition Information: |                              |
| Authentication Type        | PRESHARED                    |
| Encryption Algorithm       | DES - 56 bit                 |
| Hash Algorithm             | SHA                          |
| group Type                 | MODP                         |
| group Description          | MODP768                      |
| DH Private Exponent Bits   | 160                          |
| expiry seconds             | 86400                        |
| expiry kilobytes           | -                            |
| XAuth Information:         |                              |
| Id                         | 0                            |
| Next Message               | UNKNOWN                      |
| Status                     | FAIL                         |
| Туре                       | Generic                      |
| Max Failed Attempts        | 0                            |
| Failed Attempts            | 0                            |
| NAT-Traversal Information: |                              |
| NAT-T enabled              | YES                          |
| Peer NAT-T capable         | YES (V8)                     |
| NAT discovered             | REMOTE                       |
| Heartbeat Information:     |                              |
| Send Heartbeats            | NO                           |
| Next sequence number tx    | 1                            |
| Receive Heartbeats         | NO                           |
| Last sequence number rx    | 0                            |

#### **ISAKMP** debug output on the remote office router

The following debug is the output from the command **enable isakmp debug=all** captured on the Remote Office router.

```
SecOff Remote Office> ena isakmp debug=all
Info (1082057): ISAKMP Debugging has been enabled.
SecOff Remote Office> ping 172.174.1.254 sipaddress=192.168.0.1 num=1
ISAKMP: acquire - Create Phase 1 Exchange
ISAKMP MAIN exchange 3: New State: IDLE
ISAKMP MAIN: INIT: xchg 3: Started with peer 172.28.40.41
ISAKMP Tx Message
    Cookies: af9824b496c15952:000000000000000
    Xchg Type: IDPROT(2) Ver: 10 Flags: 00
    MessageID: 00000000 Total Length: 124
    Payload #: 0 Length: 56 Type: Security Association (SA)
      DOI: IPSEC(0) Situation: 0000001
        Proposal#: 1 Protocol: ISAKMP(1) #Trans: 1 SPI:
          Transform#: 1
            Transform Id ..... IKE(1)
            Encryption Algorithm..... DES(1)
            Authentication Algorithm..... SHA(2)
            Authentication Method..... PRESHARED(1)
            Group Description..... 768(1)
            Group Type..... MODP
            Expiry Seconds..... 86400
    Payload #: 1 Length: 20 Type: Vendor ID (VID)
      string=draft-ietf-ipsec-nat-t-ike-02\n
      90 cb 80 91 3e bb 69 6e 08 63 81 b5 ec 42 7b 1f
    Payload #: 2 Length: 20 Type: Vendor ID (VID)
      string=draft-ietf-ipsec-nat-t-ike-08
      8f 8d 83 82 6d 24 6b 6f c7 a8 a6 a4 28 c1 1d e8
ISAKMP Tx Unencrypted
ISAKMP Network Tx:
     localPort=500 remotePort=500
    af 98 24 b4 96 c1 59 52 00 00 00 00 00 00 00 00 01 10 02 00
    00 00 00 00 00 00 00 7c 0d 00 00 38 00 00 01 00 00 01 00 00 01
    00 00 00 2c 01 01 00 01 00 00 00 24 01 01 00 00 80 01 00 01
    80 02 00 02 80 03 00 01 80 04 00 01 80 0b 00 01 00 0c 00 04
    00 01 51 80 0d 00 00 14 90 cb 80 91 3e bb 69 6e 08 63 81 b5
    ec 42 7b 1f 00 00 00 14 8f 8d 83 82 6d 24 6b 6f c7 a8 a6 a4
    28 cl 1d e8
ISAKMP MAIN exchange 3: New State: SASENT
ISAKMP: acquire - Queue the acquire struct
ISAKMP Network Rx:
    remotePort=500 localPort=500
    af 98 24 b4 96 c1 59 52 53 28 54 97 50 db 97 1e 01 10 02 00
    00 00 00 00 00 00 00 b8 0d 00 00 38 00 00 01 00 00 01 00 00 01
    00 00 00 2c 01 01 00 01 00 00 00 24 01 01 00 00 80 01 00 01
    80 02 00 02 80 03 00 01 80 04 00 01 80 0b 00 01 00 0c 00 04
    00 01 51 80 0d 00 00 14 90 cb 80 91 3e bb 69 6e 08 63 81 b5
    ec 42 7b 1f 0d 00 00 14 cd 60 46 43 35 df 21 f8 7c fd b2 fc
     68 b6 a4 48 0d 00 00 14 7d 94 19 a6 53 10 ca 6f 2c 17 9d 92
```

```
15 52 9d 56 0d 00 00 14 8f 8d 83 82 6d 24 6b 6f c7 a8 a6 a4
    28 c1 1d e8 00 00 00 14 4a 13 1c 81 07 03 58 45 5c 57 28 f2
    0e 95 45 2f
ISAKMP Rx Message
    Cookies: af9824b496c15952:5328549750db971e
    Xchg Type: IDPROT(2) Ver: 10 Flags: 00
    MessageID: 0000000 Total Length: 184
    Payload #: 0 Length: 56 Type: Security Association (SA)
      DOI: IPSEC(0) Situation: 00000001
        Proposal#: 1 Protocol: ISAKMP(1) #Trans: 1 SPI:
          Transform#: 1
            Transform Id ..... IKE(1)
            Encryption Algorithm..... DES(1)
            Authentication Algorithm..... SHA(2)
            Authentication Method..... PRESHARED(1)
            Group Description..... 768(1)
            Group Type..... MODP
            Expiry Seconds..... 86400
    Payload #: 1 Length: 20 Type: Vendor ID (VID)
      string=draft-ietf-ipsec-nat-t-ike-02\n
      90 cb 80 91 3e bb 69 6e 08 63 81 b5 ec 42 7b 1f
    Payload #: 2 Length: 20 Type: Vendor ID (VID)
      string=UNKNOWN
      cd 60 46 43 35 df 21 f8 7c fd b2 fc 68 b6 a4 48
    Payload #: 3 Length: 20 Type: Vendor ID (VID)
      string=UNKNOWN
      7d 94 19 a6 53 10 ca 6f 2c 17 9d 92 15 52 9d 56
    Payload #: 4 Length: 20 Type: Vendor ID (VID)
      string=draft-ietf-ipsec-nat-t-ike-08
      8f 8d 83 82 6d 24 6b 6f c7 a8 a6 a4 28 c1 1d e8
    Payload #: 5 Length: 20 Type: Vendor ID (VID)
      string=UNKNOWN
      4a 13 1c 81 07 03 58 45 5c 57 28 f2 0e 95 45 2f
ISAKMP MAIN: INIT: xchg 3: Rx NAT-T version 2 vendor ID
ISAKMP MAIN: INIT: xchg 3: Rx NAT-T version 8 vendor ID
ISAKMP MAIN exchange 3: New State: SARECV
ISAKMP Tx Message
    Cookies: af9824b496c15952:5328549750db971e
    Xchg Type: IDPROT(2) Ver: 10 Flags: 00
    MessageID: 0000000 Total Length: 200
    Payload #: 0 Length: 100 Type: Key Exchange (KE)
      8e 35 b7 16 0c 64 93 4d 56 fb b3 e8 7f 94 84 b6 b2 cc 30 fd
      9c 77 e7 0b 80 05 e8 a3 32 b7 97 4e 3b 15 13 05 64 58 43 c7
      c0 cd f0 15 bb 8e e5 f5 0a 87 3d 0f b1 33 dc a9 57 f8 f4 c9
      47 cf b6 d2 6b ef 4a 1a 25 4d 91 28 e2 eb a6 bb 1f 02 12 c2
      d0 b7 e6 63 8e 89 b2 53 f7 3a 16 b2 74 0a d5 3c
    Payload #: 1 Length: 24 Type: Nonce (NONCE)
      2b 88 9c b8 e9 d4 37 f1 c6 75 9c 10 a6 7b 0d 7b cf f1 cf 6a
    Payload #: 2 Length: 24 Type: NAT-T Discovery (NAT-D)
      bd 35 90 fe 6a 8c d9 62 7f 76 d3 8d 4a 68 29 d4 e2 45 97 d0
    Payload #: 3 Length: 24 Type: NAT-T Discovery (NAT-D)
      e5 88 fc 6e 06 1d a0 e4 b5 23 0f 6e c6 d3 23 92 8c 24 cd 97
ISAKMP Tx Unencrypted
ISAKMP Network Tx:
    localPort=500 remotePort=500
    af 98 24 b4 96 c1 59 52 53 28 54 97 50 db 97 1e 04 10 02 00
    00 00 00 00 00 00 00 c8 0a 00 00 64 8e 35 b7 16 0c 64 93 4d
```

 56
 fb
 b3
 e8
 7f
 94
 84
 b6
 b2
 cc
 30
 fd
 9c
 77
 e7
 0b
 80
 05
 e8
 a3

 32
 b7
 97
 4e
 3b
 15
 13
 05
 64
 58
 43
 c7
 c0
 fd
 fb
 bb
 8e
 e5
 f5

 0a
 87
 3d
 0f
 b1
 33
 dc
 a9
 57
 f8
 f4
 c9
 47
 cf
 b6
 d2
 6b
 ef
 4a
 1a

 25
 4d
 91
 28
 e2
 eb
 a6
 bb
 1f
 02
 12
 c2
 d0
 b7
 e6
 63
 8e
 89
 b2
 53

 f7
 3a
 16
 b2
 74
 0a
 d5
 3c
 f1
 c1
 a2
 b8
 gc
 b8
 e9
 d4
 37
 f1

 c6
 75
 9c
 10
 a6
 7b
 c1
 c1
 c1
 c1

ISAKMP MAIN exchange 3: New State: KESENT

#### ISAKMP Network Rx:

 remotePort=500
 localPort=500

 af
 98
 24
 b4
 96
 c1
 59
 52
 53
 28
 54
 97
 50
 db
 97
 1e
 04
 10
 02
 00

 00
 00
 00
 00
 00
 00
 c8
 0a
 00
 64
 af
 89
 8c
 37
 77
 6e
 55
 d9

 7a
 c0
 72
 8b
 83
 12
 6c
 d3
 ea
 08
 15
 10
 88
 9d
 64
 86
 18
 36
 06
 9d

 3c
 cc
 5a
 18
 df
 73
 2b
 d9
 5d
 f4
 0c
 69
 be
 e5
 01
 91
 50
 04
 30
 92

 ac
 cb
 f3
 df
 f3
 2b
 f3
 f4
 f4
 f6
 f6
 f6
 f6
 f6
 f6
 f6
 f6
 f6
 f6
 f6
 f6
 f6
 f6
 f6
 f6
 f6

#### ISAKMP Rx Message

Cookies: af9824b496c15952:5328549750db971e Xchg Type: IDPROT(2) Ver: 10 Flags: 00 MessageID: 00000000 Total Length: 200 Payload #: 0 Length: 100 Type: Key Exchange (KE) af 89 8c 37 77 6e 55 d9 7a c0 72 8b 83 12 6c d3 ea 08 05 10 88 9d 64 86 18 36 06 9d 3c cc 5a 18 df 73 2b d9 5d f4 0c 69 be e5 01 91 50 04 30 49 ac 7b 79 d9 6a 2e 6c 2f 00 17 6f 34 61 2b 51 fa b3 24 ca d5 e4 fd 7c e1 ab b6 96 3e bb 79 8a 49 67 88 5c 26 2d 48 d7 e8 1f 83 33 0e 65 fd e4 97 Payload #: 1 Length: 24 Type: Nonce (NONCE) 9a 0a 0b 8f aa c2 2c c1 d6 6b c5 69 ae e1 f7 1c 5d 4e 95 81 Payload #: 2 Length: 24 Type: NAT-T Discovery (NAT-D) 79 03 40 7e 9c dc fc e4 f4 e5 5f c3 8f c6 d8 e1 f6 45 af d1 Payload #: 3 Length: 24 Type: NAT-T Discovery (NAT-D) bd 35 90 fe 6a 8c d9 62 7f 76 d3 8d 4a 68 29 d4 e2 45 97 d0 ISAKMP MAIN: INIT: xchg 3: NAT-D detected a local NAT ISAKMP MAIN: INIT: xchg 3: NAT-T switched to UDP port 4500 ISAKMP MAIN exchange 3: New State: KERECV

ISAKMP MAIN: INIT: xchg 3: x 1=20 v=789743986bcbf31c89d05f5f8edcabf4692a7b9e ISAKMP MAIN: INIT: xchg 3: g^x 1=96 v=8e35b7160c64934d56fbb3e87f9484b6b2cc30fd9c ISAKMP MAIN: INIT: xchg 3: g^y 1=96 v=af898c37776e55d97ac0728b83126cd3ea08051087 ISAKMP MAIN: INIT: xchg 3: g^xy 1=96 v=a02ce1469a10aec0bf50aa75b3c1c13c4b937d5e1 ISAKMP MAIN: INIT: xchg 3: Ni 1=20 v=2b889cb8e9d437f1c6759c10a67b0d7bcff1cf6a ISAKMP MAIN: INIT: xchg 3: Nr 1=20 v=9a0a0b8faac22cc1d66bc569aee1f71c5d4e9581 ISAKMP MAIN: INIT: xchg 3: COOKIE\_I 1=8 v=af9824b496c15952 ISAKMP MAIN: INIT: xchg 3: COOKIE\_R 1=8 v=5328549750db971e ISAKMP MAIN: INIT: xchg 3: Key 1=6 v=667269656e64 ISAKMP MAIN: INIT: xchg 3: SKEYID 1=20 v=03fe34c0cebe46f4b36f1e1a119da71e8d7f8e4

```
ISAKMP MAIN: INIT: xchg 3: SKEYID_d 1=20
   v=0740c8f80b1d43c99e30ac7ed8c896925e5f0
ISAKMP MAIN: INIT: xchg 3: SKEYID_a 1=20
   v=83c7f8305a07f531e32a4a64981727ad0c0f4
ISAKMP MAIN: INIT: xchg 3: SKEYID_e 1=20
   v=27722ea1825f68d248b0507a594a3af5734a4
ISAKMP MAIN: INIT: xchg 3: EncKey 1=8 v=27722ea1825f68d2
ISAKMP MAIN: INIT: xchg 3: IV 1=8 v=15d302f818b44c04
ISAKMP MAIN: INIT: xchg 3: Hi 1=20 v=079e0b5b0a0dd818818326a304f4c6cc17880d51
ISAKMP Encrypt:
af 98 24 b4 96 c1 59 52 53 28 54 97 50 db 97 1e 05 10 02 00
00 00 00 00 00 00 00 40 08 00 00 0c 01 00 00 00 ac 10 02 44
00 00 00 18 07 9e 0b 5b 0a 0d d8 18 81 83 26 a3 04 f4 c6 cc
17 88 0d 51
ISAKMP Tx Message
     Cookies: af9824b496c15952:5328549750db971e
     Xchg Type: IDPROT(2) Ver: 10 Flags: 00
    MessageID: 0000000
                           Total Length: 64
     Payload #: 0 Length: 12 Type: Identification (ID)
      Type: IPV4_ADDR ProtocolId: 0 Port: 0
      Value: 172.16.2.68
     Payload #: 1 Length: 24 Type: Hash (HASH)
      07 9e 0b 5b 0a 0d d8 18 81 83 26 a3 04 f4 c6 cc 17 88 0d 51
ISAKMP Tx Encrypted
ISAKMP Network Tx:
    localPort=4500 remotePort=4500
     00 00 00 00 af 98 24 b4 96 c1 59 52 53 28 54 97 50 db 97 1e
     05 10 02 01 00 00 00 00 00 00 00 44 93 76 4d 16 c4 44 67 dc
     be 9e 57 77 09 09 0d 33 39 b7 72 78 e2 55 15 7e f8 44 8f a6
     1f ed 64 e6 31 6c 12 96 e1 dd eb a7
ISAKMP MAIN exchange 3: New State: AUTHSENT
ISAKMP Network Rx:
    remotePort=4500 localPort=4500
     00 00 00 00 af 98 24 b4 96 c1 59 52 53 28 54 97 50 db 97 1e
     05 10 02 01 00 00 00 00 00 00 00 44 8e 60 41 35 ff 2d fe 8a
     85 11 68 ef 22 79 2a fd b1 12 9f 42 7e 97 ac 93 f6 54 52 ae
     14 e9 23 73 85 61 db ae 72 e5 70 88
ISAKMP Network Rx: Removed Non-ESP Marker.
ISAKMP Rx (decrypted) <---
af 98 24 b4 96 c1 59 52 53 28 54 97 50 db 97 1e 05 10 02 01
00 00 00 00 00 00 00 44 08 00 00 0c 01 00 00 00 ac 1c 28 29
00 00 00 18 05 32 e1 27 2f 44 74 db 54 94 7a 68 0e b5 45 29
af 69 47 fe 00 00 00 03
ISAKMP Rx Message (decrypted)
     Cookies: af9824b496c15952:5328549750db971e
    Xchg Type: IDPROT(2) Ver: 10 Flags: 01
    MessageID: 00000000 Total Length: 64
     Payload #: 0 Length: 12 Type: Identification (ID)
      Type: IPV4_ADDR ProtocolId: 0 Port: 0
      Value: 172.28.40.41
     Payload #: 1 Length: 24 Type: Hash (HASH)
      05 32 el 27 2f 44 74 db 54 94 7a 68 0e b5 45 29 af 69 47 fe
ISAKMP MAIN exchange 3: New State: AUTHRECV
ISAKMP MAIN: INIT: xchg 3: RemoteID=172.28.40.41
ISAKMP MAIN: INIT: xchg 3: Hr 1=20 v=0532e1272f4474db54947a680eb54529af6947fe
ISAKMP MAIN exchange 3: New State: UP
```

```
ISAKMP CORE: Exchange 3 done
ISAKMP DOI: IPSEC: Exchange IDs from selectors:
                       IPV4_ADDR_SUBNET
  IDi: type
      protocol Id
                       0
      port
                       0
      data
                      c0a80000ffffff00
  IDr: type
                      IPV4_ADDR_SUBNET
      protocol Id 0
      port
                       0
      data
                       acae0100ffffff00
ISAKMP DOI: IPSEC: Aquire Info -> Local Policy
 number of proposals 1
  proposal 0: # 1, protId 3, #transforms 1
    transform 0: # 1, id 3, sas 1
                 expiry: b 0-4294967295, s 0-28800
                 gr 1, mode 3, auth 2, keylen 0
ISAKMP QUICK: INIT: xchg 4: Started with peer 172.28.40.41
ISAKMP QUICK: INIT: xchg 4: COOKIE_I 1=8 v=af9824b496c15952
ISAKMP QUICK: INIT: xchg 4: COOKIE_R 1=8 v=5328549750db971e
ISAKMP QUICK: INIT: xchg 4: MessageID=294bf482
ISAKMP QUICK: INIT: xchg 4: IV 1=8 v=b3ae9834d91f35f9
ISAKMP QUICK exchange 4: New State: SENDING_HASH_SA_NONCE
ISAKMP DOI: IPSEC: Exchange IDs not default:
 initiatorAddress
                      172.16.2.68
                       IPV4_ADDR_SUBNET
  IDi: type
      protocol Id
                     0
      port
                       0
                     c0a80000ffffff00
      data
                    172.28.40.41
  responderAddress
                      IPV4_ADDR_SUBNET
  IDr: type
      protocol Id
                      0
                       0
      port
       data
                       acae0100fffff00
ISAKMP QI 4: HASH1: ID Payload Created
ISAKMP QI 4: HASH1: 012f5334 100
294bf4820a000028000000100000010000001c01030401e21bae8500000010
01030000800400038005000205000018eacae0850a8f8c9353a6f91d6b0646c5
2b99fe710500001004000000c0a80000ffffff000000001004000000acae0100
fffff00
ISAKMP QI 4: HASH1: result 867919ff7aa4e081103748c33a050773ee3aeb73
ISAKMP Encrypt:
af 98 24 b4 96 c1 59 52 53 28 54 97 50 db 97 1e 08 10 20 00
29 4b f4 82 00 00 00 94 01 00 00 18 86 79 19 ff 7a a4 e0 81
10 37 48 c3 3a 05 07 73 ee 3a eb 73 0a 00 00 28 00 00 01
00 00 00 01 00 00 00 1c 01 03 04 01 e2 1b ae 85 00 00 00 10
01 03 00 00 80 04 00 03 80 05 00 02 05 00 00 18 ea ca e0 85
0a 8f 8c 93 53 a6 f9 1d 6b 06 46 c5 2b 99 fe 71 05 00 00 10
04 00 00 00 c0 a8 00 00 ff ff ff 00 00 00 10 04 00 00 00
ac ae 01 00 ff ff ff 00
```

```
ISAKMP Tx Message
    Cookies: af9824b496c15952:5328549750db971e
    Xchg Type: QUICK(32) Ver: 10 Flags: 00
    MessageID: 294bf482
                           Total Length: 148
    Payload #: 0 Length: 24 Type: Hash (HASH)
       86 79 19 ff 7a a4 e0 81 10 37 48 c3 3a 05 07 73 ee 3a eb 73
    Payload #: 1 Length: 40 Type: Security Association (SA)
      DOI: IPSEC(0) Situation: 00000001
        Proposal#: 1 Protocol: ESP(3) #Trans: 1 SPI: e21bae85
          Transform#: 1
            Transform Id ..... 3DESOUTER(3)
            Group Description ..... MODP768(1)
            Encapsulation Mode ..... UDP_ENCAP_TUNNEL(3)
            Authentication Algorithm ..... SHA(2)
    Payload #: 2 Length: 24 Type: Nonce (NONCE)
      ea ca e0 85 0a 8f 8c 93 53 a6 f9 1d 6b 06 46 c5 2b 99 fe 71
     Payload #: 3 Length: 16 Type: Identification (ID)
      Type: IPV4_ADDR_SUBNET ProtocolId: 0 Port: 0
      Value: 192.168.0.0:255.255.255.0
    Payload #: 4 Length: 16 Type: Identification (ID)
       Type: IPV4_ADDR_SUBNET ProtocolId: 0 Port: 0
      Value: 172.174.1.0:255.255.255.0
ISAKMP Tx Encrypted
ISAKMP Network Tx:
    localPort=4500 remotePort=4500
     00 00 00 00 af 98 24 b4 96 c1 59 52 53 28 54 97 50 db 97 1e
    08 10 20 01 29 4b f4 82 00 00 00 9c eb c0 ff 5f 16 de 10 53
    af c6 56 3d 2d 83 0f 97 6c 54 66 6c 8d 0b 80 34 c5 07 55 30
    2f 6e 5f 06 6b 16 7d 93 e2 dc 8a 57 08 dd c4 28 d8 54 89 04
    b8 ee 38 5e e5 df f8 96 20 be b0 3d 6a b0 bb 85 43 49 57 d3
    ca 65 1b 79 bc 80 43 29 cd 43 98 a0 af ef 9f 7f 6a 0e e5 14
     f7 9b 25 ee af 47 ee a2 39 c9 1d d0 82 14 21 99 c7 78 28 a5
     0c db 04 1c b6 27 5a b1 d9 29 c3 8c 00 91 e8 af 42 05 a7 37
ISAKMP Network Rx:
    remotePort=4500 localPort=4500
     00 00 00 00 af 98 24 b4 96 c1 59 52 53 28 54 97 50 db 97 1e
     08 10 20 01 29 4b f4 82 00 00 00 9c 81 b1 63 1a d9 67 15 b6
    95 14 e0 66 d9 3b ef 41 3c 83 43 e8 8b 59 4b 23 cd 12 89 bc
    0d 05 d0 da b0 82 9c 2c ef e0 4f 48 a7 9f d4 d7 c4 62 58 d9
    82 0b 12 99 82 87 cf 12 93 3c 1f 4d 47 6c 20 58 fd 31 12 ab
    7e 5a b0 ec 22 b0 4e c5 00 d4 b7 af fe f8 7f ac a5 db dd 37
    14 20 80 90 8d ae 63 1a 37 31 7a 76 72 d0 31 65 e2 9d da 2d
    f2 ce 62 d1 c3 cb a2 c3 99 fc 3e 46 98 2f c6 d4 77 a3 0c d7
ISAKMP Network Rx: Removed Non-ESP Marker.
ISAKMP Rx (decrypted) <---
af 98 24 b4 96 c1 59 52 53 28 54 97 50 db 97 1e 08 10 20 01
29 4b f4 82 00 00 00 9c 01 00 00 18 63 56 ea 28 e5 17 9d c2
71 c2 9c 6a 87 a7 d4 fd 4d bb 3f 30 0a 00 00 28 00 00 00 01
00 00 00 01 00 00 00 1c 01 03 04 01 b0 f1 c5 1f 00 00 00 10
01 03 00 00 80 04 00 03 80 05 00 02 05 00 00 18 ff 46 76 ba
21 72 ba 52 ce 6e 60 2c 53 f9 cb 82 e4 a4 a4 67 05 00 00 10
04 00 00 00 c0 a8 00 00 ff ff ff 00 00 00 10 04 00 00 00
ac ae 01 00 ff ff ff 00 00 00 00 00 00 00 00 07
```

```
ISAKMP Rx Message (decrypted)
    Cookies: af9824b496c15952:5328549750db971e
    Xchg Type: QUICK(32) Ver: 10 Flags: 01
    MessageID: 294bf482
                          Total Length: 148
    Payload #: 0 Length: 24 Type: Hash (HASH)
      63 56 ea 28 e5 17 9d c2 71 c2 9c 6a 87 a7 d4 fd 4d bb 3f 30
    Payload #: 1 Length: 40 Type: Security Association (SA)
      DOI: IPSEC(0) Situation: 00000001
        Proposal#: 1 Protocol: ESP(3) #Trans: 1 SPI: b0f1c51f
          Transform#: 1
            Transform Id ..... 3DESOUTER(3)
            Group Description ..... MODP768(1)
            Encapsulation Mode ..... UDP_ENCAP_TUNNEL(3)
            Authentication Algorithm ..... SHA(2)
    Payload #: 2 Length: 24 Type: Nonce (NONCE)
      ff 46 76 ba 21 72 ba 52 ce 6e 60 2c 53 f9 cb 82 e4 a4 a4 67
    Payload #: 3 Length: 16 Type: Identification (ID)
      Type: IPV4_ADDR_SUBNET ProtocolId: 0 Port: 0
      Value: 192.168.0.0:255.255.255.0
    Payload #: 4 Length: 16 Type: Identification (ID)
      Type: IPV4_ADDR_SUBNET ProtocolId: 0 Port: 0
      Value: 172.174.1.0:255.255.255.0
ISAKMP QUICK: INIT: xchg 4: rx msg 1: start
ISAKMP QUICK exchange 4: New State: RECEIVING_MESSAGE
ISAKMP QUICK: INIT: xchg 4: rx msg 1: prop policy done
ISAKMP QUICK: INIT: xchg 4: rx msg 1: TRAN 0,1 attributes good
ISAKMP QUICK: INIT: xchg 4: rx msg 1: TRAN 0,1 match
ISAKMP QUICK: INIT: xchg 4: rx msg 1: prop 0 match
ISAKMP QUICK: INIT: xchg 4: rx msg 1: All proposals matched: (lpn 1)
ISAKMP QUICK: INIT: xchg 4: rx msg 1: payloads good:
ISAKMP QUICK: INIT: xchg 4: rx msg 1: good
ISAKMP QI 4: HASH2: 012fed94 120
294bf482eacae0850a8f8c9353a6f91d6b0646c52b99fe710a0000280000001
0000001000001c01030401b0f1c51f00000010010300008004000380050002
05000018ff4676ba2172ba52ce6e602c53f9cb82e4a4a4670500001004000000
c0a80000ffffff00000001004000000acae0100fffff00
ISAKMP QI 4: HASH2: result 6356ea28e5179dc271c29c6a87a7d4fd4dbb3f30
ISAKMP QI 4: HASH INK1: 013005f4 45
03e21bae85eacae0850a8f8c9353a6f91d6b0646c52b99fe71ff4676ba2172ba
52ce6e602c53f9cb82e4a4a467
ISAKMP QI 4: HASH INK1: result 86581c245ae656a295b0f470bc01065c3357bf1a
ISAKMP QI 4: HASH OUTK1: 013005f4 45
03b0f1c51feacae0850a8f8c9353a6f91d6b0646c52b99fe71ff4676ba2172ba
52ce6e602c53f9cb82e4a4a467
ISAKMP OI 4: HASH OUTK1: result dde98e71ff3b3bad106ddf6c78f7555b3976cb2e
ISAKMP QI 4: HASH INK2: 013005e0 65
86581c245ae656a295b0f470bc01065c3357bf1a03e21bae85eacae0850a8f8c
9353a6f91d6b0646c52b99fe71ff4676ba2172ba52ce6e602c53f9cb82e4a4a4
67
```

```
ISAKMP OI 4: HASH INK2: result 3e02b94fb270da5c0fde4fce4d829ece7f3b4508
ISAKMP QI 4: HASH OUTK2: 013005e0 65
dde98e71ff3b3bad106ddf6c78f7555b3976cb2e03b0f1c51feacae0850a8f8c
9353a6f91d6b0646c52b99fe71ff4676ba2172ba52ce6e602c53f9cb82e4a4a4
67
ISAKMP QI 4: HASH INK3: 013005e0 65
3e02b94fb270da5c0fde4fce4d829ece7f3b450803e21bae85eacae0850a8f8c
9353a6f91d6b0646c52b99fe71ff4676ba2172ba52ce6e602c53f9cb82e4a4a4
67
ISAKMP QI 4: HASH INK3: result 425ee9c2644877e1ce34329092dfa8af13dd6076
ISAKMP QI 4: HASH OUTK3: 013005e0 65
46e6dbab8f6c681fde7107e07b1534c685d5337a03b0f1c51feacae0850a8f8c
9353a6f91d6b0646c52b99fe71ff4676ba2172ba52ce6e602c53f9cb82e4a4a4
67
ISAKMP QI 4: HASH OUTK3: result 9a2379eb25ccb2c0cd32f3fb0b4abf3e6da7aad9
ISAKMP OUICK exchange 4: New State: SENDING HASH
ISAKMP QI 4: HASH3: 01301634 45
00294bf482eacae0850a8f8c9353a6f91d6b0646c52b99fe71ff4676ba2172ba
52ce6e602c53f9cb82e4a4a467
ISAKMP QI 4: HASH3: result 578ef2bc80aa2688cbb555f14e3114df92e226d0
ISAKMP Encrypt:
af 98 24 b4 96 c1 59 52 53 28 54 97 50 db 97 1e 08 10 20 00
29 4b f4 82 00 00 00 34 00 00 00 18 57 8e f2 bc 80 aa 26 88
cb b5 55 f1 4e 31 14 df 92 e2 26 d0
ISAKMP Tx Message
     Cookies: af9824b496c15952:5328549750db971e
     Xchg Type: QUICK(32) Ver: 10 Flags: 00
     MessageID: 294bf482
                           Total Length: 52
     Payload #: 0 Length: 24 Type: Hash (HASH)
       57 8e f2 bc 80 aa 26 88 cb b5 55 f1 4e 31 14 df 92 e2 26 d0
ISAKMP Tx Encrypted
ISAKMP Network Tx:
     localPort=4500 remotePort=4500
     00 00 00 00 af 98 24 b4 96 c1 59 52 53 28 54 97 50 db 97 1e
     08 10 20 01 29 4b f4 82 00 00 00 3c f8 83 c6 7b 36 f8 27 89
     f3 5d a0 57 89 88 b7 87 4f 5a 1d 51 0f ef 42 e1 96 8f 37 3c
     dc 1c 9f c2
ISAKMP CORE: Exchange 4 done
ISAKMP QUICK exchange 4: New State: DONE
Echo reply 1 from 172.174.1.254 time delay 48 ms
SecOff Remote Office> dis isakmp debug=all
Info (1082056): ISAKMP Debugging has been disabled.
```

### IPSec and ISAKMP SAs on the remote office router

This section shows the output of the commands show ipsec sa and show isakmp sa on the remote office. For each command, specifying the SA number gives much more detail.

### show ipsec sa

| SA | Id | Policy        | Bundle | State | Protocol | l OutSPI   | InSPI      |
|----|----|---------------|--------|-------|----------|------------|------------|
|    | 1  | remote_office | 1      | Valid | ESP      | 2968634655 | 3793464965 |

### show ipsec sa=1

| SA Id                                | 1                  |
|--------------------------------------|--------------------|
| Policy                               | remote_office      |
| Bundle                               | 1                  |
| SA Specification Used                | 1                  |
| State                                | Valid              |
| Protocol                             | ESP                |
| Role                                 | INITIATOR          |
| Mode                                 | UDP_ENCAP_TUNNEL   |
| Outbound SPI                         | 2968634655         |
| Inbound SPI                          | 3793464965         |
| Local tunnel IP address              | 172.16.2.68        |
| Remote tunnel IP address             | 172.28.40.41       |
| Encryption algorithm                 | 3desouter          |
| Encryption ENCO channel              | 1                  |
| Hash algorithm                       | SHA                |
| Hash ENCO channel                    | 2                  |
| NAT-Traversal NAT-OA                 |                    |
| Peer original source IP address      | n/a in tunnel mode |
| Peer original destination IP address | n/a in tunnel mode |
| Filters                              |                    |
| Local IP address                     | 192.168.0.0        |
| Local IP address mask                | 255.255.255.0      |
| Remote IP address                    | 172.174.1.0        |
| Remote IP address mask               | 255.255.255.0      |
| NAPT remote port number              | n/a in tunnel mode |
| Local Name                           | ANY                |
| Remote Name                          | ANY                |
| DF Bit                               | CLEAR              |
| Last sent sequence number            | 1                  |
| Anti-replay checking enabled         | FALSE              |
| Debug device                         | 16                 |
| Filter debug flags                   | 0000000            |
| Packet debug flags                   | 0000000            |
| Trace debug flags                    | 0000000            |
| Packet debug length                  | 72                 |
|                                      |                    |

## show isakmp sa

|       |              |       |        | Expiry Limits - hard | l/soft/used       |
|-------|--------------|-------|--------|----------------------|-------------------|
| SA Id | PeerAddress  | EncA. | HashA. | Bytes                | Seconds           |
| 1     | 172.28.40.41 | DES   | SHA    | -/-/-                | 86400/75600/23622 |

# show isakmp sa=1

| SA Id                                 | 1                      |
|---------------------------------------|------------------------|
| Initiator Cookie                      | af9824b496c15952       |
| Responder Cookie                      | 5328549750db971e       |
| DOI                                   | IPSEC                  |
| Policy name                           | remote_office          |
| State                                 | ACTIVE                 |
| Local address                         | 172.16.2.68            |
| Remote Address                        | 172.28.40.41           |
| Remote Port                           | 4500                   |
| Time of establishment                 | **_***_*********       |
| Commit bit set                        | FALSE                  |
| Send notifies                         | FALSE                  |
| Send deletes                          | FALSE                  |
| Always send ID                        | FALSE                  |
| Message Retry Limit                   | 8                      |
| Initial Message Retry Timeout (s)     | 4                      |
| Message Back-off                      | Incremental            |
| Exchange Delete Delay (s)             | 30                     |
| Do Xauth                              | FALSE                  |
| Xauth Finished                        | TRUE                   |
| Expiry Limit (bytes)                  | -                      |
| Soft Expiry Limit (bytes)             | -                      |
| Bytes seen                            | -                      |
| Expiry Limit (seconds)                | 86400                  |
| Soft Expiry Limit (seconds)           | 75600                  |
| Seconds since creation                | 23624                  |
| Number of Phase 2 exchanges allowed . | 4294967293             |
| Number of acquires queued             | 0                      |
|                                       |                        |
| Sa Definition Information:            |                        |
| Authentication Type                   | PRESHARED              |
| Encryption Algorithm                  | DES - 56 bit           |
| Hash Algorithm                        | SHA                    |
| group Туре                            | MODP                   |
| group Description                     | MODP768                |
| DH Private Exponent Bits              | 160                    |
| expiry seconds                        | 86400                  |
| expiry kilobytes                      | -                      |
|                                       | continued on next page |

|                            | continued from previous page |
|----------------------------|------------------------------|
| XAuth Information:         |                              |
| Id                         | 0                            |
| Next Message               | UNKNOWN                      |
| Status                     | FAIL                         |
| Туре                       | Generic                      |
| Max Failed Attempts        | 0                            |
| Failed Attempts            | 0                            |
|                            |                              |
| NAT-Traversal Information: |                              |
| NAT-T enabled              | YES                          |
| Peer NAT-T capable         | YES (v8)                     |
| NAT discovered             | LOCAL                        |
|                            |                              |
| Heartbeat Information:     |                              |
| Send Heartbeats            | NO                           |
| Next sequence number tx    | 1                            |
| Receive Heartbeats         | NO                           |
| Last sequence number rx    | 0                            |
|                            |                              |

## A Vista client initiates a tunnel

This section contains the following:

- "ISAKMP debug output on the head office router" on page 50
- "IPSec and ISAKMP SAs on the head office router" on page 62

#### ISAKMP debug output on the head office router

The following debug is the output from the command **enable isakmp debug=all** captured on the Head Office router.

SecOff Head Office> ena isakmp debug=all

Info (1082057): ISAKMP Debugging has been enabled.

SecOff Head Office> ISAKMP Network Rx:

remotePort=44973 localPort=500 db b8 0f 0a a0 ab df a1 00 00 00 00 00 00 00 00 01 10 02 00 00 00 00 00 00 00 01 58 0d 00 00 ac 00 00 01 00 00 01 00 00 01 00 00 00 a0 01 01 00 04 03 00 00 28 01 01 00 00 80 01 00 07 80 0e 01 00 80 02 00 02 80 04 00 14 80 03 00 01 80 0b 00 01 00 0c 00 04 00 00 70 80 03 00 00 28 02 01 00 00 80 01 00 07 80 0e 00 80 80 02 00 02 80 04 00 13 80 03 00 01 80 0b 00 01 00 0c 00 04 00 00 70 80 03 00 00 24 03 01 00 00 80 01 00 05 80 02 00 02 80 04 00 0e 80 03 00 01 80 0b 00 01 00 0c 00 04 00 00 70 80 00 00 00 24 04 01 00 00 80 01 00 05 80 02 00 02 80 04 00 02 80 03 00 01 80 0b 00 01 00 0c 00 04 00 00 70 80 0d 00 00 18 1e 2b 51 69 05 99 1c 7d 7c 96 fc bf b5 87 e4 61 00 00 00 05 0d 00 00 14 4a 13 1c 81 07 03 58 45 5c 57 28 f2 0e 95 45 2f 0d 00 00 14 90 cb 80 91 3e bb 69 6e 08 63 81 b5 ec 42 7b 1f 0d 00 00 14 40 48 b7 d5 6e bc e8 85 25 e7 de 7f 00 d6 c2 d3 0d 00 00 14 fb 1d e3 cd f3 41 b7 ea 16 b7 e5 be 08 55 fl 20 0d 00 00 14 26 24 4d 38 ed db 61 b3 17 2a 36 e3 d0 cf b8 19 00 00 00 14 e3 a5 96 6a 76 37 9f e7 07 22 82 31 e5 ce 86 52

ISAKMP MAIN exchange 21: New State: IDLE

ISAKMP MAIN: RESP: xchg 21: Started with peer 172.28.40.80 ISAKMP Rx Message Cookies: dbb80f0aa0abdfa1:000000000000000 Xchg Type: IDPROT(2) Ver: 10 Flags: 00 MessageID: 00000000 Total Length: 344 Payload #: 0 Length: 172 Type: Security Association (SA) DOI: IPSEC(0) Situation: 00000001 Proposal#: 1 Protocol: ISAKMP(1) #Trans: 4 SPI: Transform#: 1 Transform Id ..... IKE(1) Encryption Algorithm..... AES(7) Key Length ..... 256 bits Authentication Algorithm..... SHA(2) Authentication Method..... PRESHARED(1) Group Description..... UNKNOWN(20) Group Type..... MODP Expiry Seconds..... 28800

Transform#: 2 Transform Id ..... IKE(1) Encryption Algorithm..... AES(7) Key Length ..... 128 bits Authentication Algorithm..... SHA(2) Authentication Method..... PRESHARED(1) Group Description..... UNKNOWN(19) Group Type..... MODP Expiry Seconds..... 28800 Transform#: 3 Transform Id ..... IKE(1) Encryption Algorithm..... 3DESOUTER(5) Authentication Algorithm..... SHA(2) Authentication Method..... PRESHARED(1) Group Description..... UNKNOWN(14) Group Type..... MODP Expiry Seconds..... 28800 Transform#: 4 Transform Id ..... IKE(1) Encryption Algorithm..... 3DESOUTER(5) Authentication Algorithm..... SHA(2) Authentication Method..... PRESHARED(1) Group Description..... 1024(2) Group Type..... MODP Expiry Seconds..... 28800 Payload #: 1 Length: 24 Type: Vendor ID (VID) string=UNKNOWN 1e 2b 51 69 05 99 1c 7d 7c 96 fc bf b5 87 e4 61 00 00 00 05 Payload #: 2 Length: 20 Type: Vendor ID (VID) string=NAT-T RFC3947 4a 13 1c 81 07 03 58 45 5c 57 28 f2 0e 95 45 2f Payload #: 3 Length: 20 Type: Vendor ID (VID) string=draft-ietf-ipsec-nat-t-ike-02\n 90 cb 80 91 3e bb 69 6e 08 63 81 b5 ec 42 7b 1f Payload #: 4 Length: 20 Type: Vendor ID (VID) string=Microsoft L2TP/IPsec VPN Client 40 48 b7 d5 6e bc e8 85 25 e7 de 7f 00 d6 c2 d3 Payload #: 5 Length: 20 Type: Vendor ID (VID) string=UNKNOWN fb 1d e3 cd f3 41 b7 ea 16 b7 e5 be 08 55 f1 20 Payload #: 6 Length: 20 Type: Vendor ID (VID) string=UNKNOWN 26 24 4d 38 ed db 61 b3 17 2a 36 e3 d0 cf b8 19 Payload #: 7 Length: 20 Type: Vendor ID (VID) string=UNKNOWN e3 a5 96 6a 76 37 9f e7 07 22 82 31 e5 ce 86 52 ISAKMP MAIN: RESP: xchg 21: Rx RFC3947 NAT-T vendor ID ISAKMP MAIN: RESP: xchg 21: Rx NAT-T version 2 vendor ID ISAKMP MAIN exchange 21: New State: SARECV ISAKMP DOI: IPSEC: Compare transform fail: encAlg l=DES(1) r=AES(7) ISAKMP DOI: IPSEC: Compare transform fail: encAlg l=DES(1) r=AES(7) ISAKMP DOI: IPSEC: Compare transform fail: encAlg l=DES(1) r=3DESOUTER(5) ISAKMP DOI: IPSEC: Compare transform fail: encAlg l=DES(1) r=3DESOUTER(5) ISAKMP MAIN: RESP: xchg 21: Policy 'office' does not match ISAKMP DOI: IPSEC: Compare transform fail: encAlg l=3DESOUTER(5) r=AES(7)

ISAKMP DOI: IPSEC: Compare transform fail: encAlg 1=3DESOUTER(5) r=AES(7) ISAKMP DOI: IPSEC: Compare transform fail: groupDescription 1=2 r=14 ISAKMP MAIN: RESP: xchg 21: Found matching policy = windows\_isakmp ISAKMP Tx Message Cookies: dbb80f0aa0abdfa1:3e39ebd4724db839 Xchg Type: IDPROT(2) Ver: 10 Flags: 00 MessageID: 0000000 Total Length: 180 Payload #: 0 Length: 52 Type: Security Association (SA) DOI: IPSEC(0) Situation: 0000001 Proposal#: 1 Protocol: ISAKMP(1) #Trans: 1 SPI: Transform#: 4 Transform Id ..... IKE(1) Encryption Algorithm..... 3DESOUTER(5) Authentication Algorithm..... SHA(2) Authentication Method..... PRESHARED(1) Group Description..... 1024(2) Group Type..... MODP Expiry Seconds..... 28800 Payload #: 1 Length: 20 Type: Vendor ID (VID) string=draft-ietf-ipsec-nat-t-ike-02\n 90 cb 80 91 3e bb 69 6e 08 63 81 b5 ec 42 7b 1f Payload #: 2 Length: 20 Type: Vendor ID (VID) string=draft-ietf-ipsec-nat-t-ike-02 (no \n) cd 60 46 43 35 df 21 f8 7c fd b2 fc 68 b6 a4 48 Payload #: 3 Length: 20 Type: Vendor ID (VID) string=draft-ietf-ipsec-nat-t-ike-03 7d 94 19 a6 53 10 ca 6f 2c 17 9d 92 15 52 9d 56 Payload #: 4 Length: 20 Type: Vendor ID (VID) string=draft-ietf-ipsec-nat-t-ike-08 8f 8d 83 82 6d 24 6b 6f c7 a8 a6 a4 28 c1 1d e8 Payload #: 5 Length: 20 Type: Vendor ID (VID) string=NAT-T RFC3947 4a 13 1c 81 07 03 58 45 5c 57 28 f2 0e 95 45 2f ISAKMP Tx Unencrypted ISAKMP Network Tx: localPort=500 remotePort=44973 db b8 0f 0a a0 ab df a1 3e 39 eb d4 72 4d b8 39 01 10 02 00 00 00 00 00 00 00 00 b4 0d 00 00 34 00 00 00 01 00 00 00 01 00 00 00 28 01 01 00 01 00 00 00 20 04 01 00 00 80 01 00 05 80 02 00 02 80 03 00 01 80 04 00 02 80 0b 00 01 80 0c 70 80 0d 00 00 14 90 cb 80 91 3e bb 69 6e 08 63 81 b5 ec 42 7b 1f 0d 00 00 14 cd 60 46 43 35 df 21 f8 7c fd b2 fc 68 b6 a4 48 0d 00 00 14 7d 94 19 a6 53 10 ca 6f 2c 17 9d 92 15 52 9d 56 0d 00 00 14 8f 8d 83 82 6d 24 6b 6f c7 a8 a6 a4 28 c1 1d e8 00 00 00 14 4a 13 1c 81 07 03 58 45 5c 57 28 f2 0e 95 45 2f ISAKMP MAIN exchange 21: New State: SASENT ISAKMP Network Rx: remotePort=44973 localPort=500 db b8 0f 0a a0 ab df a1 3e 39 eb d4 72 4d b8 39 04 10 02 00 00 00 00 00 00 00 01 04 0a 00 00 84 11 cc 22 eb f5 35 b8 20 38 51 2b 9a d7 8d 92 2e ae 7e db 2d cf 6c 34 a5 15 6c 49 a6 72 16 d2 4e e1 5c e7 0a 98 c9 78 1c fa 2b c0 c0 d9 a2 2d de b2 8d c0 33 3d a9 03 2e 65 7d 6d b4 ad 8c 76 73 9f 21 e5 44 b7 b2 46 c0 9c be 44 92 01 3b a5 ab a2 72 c9 80 d3 a4 1f 8f 41 03 98 62 7b 0f 9d 93 e2 49 4e 33 ec 25 e8 02 4b 0c 2c 77

a6 7c 4c 5f bd 97 df ac 86 23 aa 57 b0 31 6a 04 cc 77 ad cc 14 00 00 34 3e ea fe 57 64 19 87 06 eb b9 d9 01 78 aa 51 20 57 7e 55 68 e9 3f dc fa 39 b6 70 3b 02 5a e1 c7 d7 1c 3c 40 b2 Oc 18 2d ee 04 b8 c6 e9 ed 6a 0e 14 00 00 18 a6 43 60 00 bf 27 0d f7 5c 83 9f d9 10 2f 6b 01 88 1d 8f 30 00 00 00 18 1e 25 1e d6 91 57 c3 94 96 d3 6e 55 6c 4a b9 22 47 9b ec bb ISAKMP Rx Message Cookies: dbb80f0aa0abdfa1:3e39ebd4724db839 Xchg Type: IDPROT(2) Ver: 10 Flags: 00 MessageID: 00000000 Total Length: 260 Payload #: 0 Length: 132 Type: Key Exchange (KE) 11 cc 22 eb f5 35 b8 20 38 51 2b 9a d7 8d 92 2e ae 7e db 2d cf 6c 34 a5 15 6c 49 a6 72 16 d2 4e e1 5c e7 0a 98 c9 78 1c fa 2b c0 c0 d9 a2 2d de b2 8d c0 33 3d a9 03 2e 65 7d 6d b4 ad 8c 76 73 9f 21 e5 44 b7 b2 46 c0 9c be 44 92 01 3b a5 ab a2 72 c9 80 d3 a4 1f 8f 41 03 98 62 7b 0f 9d 93 e2 49 4e 33 ec 25 e8 02 4b 0c 2c 77 a6 7c 4c 5f bd 97 df ac 86 23 aa 57 b0 31 6a 04 cc 77 ad cc Payload #: 1 Length: 52 Type: Nonce (NONCE) 3e ea fe 57 64 19 87 06 eb b9 d9 01 78 aa 51 20 57 7e 55 68 e9 3f dc fa 39 b6 70 3b 02 5a e1 c7 d7 1c 3c 40 b2 0c 18 2d ee 04 b8 c6 e9 ed 6a 0e Payload #: 2 Length: 24 Type: NAT-T(rfc) Discovery (NAT-D) a6 43 60 00 bf 27 0d f7 5c 83 9f d9 10 2f 6b 01 88 1d 8f 30 Payload #: 3 Length: 24 Type: NAT-T(rfc) Discovery (NAT-D) 1e 25 1e d6 91 57 c3 94 96 d3 6e 55 6c 4a b9 22 47 9b ec bb ISAKMP MAIN: RESP: xchg 21: NAT-D detected a remote NAT ISAKMP MAIN exchange 21: New State: KERECV ISAKMP MAIN: RESP: xchg 21: x 1=20 v=2e0052e6cc317369595449e8ce5c3fa3ee0fbe8f ISAKMP MAIN: RESP: xchg 21: g^x l=128 v=11cc22ebf535b82038512b9ad78d922eae7edb2c ISAKMP MAIN: RESP: xchg 21: g^y l=128 v=20c3f192fe7e9f4a15c1d178a93f39c3a3b1e28b ISAKMP MAIN: RESP: xchg 21: g^xy 1=128 v=f4ef20640f4ce83b04c8d885c7f113a232d3b8b ISAKMP MAIN: RESP: xchg 21: Ni 1=48 v=3eeafe5764198706ebb9d90178aa5120577e5568ee ISAKMP MAIN: RESP: xchg 21: Nr 1=20 v=795379cecb606a1e6b67a589ad510815ba011b5c ISAKMP MAIN: RESP: xchg 21: COOKIE\_I l=8 v=dbb80f0aa0abdfa1 ISAKMP MAIN: RESP: xchg 21: COOKIE\_R 1=8 v=3e39ebd4724db839 ISAKMP MAIN: RESP: xchg 21: Key 1=6 v=667269656e64 ISAKMP MAIN: RESP: xchg 21: SKEYID 1=20 v=ad9d900330a44b42a3bb65eae13dd6d70b4eda ISAKMP MAIN: RESP: xchg 21: SKEYID\_d 1=20 v=1458a675592419144b9acc2e457d1ea95efe ISAKMP MAIN: RESP: xchg 21: SKEYID a 1=20 v=0ca53774203dc64b1345989ece0c509b82d1 ISAKMP MAIN: RESP: xchg 21: SKEYID\_e l=20 v=e62f9a40fb32dd3126bfee37a500251b8f56 ISAKMP MAIN: RESP: xchg 21: EncKey 1=24 v=c4c569127928715d4d3c8ca2d8bab0079c2e94 ISAKMP MAIN: RESP: xchg 21: IV 1=8 v=19a43ac51d4be2b4

ISAKMP Tx Message Cookies: dbb80f0aa0abdfa1:3e39ebd4724db839 Xchg Type: IDPROT(2) Ver: 10 Flags: 00 MessageID: 0000000 Total Length: 232 Payload #: 0 Length: 132 Type: Key Exchange (KE) 20 c3 f1 92 fe 7e 9f 4a 15 c1 d1 78 a9 3f 39 c3 a3 b1 e2 87 6a 63 08 2a 5d b7 85 d2 38 8b db 60 14 69 74 ae cf e5 ff 9a ff 1c 90 44 40 4f 80 38 5b 9e 7c d1 ec bf 3a 48 90 0a 15 a9 47 c8 8f 26 c4 f7 09 17 13 fa 7e 7d 26 45 53 08 8d 75 5a 6c Of ae ac e1 f4 00 e3 5f 2d 41 18 55 a6 a6 2e 09 5f b9 84 0c 39 Oc ac 9d 24 e0 34 a5 de dd 0e b2 f3 cb 3d e4 04 cf 36 f5 82 20 a6 ed 58 1b 94 3b Payload #: 1 Length: 24 Type: Nonce (NONCE) 79 53 79 ce cb 60 6a 1e 6b 67 a5 89 ad 51 08 15 ba 01 1b 5c Payload #: 2 Length: 24 Type: NAT-T(rfc) Discovery (NAT-D) 2b 9a 20 d1 1d e1 88 03 78 59 14 13 74 5a d0 87 8b d6 1c 63 Payload #: 3 Length: 24 Type: NAT-T(rfc) Discovery (NAT-D) a6 43 60 00 bf 27 0d f7 5c 83 9f d9 10 2f 6b 01 88 1d 8f 30 ISAKMP Tx Unencrypted ISAKMP Network Tx: localPort=500 remotePort=44973 db b8 0f 0a a0 ab df a1 3e 39 eb d4 72 4d b8 39 04 10 02 00 00 00 00 00 00 00 00 e8 0a 00 00 84 20 c3 f1 92 fe 7e 9f 4a 15 c1 d1 78 a9 3f 39 c3 a3 b1 e2 87 6a 63 08 2a 5d b7 85 d2 38 8b db 60 14 69 74 ae cf e5 ff 9a ff 1c 90 44 40 4f 80 38 5b 9e 7c d1 ec bf 3a 48 90 0a 15 a9 47 c8 8f 26 c4 f7 09 17 13 fa 7e 7d 26 45 53 08 8d 75 5a 6c 0f ae ac e1 f4 00 e3 5f 2d 41 18 55 a6 a6 2e 09 5f b9 84 0c 39 0c ac 9d 24 e0 34 a5 de dd 0e b2 f3 cb 3d e4 04 cf 36 f5 82 20 a6 ed 58 1b 94 3b 14 00 00 18 79 53 79 ce cb 60 6a 1e 6b 67 a5 89 ad 51 08 15 ba 01 1b 5c 14 00 00 18 2b 9a 20 d1 1d e1 88 03 78 59 14 13 74 5a d0 87 8b d6 1c 63 00 00 00 18 a6 43 60 00 bf 27 0d f7 5c 83 9f d9 10 2f 6b 01 88 1d 8f 30 ISAKMP MAIN exchange 21: New State: KESENT ISAKMP Network Rx: remotePort=48348 localPort=4500 00 00 00 00 db b8 0f 0a a0 ab df a1 3e 39 eb d4 72 4d b8 39 05 10 02 01 00 00 00 00 00 00 00 44 4d 41 16 ff b5 83 3b ee 03 48 3d 36 9b fc 88 b6 93 d5 23 93 6e d9 2c db 36 05 78 bb b3 59 89 49 12 31 49 6d 2a 55 08 a2 ISAKMP Network Rx: Removed Non-ESP Marker. ISAKMP Rx (decrypted) <--db b8 0f 0a a0 ab df a1 3e 39 eb d4 72 4d b8 39 05 10 02 01 00 00 00 00 00 00 00 44 08 00 00 0c 01 00 00 00 ac 10 02 42 00 00 00 18 1b 1b 0b bf 9c 72 05 36 72 39 43 67 e1 95 4b 46 48 6c a2 4b 00 00 00 00 ISAKMP Rx Message (decrypted) Cookies: dbb80f0aa0abdfa1:3e39ebd4724db839 Xchg Type: IDPROT(2) Ver: 10 Flags: 01 MessageID: 0000000 Total Length: 64 Payload #: 0 Length: 12 Type: Identification (ID) Type: IPV4\_ADDR ProtocolId: 0 Port: 0 Value: 172.16.2.66

```
Payload #: 1 Length: 24 Type: Hash (HASH)
       1b 1b 0b bf 9c 72 05 36 72 39 43 67 e1 95 4b 46 48 6c a2 4b
ISAKMP CORE: Info: exchange 21 local port changed from 500 to 4500
ISAKMP CORE: Info: exchange 21 remote port changed from 44973 to 48348
ISAKMP MAIN exchange 21: New State: AUTHRECV
ISAKMP MAIN: RESP: xchg 21: RemoteID=172.16.2.66 OR 172.28.40.80 for NAT-T
ISAKMP MAIN: RESP: xchg 21: Hi 1=20
   v=1b1b0bbf9c72053672394367e1954b46486ca24b
ISAKMP MAIN: RESP: xchg 21: Hr 1=20
   v=c8a41ad957323d9934c4766d69031900e1941224
ISAKMP Encrypt:
db b8 0f 0a a0 ab df a1 3e 39 eb d4 72 4d b8 39 05 10 02 00
00 00 00 00 00 00 00 40 08 00 00 0c 01 00 00 ac 1c 28 29
00 00 00 18 c8 a4 1a d9 57 32 3d 99 34 c4 76 6d 69 03 19 00
el 94 12 24
ISAKMP Tx Message
    Cookies: dbb80f0aa0abdfa1:3e39ebd4724db839
     Xchg Type: IDPROT(2) Ver: 10 Flags: 00
     MessageID: 00000000 Total Length: 64
     Payload #: 0 Length: 12 Type: Identification (ID)
      Type: IPV4_ADDR ProtocolId: 0 Port: 0
      Value: 172.28.40.41
     Payload #: 1 Length: 24 Type: Hash (HASH)
      c8 a4 1a d9 57 32 3d 99 34 c4 76 6d 69 03 19 00 e1 94 12 24
ISAKMP Tx Encrypted
ISAKMP Network Tx:
     localPort=4500 remotePort=48348
     00 00 00 00 db b8 0f 0a a0 ab df a1 3e 39 eb d4 72 4d b8 39
     05 10 02 01 00 00 00 00 00 00 00 44 2d b4 f6 be cd 7f b1 2c
     cf 34 63 a6 b5 cb e5 4c 4c 0b da 68 12 54 ce 67 83 45 a0 01
     0b a5 93 de 23 5c 78 b2 28 a5 e4 ce
ISAKMP MAIN exchange 21: New State: AUTHSENT
ISAKMP MAIN exchange 21: New State: UP
ISAKMP CORE: Exchange 21 done
ISAKMP Network Rx:
     remotePort=48348 localPort=4500
     00 00 00 00 db b8 0f 0a a0 ab df a1 3e 39 eb d4 72 4d b8 39
     08 10 20 01 00 00 00 01 00 00 01 3c 24 4c fd 0e 1c 94 a3 6f
     58 ae ca 92 b3 5b 92 05 1d f3 52 66 64 62 40 38 90 f5 7b af
     5e 8f f0 3b a0 a0 07 2a 40 6e 01 9d c4 a1 86 64 8a fc 85 97
     84 4b 32 ef 1a 65 0c 25 7b 5a d0 e8 21 94 33 39 f3 ca 04 dd
     1a 11 d2 05 2f 9a cf 7b 91 0a 15 51 87 d3 8a 2c 49 39 8d 25
     43 e5 58 44 c3 28 6d 89 24 f5 9e 4c 60 3c 4c 07 c0 e1 17 25
     32 83 92 cc 4b ca 08 6e f4 a6 18 0c 04 46 ea 97 4b a7 3b 4b
     7d d7 85 1b c4 3a 9d 4c cc be e9 da 50 bb b6 a4 46 d1 77 8b
     9d 4b bb 59 5d 70 61 08 e2 70 18 b6 f5 7c a7 61 3f d7 ad c7
     el 33 58 2f 2e 84 ff 8c 7b 2e e3 42 cc 97 50 d9 f0 f6 7f 92
     28 0a 90 f8 f9 fd 60 4d c5 b4 95 a7 12 d3 c1 0d b3 23 3b 23
     92 de 42 c6 b4 99 fc f1 00 fa ac 90 ec 1d d6 67 95 a5 25 8c
     c8 90 99 c9 ad d4 d6 f3 ea 06 fd 2e 9e 2d 55 f1 12 c5 4f 2f
     3c b5 d7 f8 ec 4e 57 04 6d 52 fa 80 86 83 26 f5 9e 78 20 07
     a3 f3 16 ab 44 ad f6 fc a7 ae 1f ce 6d a2 e0 06 c1 35 53 21
```

```
ISAKMP Network Rx: Removed Non-ESP Marker.
ISAKMP QUICK: RESP: xchg 22: Started with peer 172.28.40.80
ISAKMP QUICK exchange 22: New State: WAIT_HASH_SA_NONCE
ISAKMP QUICK: RESP: xchg 22: COOKIE_I 1=8 v=dbb80f0aa0abdfa1
ISAKMP QUICK: RESP: xchg 22: COOKIE_R 1=8 v=3e39ebd4724db839
ISAKMP QUICK: RESP: xchg 22: MessageID=00000001
ISAKMP QUICK: RESP: xchg 22: IV 1=8 v=3eb8f1ee317e087b
ISAKMP Rx (decrypted) <---
db b8 0f 0a a0 ab df a1 3e 39 eb d4 72 4d b8 39 08 10 20 01
00 00 01 01 00 01 3c 01 00 00 18 f4 1b 6d 52 d0 ba 58 ca
de 7e d2 b3 19 84 c8 6b 9d e4 86 fb 0a 00 00 ac 00 00 01
00 00 00 01 02 00 00 38 01 03 04 01 fb 83 82 4c 00 00 00 2c
01 Oc 00 00 80 04 00 04 80 06 00 80 80 05 00 02 80 01 00 01
00 02 00 04 00 00 0e 10 80 01 00 02 00 02 00 04 00 03 d0 90
02 00 00 34 02 03 04 01 fb 83 82 4c 00 00 00 28 01 03 00 00
80 04 00 04 80 05 00 02 80 01 00 01 00 02 00 04 00 00 0e 10
80 01 00 02 00 02 00 04 00 03 d0 90 00 00 00 34 03 03 04 01
fb 83 82 4c 00 00 00 28 01 0b 00 00 80 04 00 04 80 05 00 02
80 01 00 01 00 02 00 04 00 00 0e 10 80 01 00 02 00 02 00 04
00 03 d0 90 05 00 00 34 3d a1 c1 8b 22 e7 3f 9d 75 62 10 7f
d1 4b 8a 90 7e 00 98 88 ef eb 61 38 5e a6 5a 4a 97 ec aa 2e
2a 68 ac 81 68 96 86 c0 2f 4f 14 52 49 87 fd a3 05 00 00 0c
01 11 06 a5 ac 10 02 42 15 00 00 0c 01 11 06 a5 ac 1c 28 29
00 00 00 0c 01 00 00 00 ac 10 02 42 00 00 00 00
ISAKMP Rx Message (decrypted)
    Cookies: dbb80f0aa0abdfa1:3e39ebd4724db839
    Xchg Type: QUICK(32) Ver: 10 Flags: 01
    MessageID: 0000001
                          Total Length: 312
    Payload #: 0 Length: 24 Type: Hash (HASH)
      f4 1b 6d 52 d0 ba 58 ca de 7e d2 b3 19 84 c8 6b 9d e4 86 fb
    Payload #: 1 Length: 172 Type: Security Association (SA)
      DOI: IPSEC(0) Situation: 00000001
        Proposal#: 1 Protocol: ESP(3) #Trans: 1 SPI: fb83824c
          Transform#: 1
            Transform Id ..... AES(12)
            Group Description ..... MODP768(1)
            Encapsulation Mode ..... UDP_ENCAP_TRANSPORT(4)
            Authentication Algorithm ..... SHA(2)
            Expiry KBytes ..... 250000
            Expiry Seconds ..... 3600
            Key Length ..... 128 bits
        Proposal#: 2 Protocol: ESP(3) #Trans: 1 SPI: fb83824c
          Transform#: 1
            Transform Id ..... 3DESOUTER(3)
            Group Description ..... MODP768(1)
            Encapsulation Mode ..... UDP_ENCAP_TRANSPORT(4)
            Authentication Algorithm ..... SHA(2)
            Expiry KBytes ..... 250000
            Expiry Seconds ..... 3600
        Proposal#: 3 Protocol: ESP(3) #Trans: 1 SPI: fb83824c
          Transform#: 1
            Transform Id ..... NULL(11)
            Group Description ..... MODP768(1)
            Encapsulation Mode ..... UDP_ENCAP_TRANSPORT(4)
            Authentication Algorithm ..... SHA(2)
            Expiry KBytes ..... 250000
            Expiry Seconds ..... 3600
```

head office debug 🕨 tunnel initiated by Vista

```
Payload #: 2 Length: 52 Type: Nonce (NONCE)
      3d al cl 8b 22 e7 3f 9d 75 62 10 7f dl 4b 8a 90 7e 00 98 88
      ef eb 61 38 5e a6 5a 4a 97 ec aa 2e 2a 68 ac 81 68 96 86 c0
      2f 4f 14 52 49 87 fd a3
     Payload #: 3 Length: 12 Type: Identification (ID)
      Type: IPV4_ADDR ProtocolId: 17 Port: 1701
      Value: 172.16.2.66
     Payload #: 4 Length: 12 Type: Identification (ID)
      Type: IPV4_ADDR ProtocolId: 17 Port: 1701
      Value: 172.28.40.41
     Payload #: 5 Length: 12 Type: NAT-T(rfc) Original Address (NAT-OA)
      ID Type=IPv4 IP=172.16.2.66
ISAKMP QUICK: RESP: xchg 22: rx msg 1: start
ISAKMP QUICK exchange 22: New State: RECEIVING_MESSAGE
ISAKMP QUICK: RESP: xchg 22: rx msg 1: rec PROP 0: # 1, protid 3, outspi
   fb8382
ISAKMP QUICK: RESP: xchg 22: rx msg 1: PROP 0 transforms good
ISAKMP QUICK: RESP: xchg 22: rx msg 1: rec PROP 1: # 2, protid 3, outspi
   fb8382
ISAKMP QUICK: RESP: xchg 22: rx msg 1: PROP 1 transforms good
ISAKMP QUICK: RESP: xchg 22: rx msg 1: rec PROP 2: # 3, protid 3, outspi
   fb8382
ISAKMP QUICK: RESP: xchg 22: rx msg 1: PROP 2 transforms good
ISAKMP QUICK: RESP: xchg 22: rx msg 1: SA proposals good
ISAKMP QUICK: RESP: xchg 22: rx msg 1: payloads good:
ISAKMP QUICK: RESP: xchg 22: rx msg 1: good
ISAKMP QR 22: HASH1: 012708f4 264
00000010a0000ac000000100000010200003801030401fb83824c0000002c
010c0000800400048006008080050002800100010002000400000e1080010002
000200040003d0900200003402030401fb83824c000000280103000080040004
80050002800100010002000400000e1080010002000200040003d0900000034
ISAKMP QR 22: HASH1: result f41b6d52d0ba58cade7ed2b31984c86b9de486fb
ISAKMP DOI: IPSEC: resp match pol:
  peerIP=172.28.40.80
   filtEnableFlag=00000075
   filtOpaqueFlag=00000000
   selectorsFromPktFlag=00000000
   lAddr=172.28.40.41
  1Mask=255.255.255.255
  lAddrLow=0.0.0.0
  lAddrHigh=0.0.0.0
  rAddr=172.16.2.66
   rMask=255.255.255.255
  rAddrLow=0.0.0.0
  rAddrHigh=0.0.0.0
  1Port=1701
  rPort=1701
  lName=
   rName=
   1AddrVer=4
   rAddrVer=4
```

```
ISAKMP DOI: IPSEC: Aquire Info -> Local Policy
 number of proposals 1
 proposal 0: # 1, protId 3, #transforms 4
    transform 0: # 1, id 3, sas 1
                  expiry: b 0-4294967295, s 0-28800
                  gr 1, mode 2, auth 2, keylen 0
    transform 0: # 2, id 3, sas 2
                  expiry: b 0-4294967295, s 0-28800
                  gr 1, mode 2, auth 1, keylen 0
    transform 0: # 3, id 2, sas 3
                  expiry: b 0-4294967295, s 0-28800
                  gr 1, mode 2, auth 2, keylen 0
    transform 0: # 4, id 2, sas 4
                  expiry: b 0-4294967295, s 0-28800
                  gr 1, mode 2, auth 1, keylen 0
ISAKMP QUICK: RESP: xchg 22: Match Pol: 2 Local (prot 1) found - 0
ISAKMP QUICK: RESP: xchg 22: Match Pol: 2 Remote (prot 1) found - 0
ISAKMP QUICK: RESP: xchg 22: Match Pol: prop match try: 1
   00000000000000001270c
ISAKMP QUICK: RESP: xchg 22: Match Pol: matching (prot 2) props 1
ISAKMP QUICK: RESP: xchg 22: Match Pol: (prot 2) tran match try: loc 0 - rem 0
ISAKMP QUICK: RESP: xchg 22: Match Tran: id match failed (3:12)
ISAKMP QUICK: RESP: xchg 22: Match Pol: (prot 2) tran match try: loc 1 - rem 0
ISAKMP QUICK: RESP: xchg 22: Match Tran: id match failed (3:12)
ISAKMP QUICK: RESP: xchg 22: Match Pol: (prot 2) tran match try: loc 2 - rem 0
ISAKMP QUICK: RESP: xchg 22: Match Tran: id match failed (2:12)
ISAKMP QUICK: RESP: xchg 22: Match Pol: (prot 2) tran match try: loc 3 - rem 0
ISAKMP QUICK: RESP: xchg 22: Match Tran: id match failed (2:12)
ISAKMP QUICK: RESP: xchg 22: Match Pol: rem prop number 1 no match
ISAKMP QUICK: RESP: xchg 22: Match Pol: 2 Remote (prot 2) found - 1
ISAKMP QUICK: RESP: xchg 22: Match Pol: prop match try: 1
   000000000000000012700
ISAKMP QUICK: RESP: xchg 22: Match Pol: matching (prot 2) props 1
ISAKMP QUICK: RESP: xchg 22: Match Pol: (prot 2) tran match try: loc 0 - rem 0
ISAKMP QUICK: RESP: xchg 22: Match Tran: match good
ISAKMP QUICK: RESP: xchg 22: Match Pol: matched
ISAKMP QUICK: RESP: xchg 22: proc 1: done good
ISAKMP QI 22: HASH INK1: 01277294 73
03b40c57b53da1c18b22e73f9d7562107fd14b8a907e009888efeb61385ea65a
4a97ecaa2e2a68ac81689686c02f4f14524987fda3d7cc3e5e4f8ff25dade2bb
81fedbb5f206b1b7f9
ISAKMP QI 22: HASH INK1: result 2ab7f346585bb8ff63269bca5c8fcae7cdfa5e5f
ISAKMP QI 22: HASH OUTK1: 01277294 73
03fb83824c3da1c18b22e73f9d7562107fd14b8a907e009888efeb61385ea65a
4a97ecaa2e2a68ac81689686c02f4f14524987fda3d7cc3e5e4f8ff25dade2bb
81fedbb5f206b1b7f9
ISAKMP QI 22: HASH OUTK1: result 371974e6186cfee068e29a0fc82155775280a5a5
ISAKMP QI 22: HASH INK2: 01277280 93
2ab7f346585bb8ff63269bca5c8fcae7cdfa5e5f03b40c57b53da1c18b22e73f
9d7562107fd14b8a907e009888efeb61385ea65a4a97ecaa2e2a68ac81689686
c02f4f14524987fda3d7cc3e5e4f8ff25dade2bb81fedbb5f206b1b7f9
```

ISAKMP QI 22: HASH INK2: result b7aca20d27d4f98a944ccce8225da17ddf0fa3e6 ISAKMP QI 22: HASH OUTK2: 01277280 93 371974e6186cfee068e29a0fc82155775280a5a503fb83824c3da1c18b22e73f 9d7562107fd14b8a907e009888efeb61385ea65a4a97ecaa2e2a68ac81689686 c02f4f14524987fda3d7cc3e5e4f8ff25dade2bb81fedbb5f206b1b7f9 ISAKMP QI 22: HASH INK3: 01277280 93 b7aca20d27d4f98a944ccce8225da17ddf0fa3e603b40c57b53da1c18b22e73f

b7aca20d27d4f98a944ccce8225da17ddf0fa3e603b40c57b53da1c18b22e73f 9d7562107fd14b8a907e009888efeb61385ea65a4a97ecaa2e2a68ac81689686 c02f4f14524987fda3d7cc3e5e4f8ff25dade2bb81fedbb5f206b1b7f9

ISAKMP QI 22: HASH INK3: result 2610622d2fa3a9bbe2c8643be79f150150ff4e3b

```
ISAKMP QI 22: HASH OUTK3: 01277280 93
ef250a4fa192c790bd85acd460362b36caaa4c2203fb83824c3da1c18b22e73f
9d7562107fd14b8a907e009888efeb61385ea65a4a97ecaa2e2a68ac81689686
c02f4f14524987fda3d7cc3e5e4f8ff25dade2bb81fedbb5f206b1b7f9
```

ISAKMP QI 22: HASH OUTK3: result 21aa1dd1be0edc6ef5e9cd12553d7faf201f6846

80

41

ISAKMP QUICK exchange 22: New State: SENDING\_HASH\_SA\_NONCE ISAKMP DOI: IPSEC: Exchange IDs not default:

| init: | iatorAddress | 172.28.40. |
|-------|--------------|------------|
| IDi:  | type         | IPV4_ADDR  |
|       | protocol Id  | 17         |
|       | port         | 1701       |
|       | data         | ac100242   |
| resp  | onderAddress | 172.28.40. |
| IDr:  | type         | IPV4_ADDR  |
|       | protocol Id  | 17         |
|       | port         | 1701       |
|       | data         | ac1c2829   |

ISAKMP QR 22: HASH1: ID Payload Created

ISAKMP QR 22: HASH2: 012782d4 188 000000013da1c18b22e73f9d7562107fd14b8a907e009888efeb61385ea65a4a 97ecaa2e2a68ac81689686c02f4f14524987fda30a0000400000000100000001 0000003402030401b40c57b5000002801030000800400048005000280010001 0002000400000e1080010002000200040003d09005000018d7cc3e5e4f8ff25d

ISAKMP QR 22: HASH2: result dc0ac22e507dbff6779e2ee640adaa9260d8de33 ISAKMP Encrypt: db b8 0f 0a a0 ab df a1 3e 39 eb d4 72 4d b8 39 08 10 20 00 00 00 01 00 00 00 bc 01 00 00 18 dc 0a c2 2e 50 7d bf f6 77 9e 2e e6 40 ad aa 92 60 d8 de 33 0a 00 00 40 00 00 00 01 00 00 00 01 00 00 00 34 02 03 04 01 b4 0c 57 b5 00 00 00 28 01 03 00 00 80 04 00 04 80 05 00 02 80 01 00 01 00 02 00 04 00 00 0e 10 80 01 00 02 00 02 00 04 00 03 d0 90 05 00 00 18 d7 cc 3e 5e 4f 8f f2 5d ad e2 bb 81 fe db b5 f2 06 b1 b7 f9 05 00 00 cc 01 11 06 a5 ac 10 02 42 15 00 00 cc 01 11 06 a5 ac 1c 28 29 15 00 00 0c 01 00 00 00 ac 1c 28 50 00 00 0c 01

```
ISAKMP Tx Message
    Cookies: dbb80f0aa0abdfa1:3e39ebd4724db839
    Xchg Type: QUICK(32) Ver: 10 Flags: 00
    MessageID: 00000001
                          Total Length: 188
    Payload #: 0 Length: 24 Type: Hash (HASH)
      dc 0a c2 2e 50 7d bf f6 77 9e 2e e6 40 ad aa 92 60 d8 de 33
    Payload #: 1 Length: 64 Type: Security Association (SA)
      DOI: IPSEC(0) Situation: 00000001
        Proposal#: 2 Protocol: ESP(3) #Trans: 1 SPI: b40c57b5
          Transform#: 1
            Transform Id ..... 3DESOUTER(3)
            Group Description ..... MODP768(1)
            Encapsulation Mode ..... UDP_ENCAP_TRANSPORT(4)
            Authentication Algorithm ..... SHA(2)
            Expiry KBytes ..... 250000
            Expiry Seconds ..... 3600
    Payload #: 2 Length: 24 Type: Nonce (NONCE)
      d7 cc 3e 5e 4f 8f f2 5d ad e2 bb 81 fe db b5 f2 06 b1 b7 f9
    Payload #: 3 Length: 12 Type: Identification (ID)
      Type: IPV4_ADDR ProtocolId: 17 Port: 1701
      Value: 172.16.2.66
    Payload #: 4 Length: 12 Type: Identification (ID)
      Type: IPV4_ADDR ProtocolId: 17 Port: 1701
      Value: 172.28.40.41
    Payload #: 5 Length: 12 Type: NAT-T(rfc) Original Address (NAT-OA)
      ID Type=IPv4 IP=172.28.40.80
    Payload #: 6 Length: 12 Type: NAT-T(rfc) Original Address (NAT-OA)
      ID Type=IPv4 IP=172.28.40.41
ISAKMP Tx Encrypted
ISAKMP Network Tx:
    localPort=4500 remotePort=48348
    00 00 00 00 db b8 0f 0a a0 ab df a1 3e 39 eb d4 72 4d b8 39
    08 10 20 01 00 00 00 01 00 00 00 c4 8f 3a 6b 52 30 69 9c 12
    d5 2c ee f4 f3 16 06 16 b8 ce 0b 55 0e 50 03 a8 0e 83 b3 0a
    d0 7d b7 f9 00 2a 1d 56 64 01 48 0e d6 73 ed 94 af 89 31 2a
    f5 23 23 e9 b5 c4 12 87 ec 6c 82 ab 0c aa e4 87 b2 f0 dd d7
    da 30 d1 a6 91 44 e7 2a 91 01 e2 c5 8d 86 27 cc 70 00 28 71
    2f db 06 78 57 56 8e 15 29 89 2f e4 de bc 19 5b b7 dd bb da
    e2 3f 72 b1 4b 7f 31 39 6a 02 22 8c 04 58 96 28 54 2f 3b cd
    27 2c 34 eb c0 9f 3c 48 70 d8 55 3b 20 91 a9 c1 dc 17 f7 6f
    e9 a7 c1 20 64 00 bb 2b e0 7c 98 88 e0 c9 cb 97 4e 84 17 d3
ISAKMP Network Rx:
    remotePort=48348 localPort=4500
    b4 0c 57 b5 00 00 00 01 6a c2 67 fd 17 fd a8 5d 68 87 3f 39
    a9 7d 43 d6 34 b3 62 34 43 19 27 6c f8 6a ba 14 4d 48 e6 4b
    c0 25 bb c0 1d f0 22 35 75 39 2e 2e 5c 42 73 d9 71 b3 25 21
    62 dd 07 cd 85 7d 20 e9 c6 4b 7b 38 17 d7 af 18 cc 75 38 2b
    a4 8a d0 99 03 26 49 0f 8f 9b c8 7c 5d ee b0 c5 a7 09 95 56
    2b 3a 12 bd fd 5e 21 15 25 5b 3c fe 46 e4 36 d3 21 3a 79 bc
    c2 b3 5d e2 a4 7e 68 84 d5 58 34 03 8a 2f 7c bd f6 d0 aa 2c
    0d 18 93 5f 34 8a 65 ec
ISAKMP Network Rx: Missing Non-ESP Marker.
```

ISAKMP Network Rx: remotePort=48348 localPort=4500 00 00 00 00 db b8 0f 0a a0 ab df a1 3e 39 eb d4 72 4d b8 39 08 10 20 01 00 00 00 01 00 00 00 3c 43 1c fd 9c 2d 33 8b 93 13 8c 6b 61 3a 09 f4 48 ea 03 14 55 2b 6e f2 af d5 98 0f 7c 5c 51 d8 72 ISAKMP Network Rx: Removed Non-ESP Marker. ISAKMP Rx (decrypted) <--db b8 0f 0a a0 ab df a1 3e 39 eb d4 72 4d b8 39 08 10 20 01 00 00 00 01 00 00 00 3c 00 00 00 18 c9 81 77 45 4d 36 0b 8a 1e 30 ba 36 71 f2 5d 7b c9 3d db 8b 00 00 00 00 00 00 00 00 ISAKMP Rx Message (decrypted) Cookies: dbb80f0aa0abdfa1:3e39ebd4724db839 Xchg Type: QUICK(32) Ver: 10 Flags: 01 MessageID: 00000001 Total Length: 52 Payload #: 0 Length: 24 Type: Hash (HASH) c9 81 77 45 4d 36 0b 8a 1e 30 ba 36 71 f2 5d 7b c9 3d db 8b ISAKMP QUICK: RESP: xchg 22: rx msg 1: start

ISAKMP QUICK exchange 22: New State: RECEIVING\_MESSAGE ISAKMP QUICK: RESP: xchg 22: rx msg 2: payloads good: ISAKMP QUICK: RESP: xchg 22: rx msg 2: good

ISAKMP QR 22: HASH3: 01281d34 73 00000000013da1c18b22e73f9d7562107fd14b8a907e009888efeb61385ea65a 4a97ecaa2e2a68ac81689686c02f4f14524987fda3d7cc3e5e4f8ff25dade2bb 81fedbb5f206b1b7f9

ISAKMP QR 22: HASH3: result c98177454d360b8a1e30ba3671f25d7bc93ddb8b ISAKMP CORE: Exchange 22 done

ISAKMP QUICK exchange 22: New State: DONE

### IPSec and ISAKMP SAs on the head office router

This section shows the output of the commands show ipsec sa and show isakmp sa on the head office. For each command, specifying the SA number gives much more detail.

### show ipsec sa

| SP | Id | Policy           | Bundle | State | Protocol | OutSPI     | InSPI      |
|----|----|------------------|--------|-------|----------|------------|------------|
|    | 5  | office           | 10     | Valid | ESP      | 3793464965 | 2968634655 |
|    | 6  | windows_warriors | 1      | Valid | ESP      | 4219699788 | 3020707765 |

### show ipsec sa=6

| c : | b. Id                                | 6                   |
|-----|--------------------------------------|---------------------|
|     | Policy                               | windows warriors    |
|     | Bundle                               | 1                   |
|     | SA Specification Used                | 1                   |
|     | State                                | valid               |
|     | Protocol                             | FGD                 |
|     | Role                                 | RESPONDER           |
|     | Mode                                 | IDD FNCAD TRANSPORT |
|     | Outhound SPI                         | 4219699788          |
|     | Inhound SPI                          | 3020707765          |
|     | Encryption algorithm                 | 3DESOUTER           |
|     | Encryption ENCO channel              | 3                   |
|     | Hash algorithm                       | SHA                 |
|     | Hash ENCO channel                    | 4                   |
|     | NAT-Traversal NAT-OA                 | -                   |
|     | Peer original source IP address      | 172.16.2.66         |
|     | Peer original destination IP address | -                   |
|     | Filters                              |                     |
|     | Local IP address                     | 172.28.40.41        |
|     | Local IP address mask                | 255.255.255.255     |
|     | Remote IP address                    | 172.16.2.66         |
|     | Remote IP address mask               | 255.255.255.255     |
|     | Local port number                    | 1701                |
|     | Remote port number                   | 1701                |
|     | NAPT remote port number              | 6                   |
|     | Transport protocol                   | UDP                 |
|     | Local Name                           | ANY                 |
|     | Remote Name                          | ANY                 |
|     | DF Bit                               | CLEAR               |
|     | Last sent sequence number            | 21                  |
|     | Anti-replay checking enabled         | FALSE               |
|     | Debug device                         | 16                  |
|     | Filter debug flags                   | 0000000             |
|     | Packet debug flags                   | 0000000             |
|     | Trace debug flags                    | 0000000             |
|     | Packet debug length                  | 72                  |
|     |                                      |                     |

## show isakmp sa

|       |              |       |        | Expiry Limits - hard | l/soft/used       |
|-------|--------------|-------|--------|----------------------|-------------------|
| SA IČ | PeerAddress  | EncA. | HashA. | Bytes                | Seconds           |
|       |              |       |        |                      |                   |
| 1     | 172.28.40.80 | DES   | SHA    | -/-/-                | 86400/75593/23726 |
| 2     | 172.28.40.80 | 3DES  | SHA    | -/-/-                | 28800/25188/38    |

# sh isakmp sa=2

| SA Id |                                            | 2                    |  |
|-------|--------------------------------------------|----------------------|--|
|       | Initiator Cookie                           | dbb80f0aa0abdfa1     |  |
|       | Responder Cookie                           | 3e39ebd4724db839     |  |
|       | DOI                                        | IPSEC                |  |
|       | Policy name                                | windows_isakmp       |  |
|       | State                                      | ACTIVE               |  |
|       | Local address                              | 172.28.40.41         |  |
|       | Remote Address                             | 172.28.40.80         |  |
|       | Remote Port                                | 48348                |  |
|       | Time of establishment                      | 18-May-2007:14:50:26 |  |
|       | Commit bit set                             | FALSE                |  |
|       | Send notifies                              | FALSE                |  |
|       | Send deletes                               | FALSE                |  |
|       | Always send ID                             | FALSE                |  |
|       | Message Retry Limit                        | 8                    |  |
|       | Initial Message Retry Timeout (s) $\ldots$ | 4                    |  |
|       | Message Back-off                           | Incremental          |  |
|       | Exchange Delete Delay (s)                  | 30                   |  |
|       | Do Xauth                                   | FALSE                |  |
|       | Xauth Finished                             | TRUE                 |  |
|       | Expiry Limit (bytes)                       | -                    |  |
|       | Soft Expiry Limit (bytes)                  | -                    |  |
|       | Bytes seen                                 | -                    |  |
|       | Expiry Limit (seconds)                     | 28800                |  |
|       | Soft Expiry Limit (seconds)                | 25188                |  |
|       | Seconds since creation                     | 42                   |  |
|       | Number of Phase 2 exchanges allowed .      | 4294967294           |  |
|       | Number of acquires queued                  | 0                    |  |
|       |                                            |                      |  |

continued on next page

|                            |                            | continued from previous page |  |  |
|----------------------------|----------------------------|------------------------------|--|--|
|                            | Sa Definition Information: |                              |  |  |
|                            | Authentication Type        | PRESHARED                    |  |  |
|                            | Encryption Algorithm       | 3DES - 168 bit - outer CBC   |  |  |
|                            | Hash Algorithm             | SHA                          |  |  |
|                            | group Type                 | MODP                         |  |  |
|                            | group Description          | MODP1024                     |  |  |
|                            | DH Private Exponent Bits   | 160                          |  |  |
|                            | expiry seconds             | 28800                        |  |  |
|                            | expiry kilobytes           | -                            |  |  |
|                            | Whith Information.         |                              |  |  |
|                            | TA                         | 0                            |  |  |
|                            | Nevt Message               | IINKNOWN                     |  |  |
|                            | Ctatue                     | EATL.                        |  |  |
|                            |                            | Generic                      |  |  |
|                            | Max Failed Attempts        | 0                            |  |  |
|                            | Failed Attempts            | 0                            |  |  |
|                            |                            | 0                            |  |  |
| NAT-Traversal Information: |                            |                              |  |  |
|                            | NAT-T enabled              | YES                          |  |  |
|                            | Peer NAT-T capable         | YES (rfc)                    |  |  |
|                            | NAT discovered             | REMOTE                       |  |  |
|                            | Heartbeat Information:     |                              |  |  |
|                            | Send Heartbeats            | NO                           |  |  |
|                            | Next sequence number tx    | 1                            |  |  |
|                            | Receive Heartbeats         | NO                           |  |  |
|                            | Last sequence number rx    | 0                            |  |  |
|                            |                            |                              |  |  |

## An XP client initiates a tunnel

This section contains the following:

- "ISAKMP debug output on the head office router" on page 65
- "IPSec and ISAKMP SAs on the head office router" on page 78

#### **ISAKMP** debug output on the head office router

The following debug is the output from the command **enable isakmp debug=all** captured on the Head Office router.

```
SecOff Head Office> ISAKMP Network Rx:
    remotePort=54351 localPort=500
    a9 18 5a ba 7f 5c 85 99 00 00 00 00 00 00 00 00 01 10 02 00
    00 00 00 00 00 00 01 38 0d 00 00 c8 00 00 00 01 00 00 01 0
    00 00 00 bc 01 01 00 05 03 00 00 24 01 01 00 00 80 01 00 05
    80 02 00 02 80 04 00 0e 80 03 00 01 80 0b 00 01 00 0c 00 04
    00 00 70 80 03 00 00 24 02 01 00 00 80 01 00 05 80 02 00 02
    80 04 00 02 80 03 00 01 80 0b 00 01 00 0c 00 04 00 00 70 80
    03 00 00 24 03 01 00 00 80 01 00 05 80 02 00 01 80 04 00 02
    80 03 00 01 80 0b 00 01 00 0c 00 04 00 00 70 80 03 00 00 24
    04 01 00 00 80 01 00 01 80 02 00 02 80 04 00 01 80 03 00 01
    80 0b 00 01 00 0c 00 04 00 00 70 80 00 00 00 24 05 01 00 00
    80 01 00 01 80 02 00 01 80 04 00 01 80 03 00 01 80 0b 00 01
    00 0c 00 04 00 00 70 80 0d 00 00 18 1e 2b 51 69 05 99 1c 7d
    7c 96 fc bf b5 87 e4 61 00 00 00 04 0d 00 00 14 40 48 b7 d5
    6e bc e8 85 25 e7 de 7f 00 d6 c2 d3 0d 00 00 14 90 cb 80 91
    3e bb 69 6e 08 63 81 b5 ec 42 7b 1f 00 00 00 14 26 24 4d 38
    ed db 61 b3 17 2a 36 e3 d0 cf b8 19
ISAKMP MAIN exchange 23: New State: IDLE
ISAKMP MAIN: RESP: xchg 23: Started with peer 172.28.40.80
ISAKMP Rx Message
    Cookies: a9185aba7f5c8599:000000000000000
    Xchg Type: IDPROT(2) Ver: 10 Flags: 00
    MessageID: 0000000 Total Length: 312
    Payload #: 0 Length: 200 Type: Security Association (SA)
      DOI: IPSEC(0) Situation: 0000001
        Proposal#: 1 Protocol: ISAKMP(1) #Trans: 5 SPI:
          Transform#: 1
            Transform Id ..... IKE(1)
            Encryption Algorithm..... 3DESOUTER(5)
            Authentication Algorithm..... SHA(2)
            Authentication Method..... PRESHARED(1)
            Group Description..... UNKNOWN(14)
            Group Type..... MODP
            Expiry Seconds..... 28800
```

| 2 | <u> </u>         |
|---|------------------|
|   |                  |
|   |                  |
|   | $\sim$           |
|   |                  |
|   |                  |
|   |                  |
|   | _                |
|   |                  |
|   | -                |
|   | <b>a</b> )       |
|   | <u> </u>         |
|   | $\mathbf{L}$     |
|   |                  |
|   | ιu               |
|   |                  |
|   | $\mathbf{L}$     |
|   |                  |
|   |                  |
|   |                  |
|   |                  |
|   |                  |
|   |                  |
|   | (1)              |
|   | U                |
|   |                  |
|   |                  |
|   |                  |
|   |                  |
|   |                  |
|   |                  |
|   |                  |
|   | -                |
|   |                  |
|   |                  |
|   |                  |
|   |                  |
|   |                  |
|   |                  |
|   |                  |
|   | hA.              |
|   | <u> </u>         |
|   |                  |
|   |                  |
|   | _                |
|   | て こ              |
|   | ă                |
|   | ğ                |
|   | epr              |
|   | lebu             |
|   | deb              |
|   | debr             |
|   | debu             |
|   | e debu           |
|   | ie debu          |
|   | ce debu          |
|   | ice debu         |
| - | lice debu        |
| - | Tice debu        |
| • | ittice debu      |
|   |                  |
|   | office debu      |
|   |                  |
|   | l office debu    |
| • | d office debu    |
| • | id office debu   |
| • | ad office debu   |
| 2 | sad office debu  |
| ć | ead office debu  |
|   | iead office debu |
| ć | nead office debu |
| ċ | head office debu |
|   | head office debu |
| ć | head office debu |
|   | head office debu |

| Pransform#: 2                                 |                               |
|-----------------------------------------------|-------------------------------|
| Transform Id                                  | IKE(1)                        |
| Encryption Algorithm                          | 3desouter(5)                  |
| Authentication Algorithm                      | SHA(2)                        |
| Authentication Method                         | PRESHARED(1)                  |
| Group Description                             | 1024(2)                       |
| Group Type                                    | MODP                          |
| Expiry Seconds                                | 28800                         |
| Transform#: 3                                 |                               |
| Transform Id                                  | IKE(1)                        |
| Encryption Algorithm                          | 3desouter(5)                  |
| Authentication Algorithm                      | MD5(1)                        |
| Authentication Method                         | PRESHARED(1)                  |
| Group Description                             | 1024(2)                       |
| Group Type                                    | MODP                          |
| Expiry Seconds                                | 28800                         |
| Transform#: 4                                 |                               |
| Transform Id                                  | IKE(1)                        |
| Encryption Algorithm                          | DES(1)                        |
| Authentication Algorithm                      | SHA(2)                        |
| Authentication Method                         | PRESHARED(1)                  |
| Group Description                             | 768(1)                        |
| Group Type                                    | MODP                          |
| Expiry Seconds                                | 28800                         |
| Transform#: 5                                 |                               |
| Transform Id                                  | IKE(1)                        |
| Encryption Algorithm                          | DES(1)                        |
| Authentication Algorithm                      | MD5(1)                        |
| Authentication Method                         | PRESHARED(1)                  |
| Group Description                             | 768(1)                        |
| Group Type                                    | MODP                          |
| Expiry Seconds                                | 28800                         |
| Pavload #: 1 Length: 24 Type: Vendor          | ID (VID)                      |
| string=UNKNOWN                                |                               |
| 1e 2b 51 69 05 99 1c 7d 7c 96 fc bf b         | 5 87 e4 61 00 00 00 04        |
| Payload #: 2 Length: 20 Type: Vendor          | ID (VID)                      |
| string=Microsoft L2TP/IPsec VPN Client        | t                             |
| 40 48 b7 d5 6e bc e8 85 25 e7 de 7f 0         | 0 d6 c2 d3                    |
| Payload #: 3 Length: 20 Type: Vendor          | ID (VID)                      |
| string=draft-ietf-ipsec-nat-t-ike-02\         | n                             |
| 90 cb 80 91 3e bb 69 6e 08 63 81 b5 e         | c 42 7b 1f                    |
| Payload #: 4 Length: 20 Type: Vendor          | ID (VID)                      |
| string=UNKNOWN                                |                               |
| 26 24 4d 38 ed db 61 b3 17 2a 36 e3 d         | 0 cf b8 19                    |
| SAKMP MAIN: RESP: xchq 23: Rx NAT-T version   | 2 vendor ID                   |
| SAKMP MAIN exchange 23: New State: SARECV     |                               |
|                                               |                               |
|                                               | ncAlg l=DES(1) r=3DESOUTER(5) |
| ISAKMP DOI: IPSEC: Compare transform fail: er | ncAlg l=DES(1) r=3DESOUTER(5) |
| SAKMP DOI: IPSEC: Compare transform fail: e   | ncAlg l=DES(1) r=3DESOUTER(5) |

```
ISAKMP MAIN: RESP: xchg 23: Found matching policy = office
ISAKMP Tx Message
              a9185aba7f5c8599:7d74dae5cbf5eb8b
    Cookies:
    Xchg Type: IDPROT(2) Ver: 10 Flags: 00
    MessageID: 0000000 Total Length: 180
    Payload #: 0 Length: 52 Type: Security Association (SA)
      DOI: IPSEC(0) Situation: 0000001
        Proposal#: 1 Protocol: ISAKMP(1) #Trans: 1 SPI:
          Transform#: 4
            Transform Id ..... IKE(1)
            Encryption Algorithm..... DES(1)
            Authentication Algorithm..... SHA(2)
            Authentication Method..... PRESHARED(1)
            Group Description..... 768(1)
            Group Type..... MODP
            Expiry Seconds..... 28800
    Payload #: 1 Length: 20 Type: Vendor ID (VID)
      string=draft-ietf-ipsec-nat-t-ike-02\n
      90 cb 80 91 3e bb 69 6e 08 63 81 b5 ec 42 7b 1f
    Payload #: 2 Length: 20 Type: Vendor ID (VID)
      string=draft-ietf-ipsec-nat-t-ike-02 (no \n)
      cd 60 46 43 35 df 21 f8 7c fd b2 fc 68 b6 a4 48
    Payload #: 3 Length: 20 Type: Vendor ID (VID)
      string=draft-ietf-ipsec-nat-t-ike-03
      7d 94 19 a6 53 10 ca 6f 2c 17 9d 92 15 52 9d 56
    Payload #: 4 Length: 20 Type: Vendor ID (VID)
      string=draft-ietf-ipsec-nat-t-ike-08
      8f 8d 83 82 6d 24 6b 6f c7 a8 a6 a4 28 c1 1d e8
    Payload #: 5 Length: 20 Type: Vendor ID (VID)
      string=NAT-T RFC3947
      4a 13 1c 81 07 03 58 45 5c 57 28 f2 0e 95 45 2f
ISAKMP Tx Unencrypted
ISAKMP Network Tx:
    localPort=500 remotePort=54351
    a9 18 5a ba 7f 5c 85 99 7d 74 da e5 cb f5 eb 8b 01 10 02 00
    00 00 00 00 00 00 00 b4 0d 00 00 34 00 00 01 00 00 00 01
    00 00 00 28 01 01 00 01 00 00 00 20 04 01 00 00 80 01 00 01
    80 02 00 02 80 03 00 01 80 04 00 01 80 0b 00 01 80 0c 70 80
    0d 00 00 14 90 cb 80 91 3e bb 69 6e 08 63 81 b5 ec 42 7b 1f
    0d 00 00 14 cd 60 46 43 35 df 21 f8 7c fd b2 fc 68 b6 a4 48
    0d 00 00 14 7d 94 19 a6 53 10 ca 6f 2c 17 9d 92 15 52 9d 56
    0d 00 00 14 8f 8d 83 82 6d 24 6b 6f c7 a8 a6 a4 28 c1 1d e8
    00 00 00 14 4a 13 1c 81 07 03 58 45 5c 57 28 f2 0e 95 45 2f
ISAKMP MAIN exchange 23: New State: SASENT
ISAKMP Network Rx:
    remotePort=54351 localPort=500
    a9 18 5a ba 7f 5c 85 99 7d 74 da e5 cb f5 eb 8b 04 10 02 00
    00 00 00 00 00 00 00 c8 0a 00 00 64 c6 a5 a7 9d 7b 49 90 bf
```

 c0
 a7
 5f
 da
 9f
 59
 5d
 f8
 76
 d3
 d5
 bf
 0f
 bf
 b1
 b1
 b3
 3a
 ff
 bb

 35
 6d
 33
 f1
 95
 bc
 d6
 8a
 33
 6e
 5d
 41
 69
 50
 e1
 35
 b1
 fc
 28
 c4

 41
 d4
 06
 b1
 a6
 f7
 97
 b6
 52
 ed
 9e
 3a
 ba
 18
 79
 59
 8c
 d3
 c6
 52
 ed
 9e
 3a
 ba
 18
 79
 59
 8c
 d3
 c6
 52
 ed
 9e
 3a
 ba
 18
 79
 59
 8c
 d3
 c6
 52
 ed
 9e
 3a
 ba
 18
 79
 59
 8c
 d3
 c6
 52
 ed
 9e
 3a
 ba
 f8
 f3
 ed
 52
 ed
 fe
 fa
 f6
 f3
 f6
 f3
 f6
 f3
 <

ISAKMP Rx Message

Cookies: a9185aba7f5c8599:7d74dae5cbf5eb8b Xchg Type: IDPROT(2) Ver: 10 Flags: 00 MessageID: 0000000 Total Length: 200 Payload #: 0 Length: 100 Type: Key Exchange (KE) c6 a5 a7 9d 7b 49 90 bf c0 a7 5f da 9f 59 5d f8 76 d3 d5 bf Of Of bb 13 b3 3a ff bb 35 6d 33 f1 95 bc d6 8a 33 6e 5d 41 69 50 e1 35 b1 fc 28 c4 41 d4 06 b1 a6 f7 97 b6 52 ed 9e 3a ba 18 79 59 8c d3 c6 52 8c a4 7c 9d a0 14 33 f5 ee 7f 48 20 8e bb 45 c7 ed 88 87 8d a4 5b 92 4d 5e fb 53 de Payload #: 1 Length: 24 Type: Nonce (NONCE) 46 bb 7f 2f 15 61 68 f6 16 8c 81 be 18 0f 71 99 30 f0 78 5b Payload #: 2 Length: 24 Type: NAT-T(v2) Discovery (NAT-D) ff ea dc f1 90 c0 fd 84 c5 69 4c 4b f8 1b 23 75 f7 b1 e7 7a Payload #: 3 Length: 24 Type: NAT-T(v2) Discovery (NAT-D) ef 1b 3e 9a ec ca a5 b3 94 7e 75 4f 3c 0e d0 57 c4 ba 5c b9 ISAKMP MAIN: RESP: xchg 23: NAT-D detected a remote NAT ISAKMP MAIN exchange 23: New State: KERECV ISAKMP MAIN: RESP: xchg 23: x 1=20 v=6b07794d8c0d84e0e87ce57af806faba5de578f3 ISAKMP MAIN: RESP: xchg 23: g^x 1=96 v=c6a5a79d7b4990bfc0a75fda9f595df876d3d5bfe ISAKMP MAIN: RESP: xchg 23: g^y 1=96 v=cfc22e62592574f1b2e334b72d0f3336f48d6b8bb ISAKMP MAIN: RESP: xchg 23: g^xy 1=96 v=d7bf531b4979f29b81810e3047646c73a464e63c ISAKMP MAIN: RESP: xchq 23: Ni 1=20 v=46bb7f2f156168f6168c81be180f719930f0785b ISAKMP MAIN: RESP: xchg 23: Nr 1=20 v=18c4aba924ac22a9ab9e5d935cec29e9e40a9038 ISAKMP MAIN: RESP: xchg 23: COOKIE\_I 1=8 v=a9185aba7f5c8599 ISAKMP MAIN: RESP: xchg 23: COOKIE\_R 1=8 v=7d74dae5cbf5eb8b ISAKMP MAIN: RESP: xchg 23: Key 1=6 v=667269656e64 ISAKMP MAIN: RESP: xchg 23: SKEYID 1=20 v=bcfd7c1560b1b37b6a4710ae27fecda3eb789f ISAKMP MAIN: RESP: xchg 23: SKEYID\_d 1=20 v=c09ac3f458dd80fb98cbe2a5ec153cadf902 ISAKMP MAIN: RESP: xchg 23: SKEYID\_a 1=20 v=8e87975b9af188caa871641eb2132c93a1f8 ISAKMP MAIN: RESP: xchg 23: SKEYID\_e 1=20

v=920453255ef072890ce1afdb60341f88c8bc ISAKMP MAIN: RESP: xchg 23: EncKey 1=8 v=920453255ef07289 ISAKMP MAIN: RESP: xchg 23: IV 1=8 v=206c8f57acb474c9 ISAKMP Tx Message Cookies: a9185aba7f5c8599:7d74dae5cbf5eb8b Xchg Type: IDPROT(2) Ver: 10 Flags: 00 MessageID: 0000000 Total Length: 200 Payload #: 0 Length: 100 Type: Key Exchange (KE) cf c2 2e 62 59 25 74 f1 b2 e3 34 b7 2d 0f 33 36 f4 8d 6b 8b b7 5f 0e f5 e6 b3 14 68 c3 13 2e 5f c4 4c c4 c6 fb 8f ca d4 f3 14 24 b1 89 2d db 24 7e 68 0c c5 35 74 93 12 c9 4a aa c2 e7 eb 21 d2 03 eb 79 9a 57 bb c3 66 9c 8a 98 d6 d1 bf e8 13 f5 23 25 2a 74 55 6f 13 99 47 f0 52 66 ec 36 4b Payload #: 1 Length: 24 Type: Nonce (NONCE) 18 c4 ab a9 24 ac 22 a9 ab 9e 5d 93 5c ec 29 e9 e4 0a 90 38 Payload #: 2 Length: 24 Type: NAT-T(v2) Discovery (NAT-D) e7 5b 40 95 b1 36 0c 2b 0e d8 0d 14 58 74 35 60 1b 22 3c 82 Payload #: 3 Length: 24 Type: NAT-T(v2) Discovery (NAT-D) ff ea dc f1 90 c0 fd 84 c5 69 4c 4b f8 1b 23 75 f7 b1 e7 7a ISAKMP Tx Unencrypted ISAKMP Network Tx: localPort=500 remotePort=54351 a9 18 5a ba 7f 5c 85 99 7d 74 da e5 cb f5 eb 8b 04 10 02 00 00 00 00 00 00 00 00 c8 0a 00 00 64 cf c2 2e 62 59 25 74 f1 b2 e3 34 b7 2d 0f 33 36 f4 8d 6b 8b b7 5f 0e f5 e6 b3 14 68 c3 13 2e 5f c4 4c c4 c6 fb 8f ca d4 f3 14 24 b1 89 2d db 24 7e 68 0c c5 35 74 93 12 c9 4a aa c2 e7 eb 21 d2 03 eb 79 9a 57 bb c3 66 9c 8a 98 d6 d1 bf e8 13 f5 23 25 2a 74 55 6f 13 99 47 f0 52 66 ec 36 4b 82 00 00 18 18 c4 ab a9 24 ac 22 a9 ab 9e 5d 93 5c ec 29 e9 e4 0a 90 38 82 00 00 18 e7 5b 40 95 bl 36 0c 2b 0e d8 0d 14 58 74 35 60 1b 22 3c 82 00 00 00 18 ff ea dc f1 90 c0 fd 84 c5 69 4c 4b f8 1b 23 75 f7 b1 e7 7a ISAKMP MAIN exchange 23: New State: KESENT ISAKMP Network Rx: remotePort=58248 localPort=4500 00 00 00 00 a9 18 5a ba 7f 5c 85 99 7d 74 da e5 cb f5 eb 8b 05 10 02 01 00 00 00 00 00 00 00 44 65 80 82 be 9c 7f 1d 8f e9 3b 2f 01 66 45 ce 84 6e c8 6c be 52 5f f5 e6 bd e6 c6 34 fa 68 b0 89 61 75 10 4b 50 00 e2 6b ISAKMP Network Rx: Removed Non-ESP Marker. ISAKMP Rx (decrypted) <--a9 18 5a ba 7f 5c 85 99 7d 74 da e5 cb f5 eb 8b 05 10 02 01 00 00 00 00 00 00 00 44 08 00 00 0d 02 00 00 073 6c 69 6d 79 00 00 00 18 77 36 af cf 95 30 d1 b4 26 77 57 1d 5c 65 c3 74 99 42 de 5c 00 00 00

```
ISAKMP Rx Message (decrypted)
     Cookies: a9185aba7f5c8599:7d74dae5cbf5eb8b
     Xchg Type: IDPROT(2) Ver: 10 Flags: 01
    MessageID: 0000000 Total Length: 65
    Payload #: 0 Length: 13 Type: Identification (ID)
       Type: FQDN ProtocolId: 0 Port: 0
      Value: slimy
     Payload #: 1 Length: 24 Type: Hash (HASH)
       77 36 af cf 95 30 d1 b4 26 77 57 1d 5c 65 c3 74 99 42 de 5c
ISAKMP CORE: Info: exchange 23 local port changed from 500 to 4500
ISAKMP CORE: Info: exchange 23 remote port changed from 54351 to 58248
ISAKMP MAIN exchange 23: New State: AUTHRECV
ISAKMP MAIN: RESP: xchg 23: RemoteID=FQDN:slimy OR :: for NAT-T
ISAKMP MAIN: RESP: xchg 23: Hi 1=20 v=7736afcf9530d1b42677571d5c65c3749942de5c
ISAKMP MAIN: RESP: xchg 23: Hr 1=20 v=85fc260ab49cf7bd05e791aac1b272c3449a5288
ISAKMP Encrypt:
a9 18 5a ba 7f 5c 85 99 7d 74 da e5 cb f5 eb 8b 05 10 02 00
00 00 00 00 00 00 00 40 08 00 00 0c 01 00 00 00 ac 1c 28 29
00 00 00 18 85 fc 26 0a b4 9c f7 bd 05 e7 91 aa c1 b2 72 c3
44 9a 52 88
ISAKMP Tx Message
     Cookies: a9185aba7f5c8599:7d74dae5cbf5eb8b
    Xchg Type: IDPROT(2) Ver: 10 Flags: 00
    MessageID: 0000000
                           Total Length: 64
     Payload #: 0 Length: 12 Type: Identification (ID)
       Type: IPV4_ADDR ProtocolId: 0 Port: 0
      Value: 172.28.40.41
     Payload #: 1 Length: 24 Type: Hash (HASH)
       85 fc 26 0a b4 9c f7 bd 05 e7 91 aa c1 b2 72 c3 44 9a 52 88
ISAKMP Tx Encrypted
ISAKMP Network Tx:
     localPort=4500 remotePort=58248
     00 00 00 00 a9 18 5a ba 7f 5c 85 99 7d 74 da e5 cb f5 eb 8b
     05 10 02 01 00 00 00 00 00 00 00 44 5c de f7 b9 7c eb 85 39
     35 67 3f 45 f4 19 1c 50 83 2a 05 2a 2b 6d ed 89 fb 2f 0f a9
     cd e4 96 91 4e 3b 84 ba 8b be 2b 48
ISAKMP MAIN exchange 23: New State: AUTHSENT
ISAKMP MAIN exchange 23: New State: UP
ISAKMP CORE: Exchange 23 done
ISAKMP Network Rx:
     remotePort=58248 localPort=4500
     00 00 00 00 a9 18 5a ba 7f 5c 85 99 7d 74 da e5 cb f5 eb 8b
     08 10 20 01 66 e9 36 20 00 00 01 7c 1e b4 26 86 61 38 7f ea
     2c 0c a3 fb 21 85 37 df d1 f5 03 22 64 e5 b1 2f bb b9 0c 34
```

f5 10 7f 1a 04 33 45 3c 38 49 d3 19 0f 2d e8 c0 71 bc 0b 43 5a 34 28 5d d0 f4 04 bb cc 34 3d e7 6b 79 d2 40 00 88 02 4c 64 70 bc 4e 16 2b 46 9d a2 00 4d 12 1a 17 08 d6 ba 4e 65 cd f9 3a 23 96 fd 55 64 84 55 1e b2 0e 86 0f ed 3b 06 16 b2 e8 c7 4b 7a 46 cd 8d c4 0e 99 b3 ca ea 8d 8c 7d b1 06 77 1b 0a 81 00 f1 f0 e0 ae be 07 7a 9c 0b da 27 fe 25 68 dd 28 45 83 8d 72 f5 20 e0 19 4c 55 e5 64 18 4f 2e ee f4 d9 75 07 6c 25 35 b9 d4 50 60 1d 07 d7 93 6c 09 e4 10 97 6e f2 54 2b 77 e3 5a 82 87 ea 81 d7 58 54 a4 3b 32 92 2b 18 13 2f 8b 21 12 b6 2c b1 74 dd 66 11 35 e2 45 92 a9 ab a5 a7 c5 ee fe 1a e0 44 78 bf 4b 66 7c 1b fc 9c fa 9d c0 8e f3 dd 76 20 03 7b 50 cd 49 6a 48 54 3d 19 75 9d be 58 bd d8 8c 54 bf 3b 55 40 b6 6c 64 ed 21 51 41 1d 9e f5 c0 39 d5 d6 e3 e9 00 7d a4 29 82 ba 78 de 9c d8 83 a2 f6 62 1f 67 d9 93 d9 b0 4f d1 16 50 ac 9d 07 ca e8 b0 f4 62 ec 9d bf 52 58 fc 9f d0 65 3d 8d e5 5b a3 5e 8c 03 c0 8c 82 44 8e d9 50 d6 f5 30 04 bf b4 37 a6 55 30 98 74 21 3b

ISAKMP Network Rx: Removed Non-ESP Marker.

nead office debug 🕨 tunnel initiated by XP

```
ISAKMP Rx Message (decrypted)
    Cookies: a9185aba7f5c8599:7d74dae5cbf5eb8b
    Xchg Type: QUICK(32) Ver: 10 Flags: 01
    MessageID: 66e93620 Total Length: 377
    Payload #: 0 Length: 24 Type: Hash (HASH)
     fc fe a0 fa f2 c8 c1 81 92 bb 6e 70 c3 26 78 3e 5e 44 5a e5
    Payload #: 1 Length: 264 Type: Security Association (SA)
     DOI: IPSEC(0) Situation: 00000001
       Proposal#: 1 Protocol: ESP(3) #Trans: 6 SPI: 7443a890
         Transform#: 1
           Transform Id ..... 3DESOUTER(3)
           Group Description ..... MODP768(1)
           Encapsulation Mode ..... UDP_ENCAP_TRANSPORT(v2)(61444)
           Authentication Algorithm ..... MD5(1)
           Expiry KBytes ..... 250000
           Expiry Seconds ..... 3600
         Transform#: 2
           Transform Id ..... 3DESOUTER(3)
           Group Description ..... MODP768(1)
           Encapsulation Mode ..... UDP_ENCAP_TRANSPORT(v2)(61444)
           Authentication Algorithm ..... SHA(2)
           Expiry KBytes ..... 250000
           Expiry Seconds ..... 3600
         Transform#: 3
           Transform Id ..... DES(2)
           Group Description ..... MODP768(1)
           Encapsulation Mode ..... UDP_ENCAP_TRANSPORT(v2)(61444)
           Authentication Algorithm ..... MD5(1)
           Expiry KBytes ..... 250000
           Expiry Seconds ..... 3600
         Transform#: 4
           Transform Id ..... DES(2)
           Group Description ..... MODP768(1)
           Encapsulation Mode ..... UDP_ENCAP_TRANSPORT(v2)(61444)
           Authentication Algorithm ..... SHA(2)
           Expiry KBytes ..... 250000
           Expiry Seconds ..... 3600
         Transform#: 5
           Transform Id ..... NULL(11)
           Group Description ..... MODP768(1)
           Encapsulation Mode ..... UDP_ENCAP_TRANSPORT(v2)(61444)
           Authentication Algorithm ..... SHA(2)
           Expiry KBytes ..... 250000
           Expiry Seconds ..... 3600
```
```
Transform#: 6
           Transform Id ..... NULL(11)
           Group Description ..... MODP768(1)
           Encapsulation Mode ..... UDP_ENCAP_TRANSPORT(v2)(61444)
           Authentication Algorithm ..... MD5(1)
           Expiry KBytes ..... 250000
           Expiry Seconds ..... 3600
    Payload #: 2 Length: 24 Type: Nonce (NONCE)
      40 4d b6 b7 0b 41 e3 a5 7c 62 4a d1 b1 30 93 96 60 fb 82 38
    Payload #: 3 Length: 13 Type: Identification (ID)
      Type: FQDN ProtocolId: 17 Port: 1701
      Value: slimy
    Payload #: 4 Length: 12 Type: Identification (ID)
      Type: IPV4_ADDR ProtocolId: 17 Port: 1701
      Value: 172.28.40.41
    Payload #: 5 Length: 12 Type: NAT-T(v2) Original Address (NAT-OA)
      ID Type=IPv4 IP=172.16.2.67
ISAKMP QUICK: RESP: xchg 24: rx msg 1: start
```

```
ISAKMP QUICK exchange 24: New State: RECEIVING_MESSAGE
ISAKMP QUICK: RESP: xchg 24: rx msg 1: rec PROP 0: # 1, protid 3, outspi 7443a8
ISAKMP QUICK: RESP: xchg 24: rx msg 1: PROP 0 transforms good
ISAKMP QUICK: RESP: xchg 24: rx msg 1: SA proposals good
ISAKMP QUICK: RESP: xchg 24: rx msg 1: payloads good:
ISAKMP QUICK: RESP: xchg 24: rx msg 1: good
```

#### ISAKMP QR 24: HASH1: 014578d4 329

66e936200a0001080000001000000100000fc010304067443a89003000028 01030000800100010002000400000e1080010002000200040003d0908004f004 800500010300002802030000800100010002000400000e108001000200020004 0003d0908004f00480050002030000280302000800100010002000400000e10

ISAKMP QR 24: HASH1: result fcfea0faf2c8c18192bb6e70c326783e5e445ae5

```
ISAKMP DOI: IPSEC: resp match pol:

peerIP=172.28.40.80

filtEnableFlag=00000171

filtOpaqueFlag=00000000

lAddr=172.28.40.41

lMask=255.255.255.255

lAddrLow=0.0.0.0

rAddr=0.0.0.0

rAddr=0.0.0.0

rMask=255.255.255.255

rAddrLow=0.0.0.0

rAddrHigh=0.0.0.0

lPort=1701

rPort=1701
```

```
lName=
   rName=slimy
   1AddrVer=4
  rAddrVer=4
ISAKMP DOI: IPSEC: Aquire Info -> Local Policy
 number of proposals 1
 proposal 0: # 1, protId 3, #transforms 4
    transform 0: # 1, id 3, sas 1
                  expiry: b 0-4294967295, s 0-28800
                  gr 1, mode 2, auth 2, keylen 0
    transform 0: # 2, id 3, sas 2
                  expiry: b 0-4294967295, s 0-28800
                  gr 1, mode 2, auth 1, keylen 0
    transform 0: # 3, id 2, sas 3
                  expiry: b 0-4294967295, s 0-28800
                  gr 1, mode 2, auth 2, keylen 0
   transform 0: # 4, id 2, sas 4
                  expiry: b 0-4294967295, s 0-28800
                  gr 1, mode 2, auth 1, keylen 0
ISAKMP QUICK: RESP: xchg 24: Match Pol: 2 Local (prot 1) found - 0
ISAKMP QUICK: RESP: xchg 24: Match Pol: 2 Remote (prot 1) found - 0
ISAKMP QUICK: RESP: xchg 24: Match Pol: prop match try: 1
   00000000000000001457c
ISAKMP QUICK: RESP: xchg 24: Match Pol: matching (prot 2) props 1
ISAKMP QUICK: RESP: xchg 24: Match Pol: (prot 2) tran match try: loc 0 - rem 0
ISAKMP DOI: IPSEC: ATTR match fail: authAlg 2 1
ISAKMP QUICK: RESP: xchg 24: Match Tran: match fail
ISAKMP QUICK: RESP: xchg 24: Match Pol: (prot 2) tran match try: loc 0 - rem 1
ISAKMP QUICK: RESP: xchg 24: Match Tran: match good
ISAKMP QUICK: RESP: xchg 24: Match Pol: matched
ISAKMP QUICK: RESP: xchg 24: proc 1: done good
ISAKMP QI 24: HASH INK1: 0145b9d4 45
03f05d087f404db6b70b41e3a57c624ad1b130939660fb823859c56af9ea23b5
82b53959f8eabe471d397e1b19
ISAKMP QI 24: HASH INK1: result 33ed6f75bcc651aba6479149fd94e0f8800414b4
ISAKMP QI 24: HASH OUTK1: 0145b9d4 45
037443a890404db6b70b41e3a57c624ad1b130939660fb823859c56af9ea23b5
82b53959f8eabe471d397e1b19
ISAKMP QI 24: HASH OUTK1: result b9a9b7493554497412a9055a29b931013d2d3740
ISAKMP QI 24: HASH INK2: 0145b9c0 65
33ed6f75bcc651aba6479149fd94e0f8800414b403f05d087f404db6b70b41e3
a57c624ad1b130939660fb823859c56af9ea23b582b53959f8eabe471d397e1b
19
ISAKMP QI 24: HASH INK2: result 2252400e179200a597197752e65ba69eba335c4f
```

```
ISAKMP QI 24: HASH OUTK2: 0145b9c0 65
b9a9b7493554497412a9055a29b931013d2d3740037443a890404db6b70b41e3
a57c624ad1b130939660fb823859c56af9ea23b582b53959f8eabe471d397e1b
19
ISAKMP OI 24: HASH INK3: 0145b9c0 65
2252400e179200a597197752e65ba69eba335c4f03f05d087f404db6b70b41e3
a57c624ad1b130939660fb823859c56af9ea23b582b53959f8eabe471d397e1b
19
ISAKMP QI 24: HASH INK3: result 7859356abba96501ee79af407817e85c65110e1a
ISAKMP QI 24: HASH OUTK3: 0145b9c0 65
cdda73d44dbae1340877245a152b47d3e7dfbdd7037443a890404db6b70b41e3
a57c624ad1b130939660fb823859c56af9ea23b582b53959f8eabe471d397e1b
19
ISAKMP OI 24: HASH OUTK3: result e706a3e4a458fd9c3131b1d48410957a14fe2965
ISAKMP QUICK exchange 24: New State: SENDING_HASH_SA_NONCE
ISAKMP DOI: IPSEC: Exchange IDs not default:
  initiatorAddress
                      172.28.40.80
  IDi: type
                      FQDN
      protocol Id
                     17
                      1701
      port
      data
                       736c696d79
  responderAddress
                     172.28.40.41
                      IPV4_ADDR
  IDr: type
      protocol Id
                      17
      port
                      1701
      data
                      ac1c2829
ISAKMP QR 24: HASH1: ID Payload Created
ISAKMP QR 24: HASH2: 0145ca14 149
66e93620404db6b70b41e3a57c624ad1b130939660fb82380a00004000000001
00000e1080010002000200040003d0908004f004800500020500001859c56af9
ea23b582b53959f8eabe471d397e1b190500000d021106a5736c696d79830000
ISAKMP QR 24: HASH2: result fa1b4f8ed7adc97176000ca5bb3058b2fb33c7ca
ISAKMP Encrypt:
a9 18 5a ba 7f 5c 85 99 7d 74 da e5 cb f5 eb 8b 08 10 20 00
66 e9 36 20 00 00 00 b1 01 00 00 18 fa 1b 4f 8e d7 ad c9 71
76 00 0c a5 bb 30 58 b2 fb 33 c7 ca 0a 00 00 40 00 00 00 01
00 00 00 01 00 00 034 01 03 04 01 f0 5d 08 7f 00 00 00 28
02 03 00 00 80 01 00 01 00 02 00 04 00 00 0e 10 80 01 00 02
00 02 00 04 00 03 d0 90 80 04 f0 04 80 05 00 02 05 00 00 18
```

```
59 c5 6a f9 ea 23 b5 82 b5 39 59 f8 ea be 47 1d 39 7e 1b 19
05 00 00 0d 02 11 06 a5 73 6c 69 6d 79 83 00 00 0c 01 11 06
a5 ac 1c 28 29 00 00 00 0c 01 00 00 00 ac 1c 28 29
ISAKMP Tx Message
              a9185aba7f5c8599:7d74dae5cbf5eb8b
    Cookies:
    Xchg Type: QUICK(32) Ver: 10 Flags: 00
    MessageID: 66e93620
                          Total Length: 177
    Payload #: 0 Length: 24 Type: Hash (HASH)
      fa 1b 4f 8e d7 ad c9 71 76 00 0c a5 bb 30 58 b2 fb 33 c7 ca
    Payload #: 1 Length: 64 Type: Security Association (SA)
      DOI: IPSEC(0) Situation: 0000001
        Proposal#: 1 Protocol: ESP(3) #Trans: 1 SPI: f05d087f
          Transform#: 2
            Transform Id ..... 3DESOUTER(3)
            Group Description ..... MODP768(1)
            Encapsulation Mode ..... UDP_ENCAP_TRANSPORT(v2)(61444)
            Authentication Algorithm ..... SHA(2)
            Expiry KBytes ..... 250000
            Expiry Seconds ..... 3600
    Payload #: 2 Length: 24 Type: Nonce (NONCE)
      59 c5 6a f9 ea 23 b5 82 b5 39 59 f8 ea be 47 1d 39 7e 1b 19
    Payload #: 3 Length: 13 Type: Identification (ID)
      Type: FQDN ProtocolId: 17 Port: 1701
      Value: slimy
    Payload #: 4 Length: 12 Type: Identification (ID)
      Type: IPV4_ADDR ProtocolId: 17 Port: 1701
      Value: 172.28.40.41
    Payload #: 5 Length: 12 Type: NAT-T(v2) Original Address (NAT-OA)
      ID Type=IPv4 IP=172.28.40.41
ISAKMP Tx Encrypted
ISAKMP Network Tx:
    localPort=4500 remotePort=58248
    00 00 00 00 a9 18 5a ba 7f 5c 85 99 7d 74 da e5 cb f5 eb 8b
    08 10 20 01 66 e9 36 20 00 00 00 b4 e5 be 2c dc 7b 6b ba df
    03 6d 87 e5 ec 6e a5 a0 bb 6b 8e 07 93 f6 58 67 f1 33 39 56
    22 b6 8d 3b c4 7a 7c e8 9d 37 75 8d 4e 71 df ce 84 06 c4 e3
    d7 ee 54 62 ba a9 fa 7b 00 52 fe 90 a5 58 2f 73 c1 f2 21 0a
    98 e1 cd 94 37 e7 48 d9 03 20 6c e3 bf bb 82 57 3e f4 37 7d
    07 4d d4 79 5e b4 7e ea 89 aa 7b de 95 8d cc db 43 b1 15 63
    98 be 20 8c 40 01 a3 96 ab 60 57 1a 65 fd 34 69 e5 24 09 95
    cc 13 b8 04 07 8a c1 07 68 30 85 21 fd 78 d4 a9 f3 aa f1 66
    cb 6a f6 77
ISAKMP Network Rx:
    remotePort=58248 localPort=4500
    00 00 00 00 a9 18 5a ba 7f 5c 85 99 7d 74 da e5 cb f5 eb 8b
    08 10 20 01 66 e9 36 20 00 00 00 34 5f 4d f0 24 ff 80 8e 9e
    74 46 b2 37 89 ac fa 7d 23 5c 69 90 5c db b6 37
ISAKMP Network Rx: Removed Non-ESP Marker.
ISAKMP Rx (decrypted) <---
a9 18 5a ba 7f 5c 85 99 7d 74 da e5 cb f5 eb 8b 08 10 20 01
```

66 e9 36 20 00 00 00 34 00 00 00 18 39 4b d7 b9 17 61 ff a4 6c 2c 12 93 74 57 5c 44 95 95 ae 95 ISAKMP Rx Message (decrypted) Cookies: a9185aba7f5c8599:7d74dae5cbf5eb8b Xchg Type: QUICK(32) Ver: 10 Flags: 01 MessageID: 66e93620 Total Length: 52 Payload #: 0 Length: 24 Type: Hash (HASH) 39 4b d7 b9 17 61 ff a4 6c 2c 12 93 74 57 5c 44 95 95 ae 95

ISAKMP QUICK: RESP: xchg 24: rx msg 1: start ISAKMP QUICK exchange 24: New State: RECEIVING\_MESSAGE ISAKMP QUICK: RESP: xchg 24: rx msg 2: payloads good: ISAKMP QUICK: RESP: xchg 24: rx msg 2: good

ISAKMP QR 24: HASH3: 01465434 45 0066e93620404db6b70b41e3a57c624ad1b130939660fb823859c56af9ea23b5 82b53959f8eabe471d397e1b19

ISAKMP QR 24: HASH3: result 394bd7b91761ffa46c2c129374575c449595ae95 ISAKMP CORE: Exchange 24 done

ISAKMP QUICK exchange 24: New State: DONE

### IPSec and ISAKMP SAs on the head office router

This section shows the output of the commands show ipsec sa and show isakmp sa on the head office router. For each command, specifying the SA number gives much more detail.

### show ipsec sa

| SA Id | A Policy         | Bundle | State | Protocol | OutSPI    | InSPI      |
|-------|------------------|--------|-------|----------|-----------|------------|
| 5     | office           | 10     | Valid | ESP 3    | 793464965 | 2968634655 |
| 6     | windows_warriors | 1      | Valid | ESP 4    | 219699788 | 3020707765 |
| 7     | windows_warriors | 1      | Valid | ESP 1    | 950591120 | 4032628863 |
|       |                  |        |       |          |           |            |

### show ipsec sa=7

| SZ | A Id                                 | 7                   |
|----|--------------------------------------|---------------------|
|    | Policy                               | windows_warriors    |
|    | Bundle                               | 1                   |
|    | SA Specification Used                | 1                   |
|    | State                                | Valid               |
|    | Protocol                             | ESP                 |
|    | Role                                 | RESPONDER           |
|    | Mode                                 | UDP_ENCAP_TRANSPORT |
|    | Outbound SPI                         | 1950591120          |
|    | Inbound SPI                          | 4032628863          |
|    | Encryption algorithm                 | 3 desouter          |
|    | Encryption ENCO channel              | 5                   |
|    | Hash algorithm                       | SHA                 |
|    | Hash ENCO channel                    | 6                   |
|    | NAT-Traversal NAT-OA                 |                     |
|    | Peer original source IP address      | 172.16.2.67         |
|    | Peer original destination IP address | -                   |
|    | Filters                              |                     |
|    | Local IP address                     | 172.28.40.41        |
|    | Local IP address mask                | 255.255.255.255     |
|    | Remote IP address                    | 172.28.40.80        |
|    | Remote IP address mask               | 255.255.255.255     |
|    | Local port number                    | 1701                |
|    | Remote port number                   | 1701                |
|    | NAPT remote port number              | 7                   |
|    | Transport protocol                   | UDP                 |
|    | Local Name                           | ANY                 |
|    | Remote Name                          | slimy               |
|    | DF Bit                               | CLEAR               |
|    | Last sent sequence number            | 43                  |
|    | Anti-replay checking enabled         | FALSE               |
|    | Debug device                         | 16                  |
|    | Filter debug flags                   | 0000000             |
|    | Packet debug flags                   | 0000000             |
|    | Trace debug flags                    | 0000000             |
|    | Packet debug length                  | 72                  |
|    |                                      |                     |

### show isakmp sa

|    |    |              |       |        | Expiry Limits - hard | /soft/used        |
|----|----|--------------|-------|--------|----------------------|-------------------|
| SA | Id | PeerAddress  | EncA. | HashA. | Bytes                | Seconds           |
| 1  |    | 172.28.40.80 | DES   | SHA    | -/-/-                | 86400/75593/23763 |
| 2  |    | 172.28.40.80 | 3DES  | SHA    | -/-/-                | 28800/25188/75    |
| 3  |    | 172.28.40.80 | DES   | SHA    | -/-/-                | 28800/25186/18    |

### show isakmp sa=3

| SA Id                                 | 3                    |
|---------------------------------------|----------------------|
| Initiator Cookie                      | a9185aba7f5c8599     |
| Responder Cookie                      | 7d74dae5cbf5eb8b     |
| DOI                                   | IPSEC                |
| Policy name                           | office               |
| State                                 | ACTIVE               |
| Local address                         | 172.28.40.41         |
| Remote Address                        | 172.28.40.80         |
| Remote Port                           | 58248                |
| Time of establishment                 | 18-May-2007:14:51:24 |
| Commit bit set                        | FALSE                |
| Send notifies                         | FALSE                |
| Send deletes                          | FALSE                |
| Always send ID                        | FALSE                |
| Message Retry Limit                   | 8                    |
| Initial Message Retry Timeout (s)     | 4                    |
| Message Back-off                      | Incremental          |
| Exchange Delete Delay (s)             | 30                   |
| Do Xauth                              | FALSE                |
| Xauth Finished                        | TRUE                 |
| Expiry Limit (bytes)                  | -                    |
| Soft Expiry Limit (bytes)             | -                    |
| Bytes seen                            | -                    |
| Expiry Limit (seconds)                | 28800                |
| Soft Expiry Limit (seconds)           | 25186                |
| Seconds since creation                | 20                   |
| Number of Phase 2 exchanges allowed . | 4294967294           |
| Number of acquires queued             | 0                    |
|                                       |                      |

continued on next page

| /           |                  |  |
|-------------|------------------|--|
|             |                  |  |
|             |                  |  |
|             |                  |  |
|             | <b>n</b>         |  |
|             | _                |  |
|             |                  |  |
|             |                  |  |
|             | <u> </u>         |  |
|             | O)               |  |
|             |                  |  |
|             |                  |  |
|             | σ                |  |
|             |                  |  |
|             |                  |  |
|             |                  |  |
|             |                  |  |
|             | _                |  |
|             | _                |  |
|             |                  |  |
|             | 4                |  |
|             | Ψ                |  |
|             | <u> </u>         |  |
|             | <u> </u>         |  |
|             |                  |  |
|             | <u> </u>         |  |
|             | _                |  |
|             | _                |  |
|             |                  |  |
|             | Ē                |  |
|             | μ                |  |
|             | μ                |  |
|             |                  |  |
|             |                  |  |
|             |                  |  |
|             |                  |  |
|             | ບ<br>•<br>•      |  |
|             |                  |  |
|             |                  |  |
| <           |                  |  |
| <<br><      |                  |  |
|             |                  |  |
| <           |                  |  |
| <<br><      |                  |  |
|             |                  |  |
| <           |                  |  |
| ۔<br>د      |                  |  |
| `<br><<br>د | TTICE SAS        |  |
| `<br>ح<br>د | ottice SAS V t   |  |
| ۔<br>ح<br>د | OTTICE SAS V U   |  |
| ۔<br>ح<br>د |                  |  |
| ۔<br>د      |                  |  |
| د<br>د<br>د | d ottice SAS 🕨 t |  |
| <<br>د<br>د | 1 d ottice SAS   |  |
| د<br>د      | ad office SAS V  |  |
| د<br>د<br>د | ead office SAS V |  |
| د<br>د<br>د | ead office SAS V |  |

|                            | continued from previous page |
|----------------------------|------------------------------|
| Sa Definition Information: |                              |
| Authentication Type        | PRESHARED                    |
| Encryption Algorithm       | DES - 56 bit                 |
| Hash Algorithm             | SHA                          |
| group Type                 | MODP                         |
| group Description          | MODP768                      |
| DH Private Exponent Bits   | 160                          |
| expiry seconds             | 28800                        |
| expiry kilobytes           | -                            |
| XAuth Information:         |                              |
| Id                         | 0                            |
| Next Message               | UNKNOWN                      |
| Status                     | FAIL                         |
| Туре                       | Generic                      |
| Max Failed Attempts        | 0                            |
| Failed Attempts            | 0                            |
| NAT-Traversal Information: |                              |
| NAT-T enabled              | YES                          |
| Peer NAT-T capable         | YES (v2)                     |
| NAT discovered             | REMOTE                       |
| Heartbeat Information:     |                              |
| Send Heartbeats            | NO                           |
| Next sequence number tx    | 1                            |
| Receive Heartbeats         | NO                           |
| Last sequence number rx    | 0                            |
|                            |                              |

# An XP client is disconnected

### ISAKMP SA status and debug output on the head office router

#### show isakmp sa output before disconnection

| SA I       | Id | PeerAddress                  | EncA. | HashA. | Expiry Limits - hard,<br>Bytes | /soft/used<br>Seconds               |
|------------|----|------------------------------|-------|--------|--------------------------------|-------------------------------------|
| <br>1<br>2 |    | 172.28.40.80<br>172.28.40.80 | DES   | SHA    | -/-/-<br>-/-/-                 | 86400/75593/23763<br>28800/25188/75 |
| 3          |    | 172.28.40.80                 | DES   | SHA    | -/-/-                          | 28800/25186/18                      |

#### show isakmp debug output after disconnection

SecOff Head Office> ISAKMP Network Rx: remotePort=58248 localPort=4500 00 00 00 00 a9 18 5a ba 7f 5c 85 99 7d 74 da e5 cb f5 eb 8b 08 10 05 01 99 4c 55 7d 00 00 00 44 85 ca 0c b8 21 81 58 fc 57 cd ff 1b 2c 56 2b a7 f1 ac a5 b6 65 1b 46 04 14 4c 9e be 7b 9c 08 d5 24 d1 cc b7 6b 81 b2 ce ISAKMP Network Rx: Removed Non-ESP Marker. ISAKMP Rx (decrypted) <--a9 18 5a ba 7f 5c 85 99 7d 74 da e5 cb f5 eb 8b 08 10 05 01 99 4c 55 7d 00 00 00 44 0c 00 00 18 4d dd dd 88 3d 4b 3f 2e 4f 6a 29 ac 02 65 1f 56 7e fc 23 6f 00 00 00 10 00 00 00 01 03 04 00 01 74 43 a8 90 ISAKMP Rx Message (decrypted) Cookies: a9185aba7f5c8599:7d74dae5cbf5eb8b Xchg Type: INFORMATIONAL(5) Ver: 10 Flags: 01 MessageID: 994c557d Total Length: 68 Payload #: 0 Length: 24 Type: Hash (HASH) 4d dd dd 88 3d 4b 3f 2e 4f 6a 29 ac 02 65 1f 56 7e fc 23 6f Payload #: 1 Length: 16 Type: Delete (D) 00 00 00 01 03 04 00 01 74 43 a8 90 ISAKMP CORE: Exchange 25 done ISAKMP Network Rx: remotePort=58248 localPort=4500 00 00 00 00 a9 18 5a ba 7f 5c 85 99 7d 74 da e5 cb f5 eb 8b 08 10 05 01 58 6e ff d1 00 00 00 54 c0 48 80 2a ff 94 1d a2 d4 80 6a 2b 75 3c 67 81 1f 9c b7 3d e2 ab 4a df 59 d7 0d bd 87 3c 39 12 8b e8 00 1e 52 14 ef 3e 71 dd ec 71 53 fd 17 b0 64 76 d5 0f f1 17 79 b2 ISAKMP Network Rx: Removed Non-ESP Marker.

ISAKMP Rx (decrypted) <--a9 18 5a ba 7f 5c 85 99 7d 74 da e5 cb f5 eb 8b 08 10 05 01 58 6e ff d1 00 00 00 54 0c 00 00 18 43 93 8e 6d fd c3 61 cf f5 57 53 c2 08 f9 de ec 4c 03 75 fa 00 00 00 1c 00 00 00 01 01 10 00 01 a9 18 5a ba 7f 5c 85 99 7d 74 da e5 cb f5 eb 8b 00 00 00 00 ISAKMP Rx Message (decrypted) Cookies: a9185aba7f5c8599:7d74dae5cbf5eb8b Xchg Type: INFORMATIONAL(5) Ver: 10 Flags: 01 MessageID: 586effd1 Total Length: 80 Payload #: 0 Length: 24 Type: Hash (HASH) 43 93 8e 6d fd c3 61 cf f5 57 53 c2 08 f9 de ec 4c 03 75 fa Payload #: 1 Length: 28 Type: Delete (D) 00 00 01 01 10 00 01 a9 18 5a ba 7f 5c 85 99 7d 74 da e5 cb f5 eb 8b ISAKMP CORE: Exchange 26 done

ISAKMP CORE: Info: No active isakmp SA with D/N enabled found for 172.28.40.80

#### show isakmp sa output after disconnection

|      |   |              |       |        | Expiry Limits - hard, | /soft/used        |
|------|---|--------------|-------|--------|-----------------------|-------------------|
| SA I | d | PeerAddress  | EncA. | HashA. | Bytes                 | Seconds           |
|      |   |              |       |        |                       |                   |
| 1    |   | 172.28.40.80 | DES   | SHA    | -/-/-                 | 86400/75593/23792 |
| 2    |   | 172.28.40.80 | 3DES  | SHA    | -/-/-                 | 28800/25188/104   |
|      |   |              |       |        |                       |                   |

# A Vista client is disconnected

#### ISAKMP SA status and debug output on the head office router

#### show isakmp sa output before disconnection

|    |    |              |       |        | Expiry Limits - hard, | /soft/used        |
|----|----|--------------|-------|--------|-----------------------|-------------------|
| SA | Id | PeerAddress  | EncA. | HashA. | Bytes                 | Seconds           |
|    |    |              |       |        |                       |                   |
| 1  |    | 172.28.40.80 | DES   | SHA    | -/-/-                 | 86400/75593/23792 |
| 2  |    | 172.28.40.80 | 3DES  | SHA    | -/-/-                 | 28800/25188/104   |
|    |    |              |       |        |                       |                   |

#### show isakmp debug output after disconnection

```
SecOff Head Office> ISAKMP Network Rx:
```

remotePort=48348 localPort=4500

 00
 00
 00
 db
 b8
 0f
 0a
 a0
 db
 df
 a1
 3e
 39
 eb
 d4
 72
 4d
 b8
 39

 08
 10
 05
 01
 76
 36
 d4
 8f
 00
 00
 4c
 91
 61
 50
 4d
 bd
 dc
 d2
 33

 1d
 be
 62
 fb
 fd
 f7
 75
 cf
 80
 f0
 3e
 b1
 39
 74
 b2
 fb
 ca
 18
 51
 8c

 89
 55
 2a
 e9
 5f
 cb
 29
 ad
 9b
 4b
 3a
 ad
 a7
 dc
 3b
 a5
 a6
 f1
 59
 4d
 b2
 fb
 ca
 18
 51
 8c

 89
 55
 2a
 e9
 5f
 cb
 29
 ad
 9b
 4b
 3a
 ad
 a7
 dc
 3b
 3c
 af
 10
 29

ISAKMP Network Rx: Removed Non-ESP Marker. ISAKMP Rx (decrypted) <--db b8 0f 0a a0 ab df a1 3e 39 eb d4 72 4d b8 39 08 10 05 01 76 36 d4 8f 00 00 00 4c 0c 00 00 18 99 6d b0 ab 7b 07 08 9e b4 01 3d 5c 75 fc 2d d0 dc 02 b9 0c 00 00 00 10 00 00 00 01 03 04 00 01 fb 83 82 4c 00 00 00 00 00 00 00 00 00 ISAKMP Rx Message (decrypted) Cookies: dbb80f0aa0abdfa1:3e39ebd4724db839 Xchg Type: INFORMATIONAL(5) Ver: 10 Flags: 01 MessageID: 7636d48f Total Length: 68 Payload #: 0 Length: 24 Type: Hash (HASH) 99 6d b0 ab 7b 07 08 9e b4 01 3d 5c 75 fc 2d d0 dc 02 b9 0c Payload #: 1 Length: 16 Type: Delete (D) 00 00 00 01 03 04 00 01 fb 83 82 4c ISAKMP CORE: Exchange 27 done

ISAKMP Network Rx:

remotePort=48348 localPort=4500 00 00 00 00 db b8 0f 0a a0 ab df a1 3e 39 eb d4 72 4d b8 39

08 10 05 01 2e 8f ec b3 00 00 00 54 7f 18 92 f1 2c 1c 0d d2 32 98 0e 39 5f 95 da 6f dc 16 3c 8f 4b 9b 32 81 f8 66 9b 4b 42 40 fb 82 f5 f6 4b ed b6 8b c3 8f 1a 21 81 8e 74 01 3a a4 b7 ed 84 b9 f0 8c af 4a

ISAKMP Network Rx: Removed Non-ESP Marker.

ISAKMP Rx (decrypted) <--db b8 0f 0a a0 ab df a1 3e 39 eb d4 72 4d b8 39 08 10 05 01 2e 8f ec b3 00 00 00 54 0c 00 00 18 b5 35 50 37 69 65 75 04 f1 ec 60 5d 5d e0 81 1c 94 97 a0 8a 00 00 00 1c 00 00 00 01 01 10 00 01 db b8 0f 0a a0 ab df a1 3e 39 eb d4 72 4d b8 39 00 00 00 00 ISAKMP Rx Message (decrypted) Cookies: dbb80f0aa0abdfa1:3e39ebd4724db839 Xchg Type: INFORMATIONAL(5) Ver: 10 Flags: 01 Total Length: 80 MessageID: 2e8fecb3 Payload #: 0 Length: 24 Type: Hash (HASH) b5 35 50 37 69 65 75 04 f1 ec 60 5d 5d e0 81 1c 94 97 a0 8a Payload #: 1 Length: 28 Type: Delete (D) 00 00 01 01 10 00 01 db b8 0f 0a a0 ab df a1 3e 39 eb d4 72 4d b8 39 ISAKMP CORE: Exchange 28 done

ISAKMP CORE: Info: No active isakmp SA with D/N enabled found for 172.28.40.80

#### show isakmp sa output after disconnection

|    |    |              |       |        | Expiry Limits - hard | l/soft/used       |
|----|----|--------------|-------|--------|----------------------|-------------------|
| SA | Id | PeerAddress  | EncA. | HashA. | Bytes                | Seconds           |
|    |    |              |       |        |                      |                   |
| 1  |    | 172.28.40.80 | DES   | SHA    | -/-/-                | 86400/75593/23816 |
|    |    |              |       |        | , ,                  |                   |

The remaining SA is for the VPN to the remote office router. This VPN is still up.

USA Headquarters | 19800 North Creek Parkway | Suite 200 | Bothell | WA 98011 | USA | T: +1 800 424 4284 | F: +1 425 481 3895 European Headquarters | Via Motta 24 | 6830 Chiasso | Switzerland | T: +41 91 69769.00 | F: +41 91 69769.11 Asia-Pacific Headquarters | 11 Tai Seng Link | Singapore | 534182 | T: +65 6383 3832 | F: +65 6383 3830 www.alliedtelesis.com

© 2007 Allied Telesis, Inc. All rights reserved. Information in this document is subject to change without notice. Allied Telesis is a trademark or registered trademark of Allied Telesis, Inc. in the United States and other countries. All company names, logos, and product designs that are trademarks or registered trademarks are the property of their respective owners.

C613-16115-00 REV A

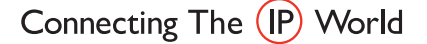

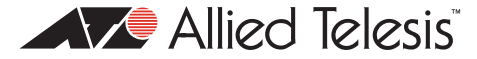